# User's Manual P-708

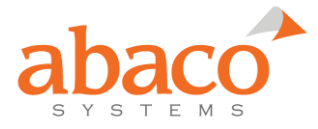

### Copyrights

User's Manual Copyright © 2006 -2019 Abaco Systems, Inc.

This software product is copyrighted and all rights are reserved. The distribution and sale of this product are intended for the use of the original purchaser only per the terms of the License Agreement.

Confidential Information - This document contains Confidential/Proprietary Information of Abaco Systems, Inc. and/or its suppliers or vendors. Distribution or reproduction prohibited without permission.

THIS DOCUMENT AND ITS CONTENTS ARE PROVIDED "AS IS", WITH NO REPRESENTATIONS OR WARRANTIES OF ANY KIND, WHETHER EXPRESS OR IMPLIED, INCLUDING BUT NOT LIMITED TO WARRANTIES OF DESIGN, MERCHANTABILITY, OR FITNESS FOR A PARTICULAR PURPOSE. ALL OTHER LIABILITY ARISING FROM RELIANCE ON ANY INFORMATION CONTAINED HEREIN IS EXPRESSLY DISCLAIMED.

Microsoft is a registered trademark of Microsoft Corporation. Windows is a registered trademark of Microsoft Corporation. VxWorks is a registered trademark of WindRiver Systems Corporation. Tornado is a registered trademark of WindRiver Systems Corporation. Integrity is a registered trademark of Green Hills Software Incorporated. LabVIEW is a registered trademark of National Instruments Corporation.

Abaco Systems, Inc. acknowledges the trademarks of other organizations for their respective products or services mentioned in this document.

#### P-708 User's Manual (1500-060)

Software Revision:3.30Document Revision:3.30Document Date:16 September 2019

Abaco Systems, Inc. 26 Castilian Drive, Suite B Goleta, CA 93117 Main +1 805-965-8000 or +1 877-429-1553 Support +1 805-883-6097

avionics.support@abaco.com (email) https://www.abaco.com/products/avionics

#### Additional Resources

For more information, please visit the Abaco Systems website at:

www.abaco.com

# **Contents and Tables**

# Contents

Chapter 1

| Introduction                                | 1 |
|---------------------------------------------|---|
| Overview                                    | 1 |
| ARINC 708 PMC Specifications                |   |
| PMC/PCI Interface                           |   |
| Typical Power Consumption                   |   |
| Calculated Mean Time between Failure (MTBF) |   |
| Operating Temperature                       |   |
| Weight                                      |   |
| PCI Memory Map                              |   |
| Board Layout                                |   |
| I/0 Connections                             |   |
| Input/Output Connectors                     |   |
| Input/Output Connector Pin-out              |   |
| Adapter Cable                               | 8 |
| ARINC 708 Bus Coupling                      | 8 |
| Transformer-coupled Method                  |   |
| Direct-coupled Method                       |   |
| ARINC 708 PMC Bus Coupling Selection        |   |
| Bus Cables and Connectors                   |   |
| Bus Terminators                             |   |
| Bus Couplers and T Connectors               |   |
| RFI Caps                                    |   |
| External Wrap Connection                    |   |
| Weather Radar and Radar Display Connection  |   |

| Chapter 2  | P-708-SW Windows Installation                      | 17 |
|------------|----------------------------------------------------|----|
| •          | Software Installation under Windows                | 17 |
|            | Hardware Installation                              |    |
|            | Device Driver Installation under Windows           |    |
|            | Installation Verification                          | 19 |
|            |                                                    |    |
| Chapter 3  | Linux Installation                                 | 21 |
| -          | Overview                                           |    |
|            | Software Installation                              |    |
|            | Building the Distribution                          |    |
|            | Linux Driver Operation                             |    |
|            | Troubleshooting                                    |    |
|            | Useful Linux system utilities                      |    |
|            | Compilation Errors                                 |    |
|            | Run-time Errors                                    | 24 |
| Ob enter 4 |                                                    | 25 |
| Chapter 4  | VXWORKS INSTAllation                               | 25 |
|            | Overview                                           | 25 |
|            | Building a VxWorks Image                           |    |
|            | Using the Sample Program                           |    |
|            | Building the API and Sample Program with Workbench |    |
|            | Target-specific Compiler Directives                |    |
| Chapter 5  | Integrity Support                                  |    |
|            | Introduction                                       | 35 |
|            | Integrity Installation                             |    |
|            | Integrity PCI Driver Installation                  |    |
|            | Building Integrity Applications                    |    |
|            | Building the ARINC 708 API with Multi              |    |
|            | Bunding the AKINC 708 AFT with Multi               |    |
| Chapter 6  | LabVIEW <sup>™</sup> Support                       | 41 |
|            | Introduction                                       | 41 |
|            | Example VI and Project                             | 41 |
|            | Functional VI Set                                  |    |
|            | LabVIEW Real-Time                                  |    |
|            | Installation in a LabVIEW Real-Time PXI/ETS System |    |
|            | P-708 LabVIEW Real-Time API Library                |    |
|            | P-708 LabVIEW Project                              |    |
|            | P-708 Device Indexing                              |    |
|            | Troubleshooting                                    |    |

|           |                                              | <del>4</del> J |
|-----------|----------------------------------------------|----------------|
| (         | Dverview                                     | 45             |
| A         | ARINC 708 Protocol Support                   | 45             |
| F         | Receive Frame Time-tagging                   |                |
| F         | Receive Frame Storage                        |                |
| ]         | Fransmit Frame Storage and Transmission      |                |
| H         | Periodic Sweep Transmission                  |                |
| Η         | Error Injection                              | 47             |
| Chapter 8 | P-708-SW Distribution and API                | 49             |
| (         | Dverview                                     |                |
| A         | API Source Files                             |                |
|           | P708_API.C                                   |                |
|           | P708_API.H                                   | 49             |
|           | P708_GLB.H                                   | 50             |
|           | AR_ERROR.H                                   | 50             |
|           | P708_HW.H                                    | 50             |
|           | FPGA_708.H                                   | 50             |
|           | CEI_TYPES.H                                  | 50             |
|           | P708_WIN.C                                   | 50             |
|           | P708_VXW.C                                   | 50             |
|           | P708_INT.C                                   | 51             |
|           | P708_LNX.C                                   | 51             |
|           | P708_UTIL.C                                  |                |
|           | P708_SCH.C                                   |                |
|           | P708_API.DEF and P708_API64.DEF              | 51             |
| V         | Windows Libraries                            | 52             |
| I         | Programming with the ARINC 708 API Interface |                |
| ]         | Fime-tag Data Definition                     | 53             |
| A         | ARINC 708 API Defined Data Types             | 53             |
| F         | Return Status Values                         | 53             |
| Η         | Example Routines – Summary                   | 54             |
|           | TST_CNFG.C                                   |                |
|           | P708ECHO.C and P708UTIL.C                    | 55             |
|           | SINGLE_FRAME_SWEEP.C                         |                |
|           | .NET Development Support                     | 57             |
| A         | API Routines - Summary                       | 57             |
|           | Initialization and Control Routines          |                |
|           | Device Control Routines                      |                |
|           | Termination Routines                         |                |
|           | Configuration Routines                       |                |
|           | Receive Data Processing Routines             | 58             |
|           | Transmit Data Processing Routines            |                |

|           | Information and Status Routines       | 59  |
|-----------|---------------------------------------|-----|
|           | Utility Routines                      | 59  |
|           | P708_BOARD_TEST                       | 60  |
|           | P708_BYPASS_WRAP_TEST                 | 61  |
|           | P708_CLOSE                            |     |
|           | P708_EXECUTE_BIT                      | 63  |
|           | P708_GET_BASE_ADDR                    | 65  |
|           | P708_GET_BOARDTYPE                    |     |
|           | P708_GET_CHANNEL_CONFIG               | 67  |
|           | P708_GET_ERROR                        | 70  |
|           | P708_GO                               | 71  |
|           | P708_INITIALIZE_API                   | 72  |
|           | P708_INITIALIZE_DEVICE                | 73  |
|           | P708_OPEN                             | 74  |
|           | P708_READ_FRAMES                      | 75  |
|           | P708_READ_FRAME_DATA                  | 77  |
|           | P708_READ_FRAME_DATA_T                |     |
|           | P708_RESET                            | 79  |
|           | P708_SET_CHANNEL_CONFIG               | 80  |
|           | P708_SET_MULTITHREAD_PROTECT          |     |
|           | P708_STOP                             | 85  |
|           | P708_UPDATE_FRAME_DATA                |     |
|           | P708_UPDATE_FRAME_DATA_WEI            |     |
|           | P708_ UPDATE_EI_DATA                  |     |
|           | P708_VERSION                          | 89  |
|           | P708_WAIT                             |     |
|           | P708_WRITE_FRAMES                     |     |
|           | P708_WRITE_FRAME_DATA                 |     |
|           | P708_WRITE_FRAME_DATA_WEI             |     |
|           | P708_WRITE_EI_DATA                    |     |
|           | P708_READ_DEVICE                      |     |
|           | P708_WRITE_DEVICE                     | 100 |
| Chapter 9 | ARINC 708 PMC Hardware Interface      | 101 |
|           | Overview                              | 101 |
|           | PCI Configuration Space               | 102 |
|           | Host Memory Map                       | 103 |
|           | Hardware Registers and Memory         |     |
|           | Control Register                      |     |
|           | Frame Data Start Address Register     |     |
|           | Frame Data Stop Address Register      |     |
|           | Ancillary Data Start Address Register |     |
|           | Ancillary Data Stop Address Register  |     |
|           |                                       |     |

| Frame Bit Count Register            | 107 |
|-------------------------------------|-----|
| Frame Count Register                | 108 |
| Transmit Frame Interval Register    | 108 |
| Transmit Sweep Frame Count Register | 108 |
| Transmit Sweep Interval Register    | 109 |
| Transmit Sweep Count Register       | 109 |
| Firmware Revision Register          | 109 |
| Temp Sensor Read Command Register   | 109 |
| Temp Sensor Write Command Register  | 110 |
| Ancillary Data Buffer               | 110 |
|                                     |     |

# 

| Overview                        | 113 |
|---------------------------------|-----|
| p708_frame_transmit_start       | 114 |
| p708_frame_transmit_stop        | 115 |
| p708_request_frame_transmission | 116 |

# **Figures**

| Figure 1. P-708                                                 |
|-----------------------------------------------------------------|
|                                                                 |
| Figure 2. P-708-C                                               |
| Figure 3. RP-708                                                |
| Figure 4. 68-pin Front-Panel Receptacle Connector               |
| Figure 5. The CONPMC-708 Adapter Cable                          |
| Figure 6. RP-708/P-708 Coupling Shunt Selection                 |
| Figure 7. ARINC 708 Bus Cable 12                                |
| Figure 8. ARINC 708 Bus Terminator                              |
| Figure 9. ARINC 708 Bus Coupler (Transformer-coupled)13         |
| Figure 10. ARINC 708 Bus Coupler (Direct-coupled)13             |
| Figure 11. RFI Cap                                              |
| Figure 12. External Wrap Connection                             |
| Figure 13. P-708 WXR Radar or Display Connection15              |
| Figure 14. Linux Installation Directory Structure               |
| Figure 15. Integrity PCI Driver Installation                    |
| Figure 16. Example P-708 Integrity Library Project Setup        |
| Figure 17. Example P-708 Integrity Library Project Options      |
| Figure 18. Example P-708 Integrity Application Project Setup    |
| Figure 19. Example P-708 Integrity Application Project Options  |
| Figure 20. Adding a MemoryPoolSize Entry                        |
| Figure 21. Modifying the Value for the DefaultStartIt Attribute |

# Tables

| Table 2. Mean Time between Failure (MTBF)2Table 3. Weight2Table 4. PCI Memory Map3Table 5. Input/Output Connector5Table 6. P-708 Front I/O Connections6Table 7. RP-708 Front I/O Connections6Table 8. P-708-C P14 Rear I/O Connections7Table 9. RP-708 P14 Rear I/O Connections7Table 10. Transmission Media Characteristics10Table 11. ARINC 708 Product PCI Configuration Space102Table 12. ARINC 708 Product Host Memory Map103 | Table 1. Power Consumption                             | 2   |
|----------------------------------------------------------------------------------------------------|--------------------------------------------------------|-----|
| Table 3. Weight2Table 4. PCI Memory Map3Table 5. Input/Output Connector5Table 6. P-708 Front I/O Connections6Table 7. RP-708 Front I/O Connections6Table 8. P-708-C P14 Rear I/O Connections7Table 9. RP-708 P14 Rear I/O Connections7Table 10. Transmission Media Characteristics10Table 11. ARINC 708 Product PCI Configuration Space102Table 12. ARINC 708 Product Host Memory Map103                                           | Table 2. Mean Time between Failure (MTBF)              | 2   |
| Table 4. PCI Memory Map3Table 5. Input/Output Connector5Table 6. P-708 Front I/O Connections6Table 7. RP-708 Front I/O Connections6Table 8. P-708-C P14 Rear I/O Connections7Table 9. RP-708 P14 Rear I/O Connections7Table 10. Transmission Media Characteristics10Table 11. ARINC 708 Product PCI Configuration Space102Table 12. ARINC 708 Product Host Memory Map103                                                           | Table 3. Weight                                        | 2   |
| Table 5. Input/Output Connector5Table 6. P-708 Front I/O Connections6Table 7. RP-708 Front I/O Connections6Table 8. P-708-C P14 Rear I/O Connections7Table 9. RP-708 P14 Rear I/O Connections7Table 10. Transmission Media Characteristics10Table 11. ARINC 708 Product PCI Configuration Space102Table 12. ARINC 708 Product Host Memory Map103                                                                                   | Table 4. PCI Memory Map                                | 3   |
| Table 6. P-708 Front I/O Connections6Table 7. RP-708 Front I/O Connections6Table 8. P-708-C P14 Rear I/O Connections7Table 9. RP-708 P14 Rear I/O Connections7Table 10. Transmission Media Characteristics10Table 11. ARINC 708 Product PCI Configuration Space102Table 12. ARINC 708 Product Host Memory Map103                                                                                                    | Table 5. Input/Output Connector                        | . 5 |
| Table 7. RP-708 Front I/O Connections6Table 8. P-708-C P14 Rear I/O Connections7Table 9. RP-708 P14 Rear I/O Connections7Table 10. Transmission Media Characteristics10Table 11. ARINC 708 Product PCI Configuration Space102Table 12. ARINC 708 Product Host Memory Map103                                                                                                    | Table 6. P-708 Front I/O Connections                   | 6   |
| Table 8. P-708-C P14 Rear I/O Connections7Table 9. RP-708 P14 Rear I/O Connections7Table 10. Transmission Media Characteristics10Table 11. ARINC 708 Product PCI Configuration Space102Table 12. ARINC 708 Product Host Memory Map103                                                                                                    | Table 7. RP-708 Front I/O Connections                  | 6   |
| Table 9. RP-708 P14 Rear I/O Connections7Table 10. Transmission Media Characteristics10Table 11. ARINC 708 Product PCI Configuration Space102Table 12. ARINC 708 Product Host Memory Map103                                                                                                    | Table 8. P-708-C P14 Rear I/O Connections              | 7   |
| Table 10. Transmission Media Characteristics10Table 11. ARINC 708 Product PCI Configuration Space102Table 12. ARINC 708 Product Host Memory Map103                                                                                                    | Table 9. RP-708 P14 Rear I/O Connections               | 7   |
| Table 11. ARINC 708 Product PCI Configuration Space102Table 12. ARINC 708 Product Host Memory Map                                                                                                    | Table 10. Transmission Media Characteristics           | 10  |
| Table 12. ARINC 708 Product Host Memory Map 103                                                                                                    | Table 11. ARINC 708 Product PCI Configuration Space 10 | 02  |
|                                                                                                    | Table 12. ARINC 708 Product Host Memory Map 10         | 03  |
| Table 13. Control Register Fields    104                                                                                                    | Table 13. Control Register Fields                      | 04  |
| Table 14 Emery Injection Data Wand Fields 111                                                                                                    | Table 14. Error Injection Data Word Fields 1           | 11  |

# CHAPTER

# Introduction

## **Overview**

The ARINC 708 PMC product line consists of the RoHS compliant RP-708 and legacy P-708/P-708-C two-channel ARINC 708 Weather Radar Display Data Bus interface products, supporting variable frame size and definition using standard 1MHz Manchester II Bi-Phase encoding. Each module is supported standalone, or adapted to the PCIe, PCI and cPCI busses through the appropriate PMC carrier. Conductive-cooling and rugged configurations are available with the RP-708 product, having I/O on the PMC P14 connector.

# **ARINC 708 PMC Specifications**

All ARINC 708 PMC products are built to the PMC draft standard IEEE-P1386.1. Additionally, the P-708-C and RP-708 conform to Conductive Cooled PMC Standard ANSI/VITA 20-2001 (R2005).

### **PMC/PCI Interface**

- Standard single width CMC module per IEEE P1386 draft standard.
- +5V and +3.3V PCI bus signaling compatibility and universal keying.
- 66 MHz, 32 bit PCI bus operation.
- Shared Memory consisting of 2 megabytes of SRAM allocated for ARINC 708 frame Data.

## **Typical Power Consumption**

#### Table 1. Power Consumption

| Board         | +3.3V | +5V    |
|---------------|-------|--------|
| P-708/P-708-C | 325mA | 275 mA |
| RP-708        | -     | 784 mA |

The RP-708 power was measured at ambient with both channels transmitting at 97% bus duty cycle into 78 ohm loads and the host accessing Frame Data buffer. The 5V supply was measured at 5.12V so the total power usage was 4.0W. Externally, each load was dissipating 1W. Thus, 2W were being dissipated on-board.

# Calculated Mean Time between Failure (MTBF)

The reliability calculation model for the P-708/P-708-C was MIL-HDBK-217F and MIL-HDBK-217FN2 was used for the RP-708.

| Table 2. | Mean | Time | between | Failure | (MTBF) |
|----------|------|------|---------|---------|--------|
|----------|------|------|---------|---------|--------|

| Board         | Ambient<br>Temperature | Operating<br>Environment  | MTBF           |
|---------------|------------------------|---------------------------|----------------|
| P-708/P-708-C | +25° C                 | ground benign             | 582,000 hrs.   |
| RP-708        | +25° C                 | ground benign, controlled | 2,220,766 hrs. |

## **Operating Temperature**

-40° to +85° C.

# Weight

Table 3. Weight

| Board   | Weight                                        |
|---------|-----------------------------------------------|
| P-708   | 3.1 ounces                                    |
| P-708-C | 1.9 ounces                                    |
| RP-708  | 1.8 ounces<br>(excluding front I/O connector) |

# **PCI Memory Map**

Table 4 documents the PCI memory map interface definition for the ARINC 708 products.

| Region        | Туре          | P-708-C<br>P-708 Size | RP-708<br>Size | Description                                    |
|---------------|---------------|-----------------------|----------------|------------------------------------------------|
| Configuration | Configuration | 64 bytes              | 64 bytes       | PCI configuration space                        |
| PCI BAR0      | Memory        | 128 bytes             | 512 bytes      | PCI interface local<br>configuration registers |
| PCI BAR1      | I/O           | 0                     | 256 bytes      | not used                                       |
| PCI BAR2      | Memory        | 4 Mbytes              | 4 Mbytes       | ARINC 708 host interface                       |
| PCI BAR3      | n/a           | 0                     | 0              | not used                                       |
| PCI BAR4      | n/a           | 0                     | 0              | not used                                       |
| PCI BAR5      | n/a           | 0                     | 0              | not used                                       |

Table 4. PCI Memory Map

# **Board Layout**

The following illustrations show the component layout of the P-708, P-708-C, and RP-708 products in standalone configurations.

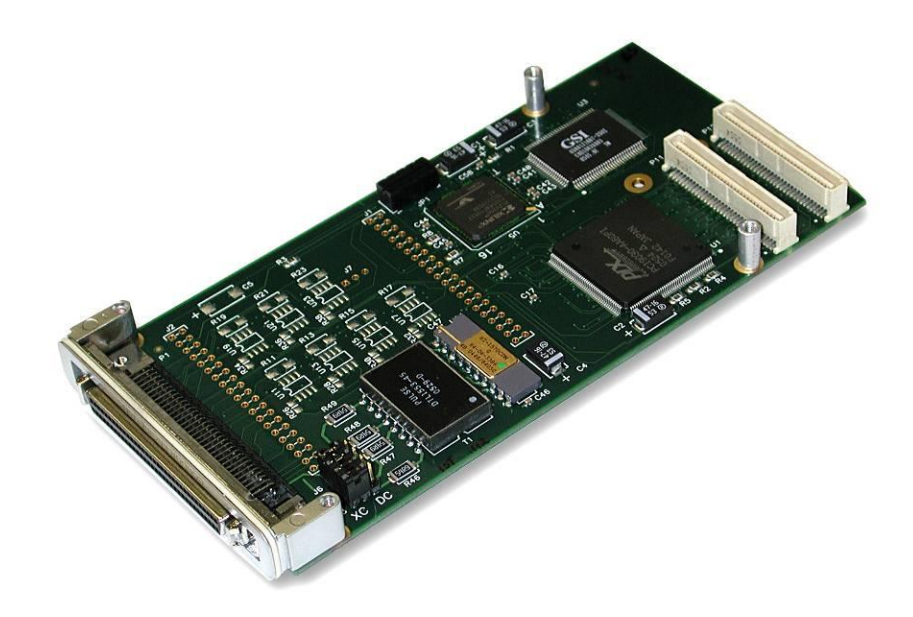

Figure 1. P-708

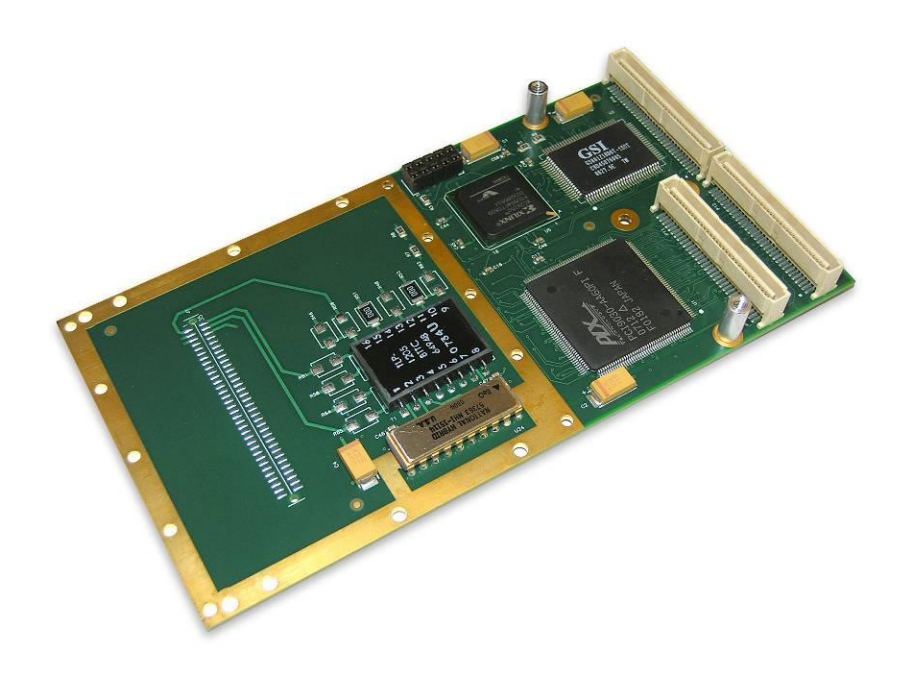

Figure 2. P-708-C

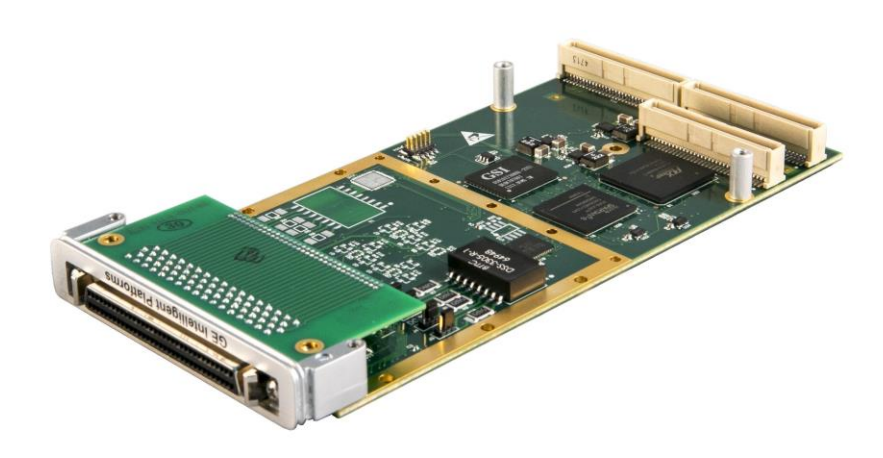

Figure 3. RP-708

# I/0 Connections

### Input/Output Connectors

The RP-708 supports I/O via the front panel or rear I/O via the PMC connector P14. The P-708 only supports front I/O while the P-708-C only supports rear I/O.

For the front I/O ARINC 708 boards RP-708 and P-708, the mating connector described in Table 5 is compatible with the front panel 68-pin SCSI connector. The adapter cable, CONPMC-708 for the P-708 or RCONPMC-708 for the RP-708 is supplied to use with this connection (see Figure 5).

The P-708-C rear I/O is routed through the PMC connector P14, with the pin-out described in Table 8. The RP-708 rear I/O pin-out is described in Table 9.

#### Table 5. Input/Output Connector

| Part No.               | Description               | Manufacturer |
|------------------------|---------------------------|--------------|
| 750913-7 or 1-750913-7 | Front Panel 68 pin SCSI-3 | AMP/Tyco     |

## Front I/O Connector Pin-out

The RP-708 68-pin front panel connector pin-out definition is described in Table 7. The P-708 68-pin front panel connector pin-out definition is described in Table 6. Figure 4 shows the view facing the receptacles of the 68-pin Front-Panel Receptacle Connector (SCSI-3-compatible with Rails and Latch Blocks).

 34
 33
 32
 31
 30
 29
 28
 27
 26
 25
 24
 23
 22
 21
 20
 19
 18
 17
 16
 15
 14
 13
 12
 11
 10
 9
 8
 7
 6
 5
 4
 3
 2
 1

 68
 67
 66
 66
 64
 63
 62
 57
 56
 55
 54
 53
 52
 51
 50
 49
 48
 47
 46
 45
 44
 43
 42
 41
 40
 39
 38
 37
 36
 35

#### Figure 4. 68-pin Front-Panel Receptacle Connector

#### Table 6. P-708 Front I/O Connections

| Signal                                    | Pin | Signal             | Pin |
|-------------------------------------------|-----|--------------------|-----|
| Channel 0 +                               | 1   | Channel 0 -        | 35  |
| Channel 0 Shield *                        | 2   | Channel 1 Shield * | 36  |
| Channel 1 +                               | 3   | Channel 1 -        | 37  |
| Ground **                                 | 34  | Ground **          | 68  |
| All other pins are designated as Not Used |     |                    |     |

#### Notes:

\* Channel 0 Shield and Channel 1 Shield are tied to their respective transformer secondary center taps.

\*\* Ground can be used as a conductor shield if desired.

| Signal      | Pin | Signal      | Pin |
|-------------|-----|-------------|-----|
| Channel 0 + | 1   | Channel 0 - | 35  |
| Chassis *   | 2   | Chassis *   | 36  |
| Channel 1 + | 3   | Channel 1 - | 37  |
| Reserved    | 4   | Reserved    | 38  |
| Reserved    | 5   | Reserved    | 39  |
| Reserved    | 6   | Reserved    | 40  |
| Reserved    | 7   | Reserved    | 41  |
| Reserved    | 8   | Reserved    | 42  |
| Reserved    | 9   | Reserved    | 43  |
| Reserved    | 10  | Reserved    | 44  |
| Reserved    | 11  | Reserved    | 45  |
| Reserved    | 12  | Reserved    | 46  |
| Reserved    | 13  | Reserved    | 47  |
| Reserved    | 14  | Reserved    | 48  |
| Reserved    | 15  | Reserved    | 49  |
| Reserved    | 16  | Not used    | 50  |
| Not used    | 17  | Not used    | 51  |
| Not used    | 18  | Not used    | 52  |
| Not used    | 19  | Not used    | 53  |
| Not used    | 20  | Not used    | 54  |
| Reserved    | 21  | Reserved    | 55  |
| Reserved    | 22  | Reserved    | 56  |
| Reserved    | 23  | Reserved    | 57  |
| Reserved    | 24  | Reserved    | 58  |
| Reserved    | 25  | Reserved    | 59  |
| Reserved    | 26  | Reserved    | 60  |
| Reserved    | 27  | Reserved    | 61  |
| Reserved    | 28  | Reserved    | 62  |
| Reserved    | 29  | Reserved    | 63  |

#### Table 7. RP-708 Front I/O Connections

| Signal    | Pin | Signal    | Pin |
|-----------|-----|-----------|-----|
| Reserved  | 30  | Reserved  | 64  |
| Reserved  | 31  | Reserved  | 65  |
| Reserved  | 32  | Reserved  | 66  |
| Reserved  | 33  | Reserved  | 67  |
| Ground ** | 34  | Ground ** | 68  |

Notes:

\* Chassis is tied to the mounting features of the card including the front panel and is isolated from Ground. Chassis is the preferred shield connection for Channel 0 and Channel 1 cables. Note that unlike the P-708, the transformer secondary center taps are left floating.

\*\* Ground can be used as a conductor shield if desired.

| Signal                                    | Pin | Signal           | Pin |
|-------------------------------------------|-----|------------------|-----|
| Channel 0 +                               | 1   | Channel 0 -      | 2   |
| Channel 0 Shield                          | 3   | Channel 1 Shield | 4   |
| Channel 1 +                               | 5   | Channel 1 -      | 6   |
| All other pins are designated as Not Used |     |                  |     |

#### Table 8. P-708-C P14 Rear I/O Connections

| Table 9. RP-708 P1 | 4 Rear I/O | Connections |
|--------------------|------------|-------------|
|--------------------|------------|-------------|

| Signal      | Pin | Signal      | Pin |
|-------------|-----|-------------|-----|
| Channel 0 + | 1   | Channel 0 - | 2   |
| Chassis *   | 3   | Chassis *   | 4   |
| Channel 1 + | 5   | Channel 1 - | 6   |
| Reserved    | 7   | Reserved    | 8   |
| Reserved    | 9   | Reserved    | 10  |
| Reserved    | 11  | Reserved    | 12  |
| Not used    | 13  | Not used    | 14  |
| Reserved    | 15  | Reserved    | 16  |
| Reserved    | 17  | Reserved    | 18  |
| Reserved    | 19  | Reserved    | 20  |
| Reserved    | 21  | Reserved    | 22  |
| Reserved    | 23  | Reserved    | 24  |
| Reserved    | 25  | Reserved    | 26  |
| Reserved    | 27  | Reserved    | 28  |
| Reserved    | 29  | Reserved    | 30  |
| Reserved    | 31  | Reserved    | 32  |
| Reserved    | 33  | Reserved    | 34  |
| Reserved    | 35  | Reserved    | 36  |
| Reserved    | 37  | Reserved    | 38  |

P-708 User's Manual

| Signal   | Pin | Signal   | Pin |
|----------|-----|----------|-----|
| Reserved | 39  | Reserved | 40  |
| Not used | 41  | Not used | 42  |
| Reserved | 43  | Not used | 44  |
| Not used | 45  | Not used | 46  |
| Reserved | 47  | Reserved | 48  |
| Reserved | 49  | Reserved | 50  |
| Reserved | 51  | Reserved | 52  |
| Reserved | 53  | Reserved | 54  |
| Reserved | 55  | Reserved | 56  |
| Not used | 57  | Not used | 58  |
| Reserved | 59  | Not used | 60  |
| Not used | 61  | Not used | 62  |
| Not used | 63  | Not used | 64  |

Note:

\* Chassis is tied to the mounting features of the card including the primary and secondary thermal interfaces and is isolated from Ground. Chassis is the preferred shield connection for Channel 0 and Channel 1. Note that unlike the P-708, the transformer secondary center taps are left floating.

## Adapter Cable

Figure 5 shows the CONPMC-708 Adapter Cable provided with the P-708 product, regardless if it is purchased standalone or adapted to a PCIe, PCI, or cPCI form-factor via the respective PMC Carrier. A RoHS compliant RCONPMC-708 is supplied with the front I/O version of the RP-708. Within this document, references to CONPMC-708 also refer to the RCONPMC-708. The twin-ax adapters are identified as *J1 708 CH 1* for the channel referenced as 0 via the API and pin-out tables, and *J2 708 CH 2* for the channel referenced as 1.

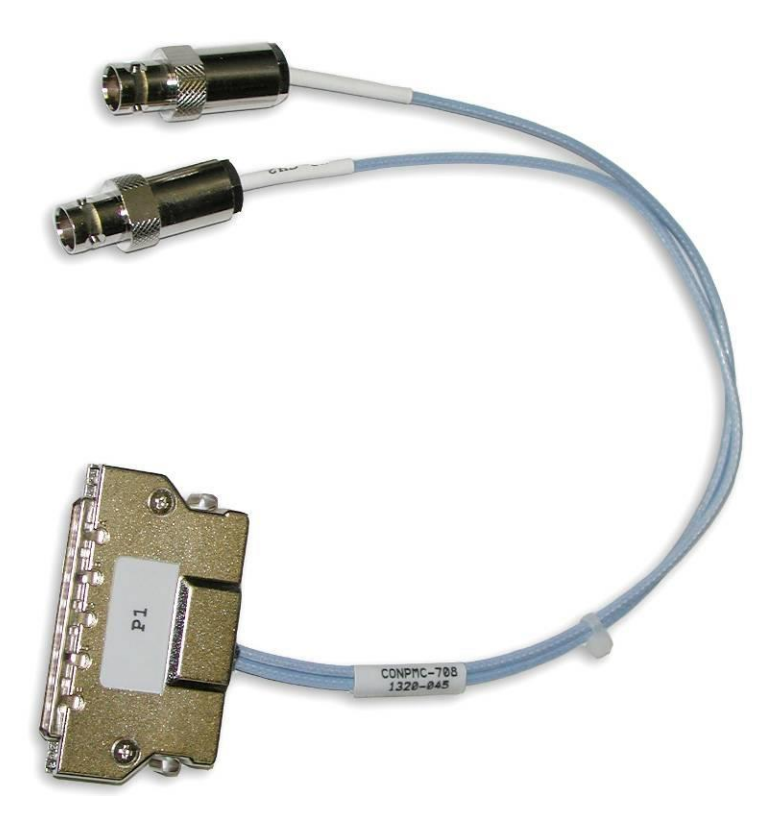

Figure 5. The CONPMC-708 Adapter Cable

## **ARINC 708 Bus Coupling**

The ARINC 708 transmission media, or data bus, is defined as a twisted shielded pair transmission line consisting of the main bus and a number of stubs. There is one stub for each terminal connected to the bus. The CONPMC-708 cable connected to the P-708/RP-708 is designed to fulfill the requirements as one of these stubs. The main data bus must be terminated at each end with a resistance equal to the cable's characteristic impedance (plus or minus two percent). This termination makes the data bus behave electrically like an infinite transmission line.

Stubs, which are added to the main bus to connect the terminals, provide *local* loads and produce impedance mismatch where added. This mismatch, if not properly controlled, produces electrical reflections and degrades the performance of the main bus. Therefore, the characteristics of the main bus and the stubs are specified within the standard. Table 10 summarizes the transmission media characteristics.

| Cable Type                      | Twisted Shielded Pair         |
|---------------------------------|-------------------------------|
| Capacitance                     | 30.0 pF/ft. max, wire to wire |
| Characteristic Impedance        | 70.0 to 85.0 Ohms at 1 MHz    |
| Cable Attenuation               | 1.5 dB/100 ft. max, at 1MHz   |
| Cable Twists                    | 4 Twists per ft., minimum     |
| Shield Coverage                 | 90% min (Notice 2)            |
| Cable Termination               | Cable impedance (+/- 2%)      |
| Direct-coupled Stub Length      | Maximum of 1 foot             |
| Transformer-coupled Stub Length | Maximum of 20 feet            |

Table 10. Transmission Media Characteristics

There is no maximum length of the main data bus. If you follow transmission line design practices, and are careful when placing the stubs, you can achieve working systems with the main bus length of several hundred meters. It is highly recommended that the bus be modeled to insure its operation and performance characteristics.

There are two methods for a terminal to be connected to the main bus: direct-coupled and transformer-coupled.

### **Transformer-coupled Method**

The transformer-coupled method uses an isolation transformer for connecting the stub cable to the main bus cable. In the transformercoupled method, the resistors are typically located with the coupling transformer in boxes called data bus couplers. The stub length can be up to a maximum of twenty feet long. Thus, the data bus may be up to twenty feet away from each terminal.

## **Direct-coupled Method**

In the direct-coupled method, the resistors typically are located within the terminal. The stub length is limited to a maximum of one foot. Therefore, for direct-coupled systems, the data bus must be routed in close proximity to each of the terminals. With the P-708 and RP-708 products, you are limited to the length of the supplied CONPMC-708 cable.

Buses using direct-coupled stubs must be designed to withstand the impedance mismatches caused by the placement of the stubs. Thus you should perform a careful tradeoff analysis to determine where stubs are placed. You should build and test designs using the direct-coupled method to determine if the waveform distortion causes receiver problems.

# **ARINC 708 PMC Bus Coupling Selection**

The ARINC 708 stub on which the CONPMC-708 cable connects can be defined for either transformer-coupling or direct-coupling. For the RP-708 and P-708 boards, a shunt set provides selection of the bus coupling method for each the two channels. On P-708 boards the shunts are located just behind the front panel connector, while on the RP-708 they are located behind the front-I/O adapter card connector J1. Four shunts are provided, J3 for Channel 0+ and J4 for Channel 0-; J5 for Channel 1+ and J6 for Channel 1-. Figure 6 shows the RP-708 mini-shunt and P-708 shunt settings with both channels set for transformer-coupled (center row of pins shorted to the "XC" row of pins).

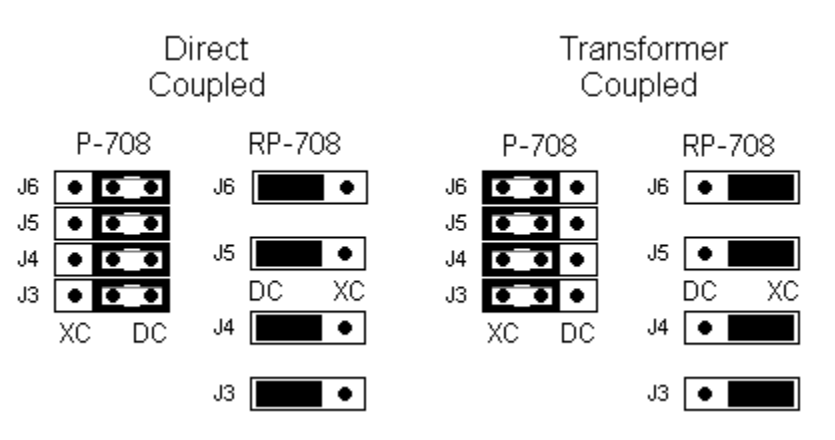

Figure 6. RP-708/P-708 Coupling Shunt Selection

A channel can be set for direct-coupled by shorting the center row of pins to the "DC" row of pins. For the P-708-C conduction cooled and rugged versions of the P-708 card, coupling selection is provided as a fixed order option from the factory.

# **Bus Cables and Connectors**

The cables used for an ARINC 708 bus and stub connections are twoconductor twisted pair wires with twin-axial connectors.

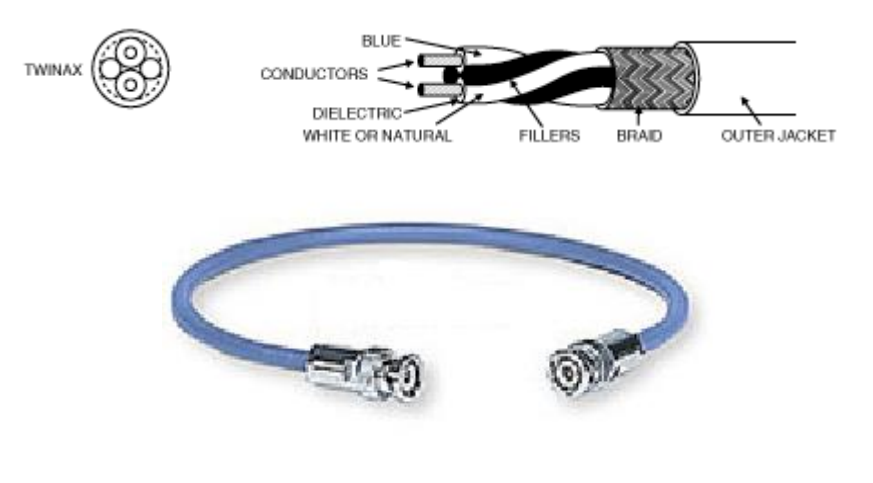

Figure 7. ARINC 708 Bus Cable

On the twin-axial connector, the center pin is the POSITIVE signal (blue conductor), and the ring is the NEGATIVE signal (white conductor). The shield is connected to ground.

# **Bus Terminators**

The ARINC 708 bus *must* be terminated at *both* ends. Use a 78 Ohm, 2W, 1% resistor for termination. A typical ARINC 708 bus terminator is shown in the following illustration:

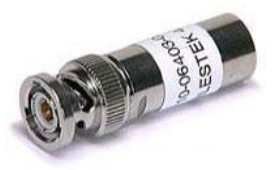

#### Figure 8. ARINC 708 Bus Terminator

Again, terminators are *not* optional. A common mistake is to leave off one or both terminators on the bus.

# **Bus Couplers and T Connectors**

A *transformer-coupled* bus uses a bus coupler like the one shown in the following illustration:

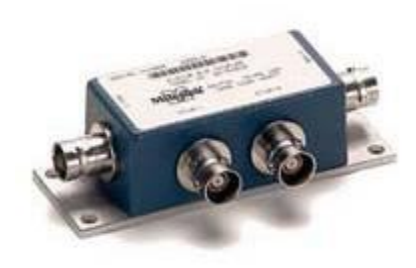

#### Figure 9. ARINC 708 Bus Coupler (Transformer-coupled)

The bus coupler shown in Figure 9 is a *two-stub* coupler. It has two bus connections on either end and two stub connections on the side. Bus couplers are available with one to eight (or more) stub connections. Be careful not to confuse the bus connections with the stub connections – a common mistake is to connect stubs to bus connections or vice-versa.

A *direct-coupled* bus uses T connectors rather than bus couplers to connect stubs to terminals on the bus. A typical T connector is shown in the following illustration:

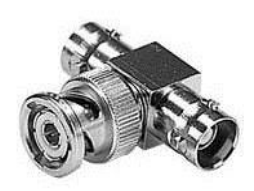

#### Figure 10. ARINC 708 Bus Coupler (Direct-coupled)

Remember that direct-coupled stubs should not be longer than one foot. Another common mistake is to use long stubs with direct coupling.

### **RFI Caps**

In many situations you can leave unused stub connections open. However, in some environments it is good to use an RFI cap to limit radio frequency interference and to keep out dust, dirt, etc. An RFI cap is a metal cap that closes the shield over the unused stub connection, as shown in the following illustration:

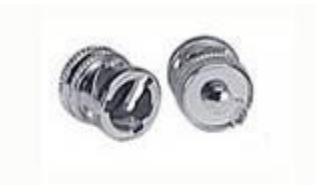

#### Figure 11. RFI Cap

**Note:** Do *not* try to use terminators as caps on unused stubs. A terminator on a stub puts a 78 Ohm load on the stub, which is a *much* lower impedance than a normal RT would add. If you do not have RFI caps, leave the unused stub connections open.

# **External Wrap Connection**

The following diagram demonstrates how to connect channels 1 and 2 of an ARINC 708 PMC with front I/O using the CONPMC-708 adapter to a transformer-coupled bus coupler for an external wrap configuration:

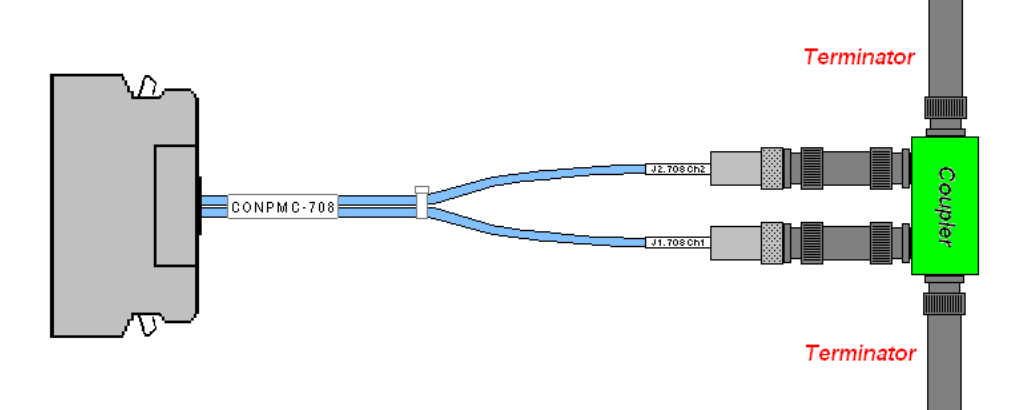

Figure 12. External Wrap Connection

# Weather Radar and Radar Display Connection

The following diagram demonstrates how to connect an ARINC 708 PMC to a weather radar or weather radar display unit. In this diagram the ARINC 708 PMC front I/O connector is wired using the CONPMC-708 Adapter Cable, with the channel 1 twin-axial adapter connected to the ARINC 708 bus using transformer coupling (the most frequently encountered connection).

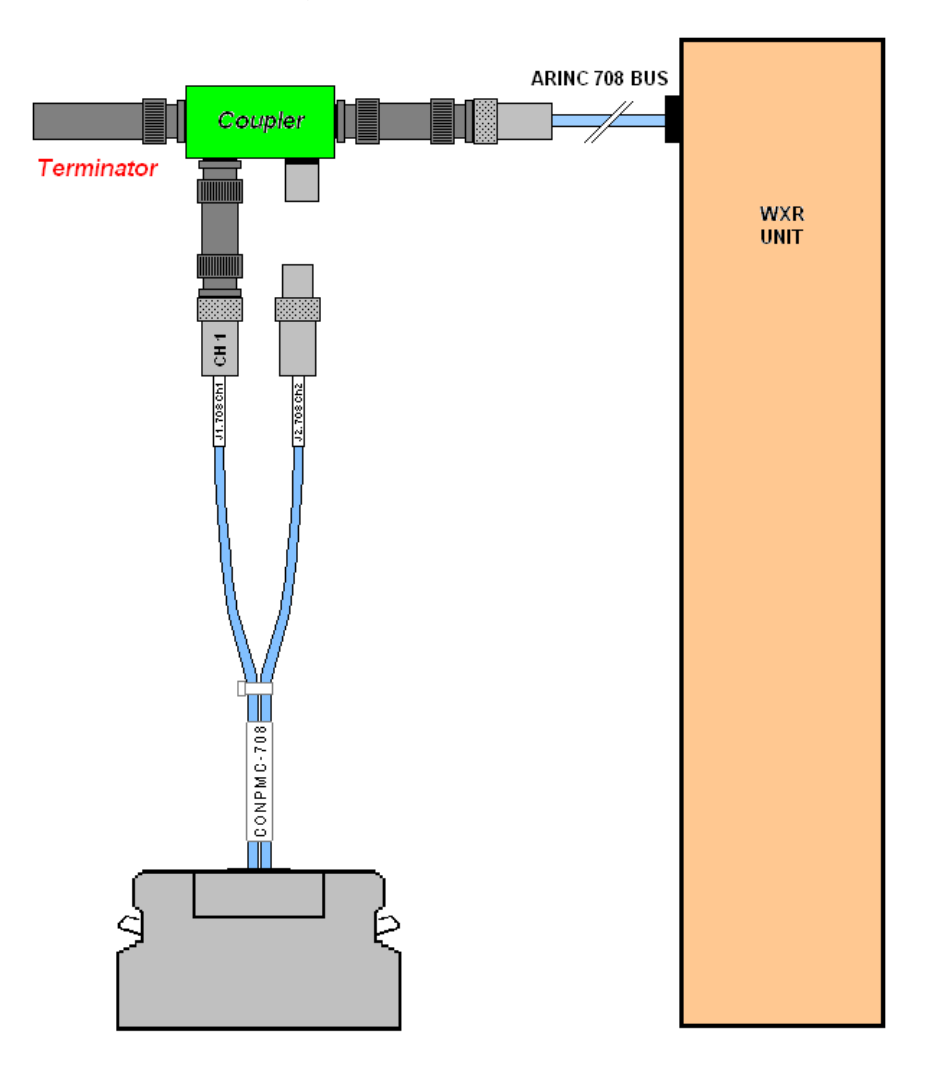

Figure 13. P-708 WXR Radar or Display Connection

CHAPTER 2

# **P-708-SW Windows Installation**

## **Software Installation under Windows**

Although system resources may limit the number of boards installed on a system, the P-708-SW distribution supports up to 128 devices when installed under 32-bit and 64-bit versions of the Windows 10, 8.1, 8, 7, Vista, XP and Server 2008/2012 operating systems.

Prior to physically installing the ARINC 708 board, the P-708-SW software distribution should be installed on your PC. Failure to properly install the software prior to the hardware may result in corruption of the Windows Device Manager settings and unnecessary complications.

To install the software, follow these steps:

- 1. Exit all programs.
- 2. Insert the P-708-SW CD into your CD drive.
- 3. If the installation does not automatically start after 10 seconds:
  - Click Start from the Window Task Bar and select Run.
  - Use the Browse button to locate the Setup.exe file in the Setup\Disk1 folder.
  - Double-click the file **setup.exe**. Then, click **OK** to launch the setup program.
- 4. Follow the on-screen instructions for the installation and properly select the board type being installed as an RP-708 or P-708/P-708-C.
- 5. Note which device number is allocated during the installation.
- 6. Following successful completion of the installation, **turn off the computer**.

## **Hardware Installation**

Once the software has been successfully installed, follow these steps to install the hardware and Windows device driver. With the computer powered off, install the P-708 product into the any available PMC, cPCI, PCI Express or PCI slot.

### **Device Driver Installation under Windows**

To install the hardware, follow these steps:

1. Power-up the PC.

Windows 10, 8.1, 8, 7 and Server 2008/2012, device installation occurs automatically; for other Windows versions, the Windows Plug and Play hardware manager should detect the newly installed device, and the *Found New Hardware* dialog box should automatically startup. Decline any request to query the web to obtain drivers for this device.

- For Windows XP, select the *Install the software automatically* option and click **Next**. Under the *Completing the Found New Hardware* dialog, click Finish.
- For Windows Vista, select the *Locate and install driver software* (*recommended*) option and click **Next**. Under the *Completing the Found New Hardware* dialog, click **Finish**.
- 2. If Windows does not detect the new hardware, you must manually install the device driver:
  - Click **Start** and point to Settings.
  - Select the Control Panel.
  - Select Add Hardware.
- 3. If the device drivers are not automatically detected and you are prompted for a path to the driver location, enter the full path to the distribution driver folder located beneath

C:\Program Files\Condor Engineering\P-708-SW\Drivers

and click **OK**.

- 4. To check for proper driver installation, open the Device Manager as follows:
  - Under Windows 7, Vista, XP and Server 2008, use the "Start -> Run" command prompt, enter "devmgmt.msc" to open the Windows Device Manager.
  - Under Windows 10, 8.1, 8 and Server 2012, open the "Run" application and enter "devmgmt.msc" to open the Windows Device Manager.

- Expand the Abaco Systems Avionics Devices folder.
- 5. Verify the device entry *Product Name* (P-708 or RP-708) is shown with no exclamation point overlaying the icon. If this is true, the device driver was properly installed. You have completed installation of the hardware.

### Installation Verification

To verify the device driver is properly installed, execute the Test Configuration program.

- 1. Under Windows 7, Vista, XP and Server 2008
  - 1. Click Start, then Programs.
  - 2. Find and expand the Abaco P-708-SW program group
  - 3. Invoke the **P-708 Test Installation** shortcut located therein.
- 2. Under Windows 8, 8.1 and Server 2012
  - a. Display "Apps by name".
  - b. Invoke the P-708 Test Installation shortcut.
- 3. Under Windows 10 and Server 2016
  - a. Expand "All apps".
  - b. Scroll down and expand the **Abaco P-708-SW** application group.
  - c. Invoke the P-708 Test Installation shortcut beneath.

This program executes an internal wrap test on all available channels and notifies you of success or failure. If the program reports success on all channels tested, you are ready to use your new board.

CHAPTER 3

# **Linux Installation**

# **Overview**

The P-708-SW distribution provides support for the ARINC 708 products under most Linux Kernel 2.4, 2.6, 3.x and 4.x revisions. The install process builds the API as a shared library and installs the driver as a module. Application programs must link with the shared library to access the respective device. Up to eight boards can be installed under supported Linux distributions. Refer to the files **Linux\_support.txt** and **Linux\_install.txt** located in the Linux distribution file archive for the latest information on installing and building the common driver along with the ARINC 708 API and example program.

# **Software Installation**

The Linux installation process requires your ARINC 708 hardware be installed prior to execution of the installation:

- 1. Log on as "root" (you may use "su")
- 2. Copy the Linux distribution compressed tar file (linux\_p708\_vnnn.tgz) to the /root directory.
- 3. Uncompress and extract the installation file using the following:

tar -zxvf linux\_p708\_vnnn.tgz

After the tarball extraction completes, the following directory structure is created:

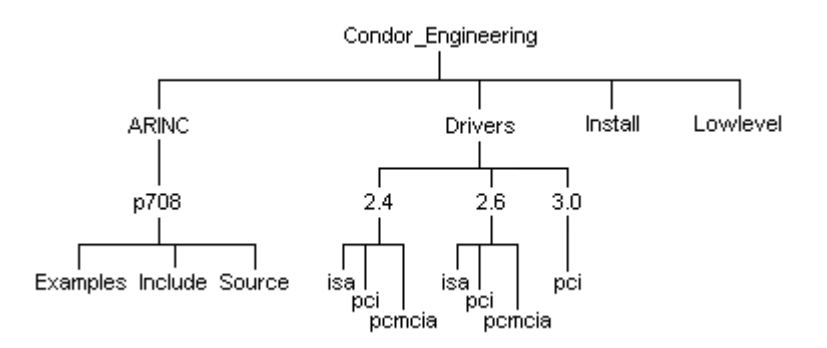

Figure 14. Linux Installation Directory Structure

# **Building the Distribution**

### Automatic installation (Builds LSP, API, and example)

Navigate to the Install directory and run the installation script by typing

#### ./install

The PCI device driver builds and loads if the installation script detects a Abaco Systems avionics PCI board in the "procfs" file system. If the system does not have a "proc" file system, perform a manual install of the device driver.

These are the configuration arguments that are accepted by the "install" script:

- 1. To remove support for SYSFS (the SYS file system), include "no\_sysfs" in the "./install" command line. If the system does not have the SYS file system or is based on kernel 2.6.10 and later versions and does not agree with the "Proprietary/GPL" license, SYSFS support must be removed.
- To debug the kernel device driver(s), include the option
   "debug\_drv=<DEBUG LEVEL>" in the "./install" command line.
   The debug statements are printed out to the kernel message log. The
   <DEBUG LEVEL> provides increasing debug information with a
   range of "0" (none) to "3" (all).
- 3. To debug the low level library, include "debug\_ll" in the "./install" command line. The debug statements are printed to stdout.
- 4. To build only the device drivers and libraries, include "no\_install" in the "./install" command line. If support for SYSFS has been removed, the "ceidev.conf" does not generate. You need to follow the instructions appearing on the screen during the installation.

Refer to Linux\_install.txt in your distribution; sub-section 4 in the section "Manual Install" concerning the "ceidev.conf" file.

5. To build the low-level and API libraries as 32-bit libraries to run in 32-bit emulation mode for 64-bit systems, include "32bit" in the "./install" command line.

The installation is finished. Check the "install" script output and the kernel message log for any errors. If there are no errors, the device driver(s) are loaded into the kernel, the low-level library is built as well as all detected API(s) distributions.

The installation installs the driver, builds and installs the API, (including the Linux common low-level interface), and compiles the example program. To test the installation, navigate to the Examples directory and run *tst\_cnfg*.

### Manual Installation

Refer to the file *Linux\_install.txt* in your distribution, section "Manual Install" concerning the manual installation of the Linux distribution and/or driver.

# **Linux Driver Operation**

Linux compiles drivers as modules that dynamically link with the Linux kernel. The installation script automatically compiles the correct driver for the boards you are installing and the Linux kernel version. You can recompile using one of the Make files in the /Drivers/*kernel/pci* directory, where *kernel* is either 2.4, 2.6 or 3.0. The module installation script *load\_pci* is supplied in the Driver folder, which loads the module. You can manually load the driver by typing "./load pci".

Installation automatically calls these scripts. However, if you reboot the system, you need to re-run this script. You can put the script in the rc.local initialization file. The script automatically runs on power-up. The installation instructions located in the distribution file *Linux\_Install.txt* explain how you manually run the script.

# Troubleshooting

When installing any API distribution, you need to be logged in as "root". Use the "su" command to gain "root" permissions. Root permissions are necessary when building device drivers and loading the modules into the kernel.

### Useful Linux system utilities

dmesg: displays the kernel message log.

lsmod: displays the current modules loaded in the kernel.

lspci displays the PCI config space for all PCI devices

strace: displays the system calls that the driver or application calls.

gdb: the GNU debugger.

modinfo: displays the module information for a driver.

### **Compilation Errors**

If there are compilation errors, check that the path to the kernel headers is valid. If different than the default ("/lib/modules/<KERNEL>/build"), include the path in the applicable driver's makefile by including a "-I" with the path. If there are system calls that cannot be resolved, check the "/proc/kallsyms" file to verify that they are compiled into the kernel.

### **Run-time Errors**

Run-time error resolution may involve one or more of the following:

- 1. Check that the device driver, uceipci, is loaded with "Ismod".
- 2. Examine the kernel message log for error output from the device driver uceipci. Use "dmesg" and/or look directed at the kernel message log located in "/var/log/messages".
- 3. If there are version errors when loading the driver, the driver's version string (magic) may not coincide with current running kernel. Use "modinfo" to get the driver's magic number. Refer to the "/usr/src/linux/makefile" and "/usr/src/linux/.config".
- 4. To determine where an error may be occurring in the application or API libraries use "gdb". Make sure when compiling to provide the "-g" to GCC.
- 5. If a device driver fails to unload with "modprobe", use "rmmod".

If you are loading the 2.6 or 3.x PCI device driver and you receive errors indicating missing symbols with "sysfs" in the symbol name, build the distribution without support for SYSFS.

# CHAPTER 4

# **VxWorks Installation**

## **Overview**

VxWorks is an embedded real-time operating system supporting flexible hardware configurations. The ARINC 708 API compiles and runs under most Motorola PowerPC and Intel x86 VxWorks Board Support Packages.

The ARINC 708 API can control up to eight boards on a single VxWorks host, using device numbers 0-7 to designate the device. VxWorks assigns the device numbers based on the order it encounters the devices on the bus. The first device is device 0, the next device is 1, and so on. If you have only a single board in your system, it is always device 0. Use this value when programming using the supplied API.

To use the ARINC 708 API with VxWorks you must first build a VxWorks image supporting the respective ARINC 708 PMC configuration. Upon boot of this image, you may download and execute the client application. These basic steps are described in subsequent sections of this chapter.

### **Building a VxWorks Image**

The procedure provided below for including the ARINC 708 API and common avionics driver in your VxWorks image utilizes the Component Installation method, and applies to both Tornado and Workbench development environments. Since these methods differ greatly, these instructions are written in a generic fashion and must be interpreted for your environment.

In addition to these general instructions are specific dependencies on the use of the VxBus Gen1 and Gen2 device drivers with your target processor and BSP, also described below.

#### VxBus Gen 1 Driver Support (VxWorks 6.8 and 6.9)

1. To install the generic Abaco Avionics common VxBus driver support, copy the file *40avioVxwDrv.cdf* from the *Component Installation File* folder beneath:

/Program Files/Condor Engineering/P-708-SW/Source/VxWorks/VxBus Gen1 Driver

То

[Workbench\_directory\_path]\target\config\comps\vxWorks

2. Copy the following source and header files from the folder

/Program Files/Condor Engineering/P-708-SW/Source/VxWorks/VxBus Gen1 Driver

To either folder

[*Workbench\_directory\_path*]\target\config\<*BSP Folder>* or [*Workbench\_directory\_path*]\target\config\comps\src:

avioVxwDrv.c

avioVxwDrv.h

Continue with *Common Build Components* below to build the ARINC 708 API. A sample Abaco Avionics common PPC VxBus Gen 1 Kernel Configuration file setup is shown below.

| 3 Basic Device Development - Kernel configuration editor of project VXW. PPCIOA_JMAGE - Wind River Workbench 📼 💷 💌 |                                 |         |           |       |
|----------------------------------------------------------------------------------------------------|---------------------------------|---------|-----------|-------|
| Eile Edit Navigate Search Project Run Analyze Window Help                                                          |                                 |         |           |       |
|                                                                                                    | 🥖 🖌 🗐 👘 👘 🖉 🔊                   |         |           |       |
|                                                                                                    | • • • • • • • • • •             | · · · · |           |       |
| ♥ VXW_PPC10A_IMAGE 🛛                                                                                               |                                 |         |           |       |
| age Components                                                                                                    |                                 |         |           |       |
| Component Configuration                                                                                            |                                 |         |           |       |
| Description                                                                                                    | Name                            | Туре    | Value     |       |
| C++ components                                                                                                    | FOLDER_CPLUS                    |         |           |       |
| Media Library Component                                                                                            | FOLDER_WINDML                   |         |           |       |
| Multi-OS                                                                                                    | FOLDER_MULTIOS                  |         |           |       |
| Metwork Components (default)                                                                                       | FOLDER_NETWORK                  |         |           |       |
| B Startup Sequence and Initialization Components                                                                   | FOLDER_SSI                      |         |           |       |
| application components                                                                                             | FOLDER_APPLICATION              |         |           |       |
| development tool components (default)                                                                              | FOLDER_TOOLS                    |         |           |       |
| A 🔠 hardware (default)                                                                                             | FOLDER_HARDWARE                 |         |           |       |
| A 🔠 Abaco Systems VxBus Driver for Avionics Boards                                                                 | FOLDER_AVIO_VXB                 |         |           |       |
| Abaco Systems VxBus Avionics Driver (default)                                                                      | INCLUDE_AVIO_DRV                |         |           |       |
| Debug Print Options: TRUE=print-on - FALSE=print-off                                                               | AVIO_DEBUG                      | exists  | FALSE     |       |
| Finable big endian to little endian conversion                                                                     | VXW_PCI_PPC                     | exists  | TRUE      |       |
| BSP configuration variants (default)                                                                               | FOLDER_BSP_CONFIG               |         |           |       |
| Bus Support                                                                                                    | FOLDER_BUS                      |         |           |       |
| B Device Drivers                                                                                                   | FOLDER_DRIVERS                  |         |           |       |
| B Hardware Interface Modules                                                                                       | FOLDER_HWIF                     |         |           |       |
| b 🛃 manager (default)                                                                                              | FOLDER_BUSES                    |         |           |       |
| b memory (default)                                                                                                 |                                 |         |           |       |
| General michoot module for intel Architecture                                                                      | INCLUDE MKROOT                  |         |           |       |
| obsolete components                                                                                                | FOLDER OBSOLETE                 |         |           |       |
| ø operating system components (default)                                                                            | FOLDER_OS                       |         |           |       |
| Synonsis Lon                                                                                                    |                                 |         |           |       |
|                                                                                                    |                                 |         |           |       |
| Include this option to add the VxBus driver for Avionics I/O boards                                                |                                 |         |           | • • • |
| Overview Bundles Components                                                                                        |                                 |         |           |       |
| 🛛 🍄 🧳 Abaco Systems VxBus Avionics Driv                                                                            | ver (default) - INCLUDE_AVIO_DR | V 85    | M of 230M |       |

VxBus Gen 2 Driver Support (VxWorks 7)

1. To install the generic Abaco Avionics common VxBus Gen2 driver support for VxWorks 7, copy the entire folder *abaco\_avio* (not just the contents) from:

/Program Files/Condor Engineering/P-708-SW/Source/VxWorks/VxBus Gen2 Driver

То

[Workbench\_directory\_path]/VxWorks-7/pkgs

- 2. If you plan to create a new VxWorks 7 Source Build Project, once installed the driver should be included in the build automatically; however, if you are adding the Abaco Avionics driver to an existing VxWorks 7 Source Build Project, you must perform the following steps:
  - a. Double-click on your VSB Source Build Configuration entry to refresh the project.
  - b. Expand the Build Targets selection
  - c. Expand the Layers selection
  - d. Right-click on the AVIO\_1\_0\_0\_2 layer and select Build Layer
  - e. The Abaco Systems VxBus Driver for Avionics Boards should now be available for selection within any VxWorks 7 Image Project based on this VSB.
- 3. A sample Abaco Avionics common VxWorks 7 x86 VxBus Gen2 Kernel Component Description File setup is shown below:

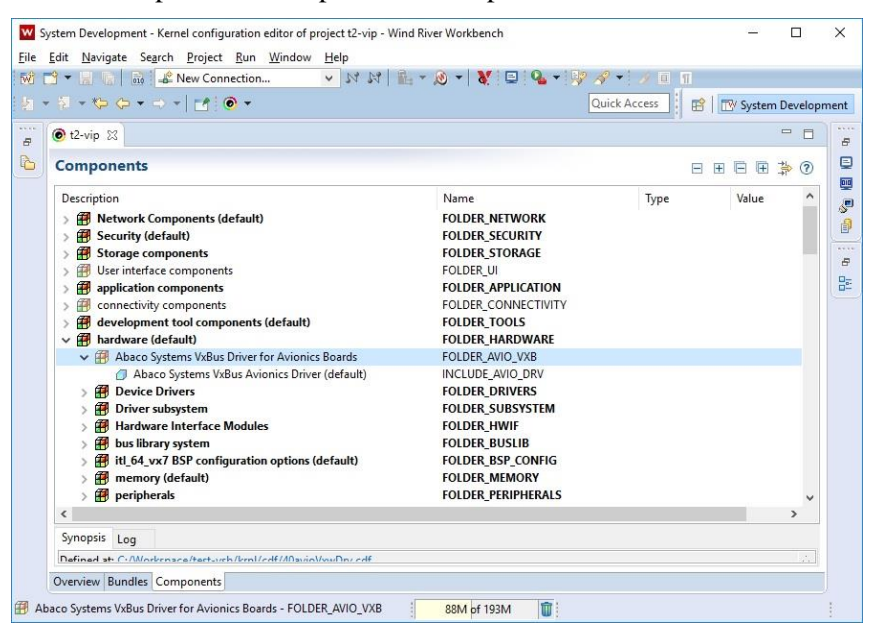

- 4. Right-click on the *Abaco Systems VxBus Driver for Avionics Boards* entry and select *Include*.
- 5. Continue to *Common Build Components* to build the kernel image with the VxBus Gen2 device driver.
- 6. If you prefer to build an RPM installer for this driver, the spec file *abaco\_driver.spec* is provided in the /VxWorks Driver/VxBus Gen2 Driver distribution folder.

#### Legacy PCI Driver Support

1. To build the generic legacy (non-VxBus) Abaco Avionics common VxWorks PCI driver, copy the appropriate component installation file as specified in the following table:

| Kernel Version       | Platform | Component Installation File |
|----------------------|----------|-----------------------------|
| VxWorks              | x86      | 51_GEIP_x86_55_PCI.cdf      |
| 5.5                  | PPC      | 51_GEIP_PPC_55_PCI.cdf      |
| VxWorks<br>6.0 - 6.5 | x86      | 51_GEIP_x86_RTP_6x_PCI.cdf  |
|                      | PPC      | 51_GEIP_PPC_RTP_6x_PCI.cdf  |
| VxWorks 6.6 - 6.9    | x86      | 51_GEIP_x86_RTP_66_PCI.cdf  |
|                      | PPC      | 51_GEIP_PPC_RTP_6x_PCI.cdf  |

from the respective processor-specific folder in the *VxWorks Legacy PCI Driver/Component Installation File* folder located beneath:

/Program Files/Condor Engineering/P-708-SW/Source/VxWorks

То

[Workbench\_directory\_path]/target/config/comps/vxWorks

2. Copy the following source files from the folder

\Program Files\Condor Engineering\P-708-SW\Source\VxWorks

And the file *cei\_types.h* from the distribution Include folder, to either folder

[*Workbench\_directory\_path*]\target\config\<*BSP Folder*> or [*Workbench\_directory\_path*]\target\config\comps\src

CondorVxWRTPDrv.c CondorVxWRTPDrv.h gefes\_ioctl.h lowlevel.h target\_defines.h

#### **Common Build Components**

1. You may choose to include the ARINC 708 API source files in the BSP kernel source folder, or create a new project folder for the ARINC 708 API and application development. In either case, copy the following source files from the folder \Program Files\Condor Engineering\P-708-SW\Source and VxWorks folder beneath, to the folder of your choice:

p708\_api.c p708\_vxw.c
If you choose not to reference the Include folder in your compilation Include Path, copy the following C header files from the folder \Program Files\Condor Engineering\P-708-SW\Include and driver source folder to that same folder, with some files dependent on the driver method used:

| ar_error.h | cei_types.h  |
|------------|--------------|
| fpga_708.h | fpga_rp708.h |
| p708_api.h | p708_glb.h   |
| p708_hw.h  | avioVxwDrv.h |

- 3. Open the workspace containing your VxWorks target image project and access the Kernel Configuration setup for the VxWorks image.
- 4. Beneath the *hardware* component, right-click the "*Abaco Systems VxBus Driver for Avionics Boards*" (or "*Abaco Systems PCI Avionics Products*"), and select *Include (quick include)*.
- 5. Modify the default values for any definitions as required for your target system. Examples of such modifications include:
  - For VxBus x86/Pentium kernel images, change the default state of *"Enable big endian to little endian conversion"* to FALSE.
  - For Legacy PCIbus x86/Pentium kernel images, change the default state of "*Define PCI Compile for PowerPC*" to FALSE.
- 6. If you choose to build the API outside of the BSP source folder, you may have to manually define the directive VXW\_PCI\_PPC as TRUE for a PowerPC target C source compilation/build or FALSE for an x86/Pentium target C source compilation/build, (normally defined in the configuration definition file).
- Once you have your VxWorks kernel image built and installed on your target, open a shell to the target and invoke the function *avioDeviceShow*. This routine lists all supported Abaco Avionics products in the device ID order that should be referenced from your application for the respective boards.

See the section, "Target-specific Compiler Directives" for more information on the various ways to customize the P-708 API source code compilation for your target BSP.

# **Using the Sample Program**

The API distribution includes an example program named TST\_CNFG.C. The source code is located within the Windows distribution Source folder or on the distribution disk in the P-708-SW\Source directory. You can use this program to test your VxWorks installation, as it simply executes an internal wrap configured as a receiver-transmitter channel pair. You can also use TST\_CNFG.C as a guide for programming with the ARINC 708 API.

# **Building the API and Sample Program with Workbench**

While the driver portion of the distribution must be built into the kernel image, the API and sample program can be built as downloadable objects. The following steps explain how to build the API and sample program together with Workbench for a PowerPC target supporting the VxBus driver, but can be easily adapted to Tornado, as well as other build environments.

 From the File pulldown, select New->Wind River Workbench Project... to initiate a new project for your downloadable application. Specify your target operating system, then select Next.

| 🛞 New Wind River Workb                               | ench Project                           |          | _ <b>D</b> _ X |
|------------------------------------------------------|----------------------------------------|----------|----------------|
| Target Operating Syste<br>Select the target operatin | <b>:m</b><br>g system for the project. |          |                |
| Target operating system:                             | Wind River VxWorks 6.9                 |          |                |
|                                                      |                                        |          |                |
|                                                      |                                        |          |                |
|                                                      |                                        |          |                |
|                                                      |                                        |          |                |
| ?                                                    | < <u>B</u> ack Next >                  | <u> </u> | Cancel         |

2. For initial testing of the board installation, select the build type "Downloadable Kernel Module". Click **Next**.

| 🔞 New Wind                                                                                                    | River Workbench Project                                        |
|----------------------------------------------------------------------------------------------------|----------------------------------------------------------------|
| Build Type<br>Select the bu                                                                                                    | uild type for the project.                                     |
| Build type:                                                                                                    | Downloadable Kernel Module 🔹                                   |
| Description: Creates a munched, downloadable image, which can be dynamically linked to the operating system at run time and executes in kernel memory space in kernel mode. |                                                                |
| -Setup infor                                                                                                    | mation                                                         |
| Resulting p<br>Uses build t                                                                                                    | roject type: Downloadable Kernel Module Project<br>ool: Linker |
| ?                                                                                                    | < <u>B</u> ack <u>N</u> ext > <u>F</u> inish Cancel            |

3. Enter your project name. "PPC\_P708" was used for this example. Click **Finish**.

| Wind River Workbench Project                                                                                                    | <b>0</b> X |
|----------------------------------------------------------------------------------------------------|------------|
| Project<br>Create a new project with the specified data.                                                                                                    |            |
| Project name:       PPC_P708         Location <ul> <li>Create project in workspace</li> <li>Create project at external location</li> <li>Create project in workspace with content at external location</li> <li>Directory:</li> <li>C:\WindRiver\workspace\PPC_P708</li> </ul> | ▼ Browse   |
| Rext > Finish                                                                                                    | Cancel     |

- 4. Right-click the new project and select Properties.
- 5. Click on *Build Properties* and select the *Paths* tab.
- 6. Add paths to the P-708 distribution's Include and VxBus Driver folders, then click on **Apply**.

| Properties for PPC_P708                                                                                                    |                                                                                                    |                                                                         |
|----------------------------------------------------------------------------------------------------|----------------------------------------------------------------------------------------------------|-------------------------------------------------------------------------|
| type filter text                                                                                                    | Build Properties                                                                                                    | ⇔ • ⇔ • •                                                               |
| type filter text   Resource Binary Parser   Build Properties Builders   CdC 4+ General Code Coverage Analyzer External File Project Info Project References Refactoring History Run/Debug Settings Task Tags Validation | Specify all build properties.                                                                                                    | Variables Generate Edit Add Add Remove Remove from all Up Down          |
| ?                                                                                                    | Redirection directory: PPC32gnu Redirection root directory: C:\WindRiver\workspace Note: Leave this field blank to store build output together with the sources, or ent (environment variables are permissible) to redirect the output. Restore | Default<br>Browse<br>er an absolute path<br>Defaults Apply<br>OK Cancel |

7. Click on the Defines tab, and add defines for VXW\_PCI\_PPC and VXW\_VXB\_DRIVER. Click on **Apply**, then **OK**.

| Properties for PPC_P708                                                                                                    |                                                                                                    |                                                                           |
|----------------------------------------------------------------------------------------------------|----------------------------------------------------------------------------------------------------|---------------------------------------------------------------------------|
| type filter text                                                                                                    | Build Properties                                                                                                    | ⇔ • ⇔ • •                                                                 |
| Resource<br>Binary Parser<br>Build Properties<br>Builders<br>Code Coverage Analyzer<br>External File<br>Project Info<br>Project References<br>Refactoring History<br>Run/Debug Settings<br>Task Tags<br>Validation | Specify all build properties.  Specify all build spept and Specs Prods Paths Paths Lib Build spec specific settings Active build spec: PPC32gnu  Define and undefine directives Define and undefine directives Define and undefine directives DCPU=_VX_S(CPU) DVXW_VXB_DRIVER DVXW_VCI_PPC DTOOL_FAMILYS(TOOL_FAMILY) DTOOL=S(TOOL) D_WRS_KERNEL D_VSB_CONFIG_FILE=\`S(VSB_DIR)/h/config/vsbConfig.h\"  Resto | raries \$ Variables  Edit  Add  Add  Add to all  Remove from all  Up Down |
| ?                                                                                                    |                                                                                                    | OK Cancel                                                                 |

8. Open a view of the P-708-SW/Source folder the Windows Explorer. Drag the files P708\_API.C, P708\_VXW.C and TST\_CNFG.C to the top level project, so they are included as follows:

| Basic Device Development - Wind River Workbench                                                                                                    |                                             |
|----------------------------------------------------------------------------------------------------|---------------------------------------------|
| <u>File Edit Navigate Search Project Run Analyze Window Help</u>                                                                                                    |                                             |
| 11 - J - S 合   D - M は は B                                                                                                    | * * • • • * 🖋 • 🗏 🗊 🔛                       |
| 🕒 Project Explorer 🛛 📄 😓 🐑 💾 🐖 🔻 🖓 🗖                                                                                                    | - D                                         |
| E PPC_P708 (Wind River VxWorks 6.9 Downloadable Kernel Module Project)     Build Targets (PPC32gnu - debug)                                                                                                    | 🖳 Build Console 📮 Debug Command Shell 🛛 📃 🗆 |
| Simple Section Section Sect | \$ B A D                                    |
| ⊳ ∭ Includes<br>⊳ ∰ PPC32gnu                                                                                                    |                                             |
| p708_api.c<br>↓p708_vxw.c                                                                                                    |                                             |
| v v v v v v v v v v v v v v v v v v v                                                                                                    |                                             |
| Remote Systems 🕱 🖓 🗆                                                                                                    |                                             |
| D*                                                                                                    | 107M of 205M                                |
|                                                                                                    |                                             |

- 9. Right-click the build specification and select **Build Project**.
- Assuming you have already connected to the target via target server, right-click on the project and select **Download->VxWorks Kernel Task** to download the output file you created.
- 11. Open a host shell to the target, then invoke the application by typing wrap708 at the shell prompt.

This program executes a basic internal wrap test on the P-708/RP-708 board and notifies you of success or failure. If the program reports success, you are ready to use your new board.

## **Target-specific Compiler Directives**

The P-708 API accounts for specific target requirements using compilation directives. There are a few directives that may be required for the board-specific VxWorks support provided with your target. Two alternatives to the standard *taskDelay* method to pause execution are provided for select board support packages, *sysUsDelay* and *sysMsDelay*. In addition to VxBus support, there are also differing methods for Legacy PCIbus driver mapping to a P-708 board's PCI memory regions, *sysMmuMapAdd*, *sysPciMemToLocalAdrs* and *sysBusToLocalAdrs*. You should determine the specific requirements for your target BSP and take the appropriate action prior to building the P-708 API into your system.

The following compiler directives are defined to include both general and specific features required for compiling for various VxWorks target BSPs:

| Parameter                                | Description                                                                                                    | Target                                                 | Options                   |
|------------------------------------------|----------------------------------------------------------------------------------------------------|--------------------------------------------------------|---------------------------|
| Comm                                     | non Avionics API and Driver Specific Parameters a                                                                                                    | and Directives                                         |                           |
| VXW_VXB_DRIVER                           | When this directive is defined in the kernel image build<br>project, it designates the use of the VxWorks VxBus device<br>driver in place of the legacy PCI driver. | Both VxBus drivers<br>for VxWorks 6.x and<br>VxWorks 7 | N/A                       |
| VXW_PCI_PPC                              | When this directive is present or defined, it designates the target processor architecture as either PowerPC or x86.                                                | All Kernel Versions                                    | TRUE (PPC)<br>FALSE (x86) |
| VXW_PCI_X86                              | Used to enable x86 target processor specific interrupt processing.                                                                                                  | Legacy PCI driver for<br>VxWorks 5.5 and 6.x           | TRUE (x86)<br>FALSE (N/A) |
| AVIO_DEBUG                               | Used to enable console printout of debug information during driver initialization.                                                                                  | VxBus Gen1 driver<br>for VxWorks 6.7<br>through 6.9    | TRUE<br>FALSE (default)   |
| vxwdebug                                 | Used to enable console printout of debug information during driver initialization.                                                                                  | Legacy PCI driver for<br>VxWorks 5.5 and 6.x           | TRUE<br>FALSE (default)   |
| VXW_X86_MAP_ADD                          | Adds the board's PCI memory to<br>sysPhysMemDesc via invocation of<br>sysMmuMapAdd. Optional for an x86 target<br>processor                                         | Legacy PCI driver for<br>VxWorks 5.5 and 6.0<br>to 6.5 | TRUE<br>FALSE (default)   |
| P-DIS Specific Parameters and Directives |                                                                                                    |                                                        |                           |
| NON_INTEL_WORD_ORDER                     | This directive is intended for use when building for a Big<br>Endian mapped target (typical for PowerPC and usually<br>handled via target_defines.h).               | All Kernel Versions                                    | N/A                       |
| DELAY_USE_SYS_US_DELAY                   | This directive is intended for use when a delay should be implemented with <i>sysUsDelay</i> instead of <i>taskDelay</i> (applies to some Thales VMPC* targets).    | VxWorks 5.5                                            | N/A                       |
| DELAY_USE_SYS_MS_DELAY                   | This directive is intended for use when a delay should be implemented with <i>sysMsDelay</i> instead of <i>taskDelay</i> (applies to some Motorola MCP* targets).   | VxWorks 5.5                                            | N/A                       |

# CHAPTER 5

# Integrity<sup>®</sup> Support

# Introduction

Green Hills Integrity<sup>®</sup> is a secure high reliability real-time operating system (RTOS) intended for use in mission critical embedded systems. The ARINC 708 API supports the Integrity operating system on PowerPC and Intel processors, using the standard P-708 API C source files in conjunction with the supplied Integrity-specific driver interface and additional kernel C source file set.

Integrity is flexible in how it builds the kernel and application software. You can build a monolith containing the kernel, BSP, and application software, or you can build a separate kernel/BSP and the application as a Dynamic Download. The P-708-SW Integrity distribution supports either method. The distribution provides the Integrity PCI driver, API source code, API static library, and example program source. Link the static library with your application to obtain ARINC 708 API support. The source code allows you to modify the static library if needed.

# **Integrity Installation**

There are two options for installing P-708-SW support for Integrity. If you are running the Multi IDE on a Windows system, you can install using the Windows installation and copy the source files from the P-708-SW distribution \Source and \Include folders. You may also copy these folders directly from the Installation CD-ROM. The installation contains the Abaco Systems Avionics Integrity PCI driver, along with the source code for the API, driver interface, and example program.

After acquiring the P-708-SW distribution source files, you need to copy the PCI device driver source into the Integrity BSP project for your target system and rebuild the kernel. The Abaco Systems Avionics Integrity driver works with most PowerPC and Intel BSPs. You can then build your own static library and example application projects.

## Integrity PCI Driver Installation

You must install the PCI device driver as part of the BSP project in the default.gpj. The driver is a C file named cei\_int\_pci\_drv.c that is BSP independent. Add that file *into* the libbsp.gpj project. The figure below shows the driver file installed in a Dy4 DMV181 project. To add the file, right-click the libbsp.gpj line and select the **Add File Into libbsp.gpj** option.

| 💦 C:\GHS\int506\dy4-181\default.gpj - MULTI Project Builder |                          |                                           |  |
|-------------------------------------------------------------|--------------------------|-------------------------------------------|--|
| Ejle Edit Build Connect Debug Tools Windows Help            |                          |                                           |  |
| 🕺 🚅 🔲 👗 🖻 🛍 😫 🛠                                             | \delta 🍃 🔲 🌡 🛍 🛍 🔓 🛠 🖏 🗷 |                                           |  |
| Find:                                                       |                          |                                           |  |
| Name                                                        | Туре                     | Options                                   |  |
| 🖬 dy4-181\default.gpj                                       | Project                  | -bsp dy4-181 -os_dirII/INTEGRITY-i        |  |
| -⊞ system_libs.gpj                                          | Project                  | -bsp dy4-181 -os_dir :outputDirRelative=  |  |
| -⊟ bsp_libs.gpj                                             | Project                  | asm_silent -wantprototype -I\asp -I\bs    |  |
| -🗆 bsp.gpj                                                  | Project                  |                                           |  |
| 🗆 libbsp.gpj                                                | Relocatable Object       | -I. :sourceDir=DIODEVICE -DCONSOLE_OUTPU7 |  |
| <pre>cei_int_pci_drv.c</pre>                                | с                        |                                           |  |
| - dy4-181.c                                                 | с                        |                                           |  |
| dy4-181_mem.ppc                                             | Assembly                 |                                           |  |
| - bsp_utils.c                                               | с                        |                                           |  |
| - bsp_common.c                                              | с                        |                                           |  |
| bsp_common_ppc.c                                            | с                        |                                           |  |
| interruptcontroller.C                                       |                          |                                           |  |
|                                                             |                          |                                           |  |
|                                                             |                          |                                           |  |
| C:\GHS\int506\dy4-181\cei_int_pci_drv.c                     |                          | PowerPC INTEGRITY                         |  |

Figure 15. Integrity PCI Driver Installation

#### Building the ARINC 708 API with Multi

The P-708-SW Integrity Distribution contains all of the source files necessary to build a static library for a generic PowerPC target, which should suffice for most PowerPC systems. Build a static library with the supplied source and include files as shown below:

> p708\_api.c p708\_int.c mem\_integrity.c

The following list shows the include files (.h) required to build the API.

| ar_error.h       | p708_api.h   |
|------------------|--------------|
| p708_glb.h       | p708_hw.h    |
| fpga_708.h       | fpga_rp708.h |
| cei_types.h      | lowlevel.h   |
| target_defines.h |              |

#### **Compiler Directives**

The following compiler directives should be used when building the P-708 API for your target:

- INTEGRITY\_POSIX should be defined for any INTEGRITY project using POSIX support, which can be any build other than for an Integrity 178B host.
- **INTEGRITY\_PCI\_PPC** selects the INTEGRITY target compilation for a PowerPC host in the API source files.
- **INTEGRITY\_PCI\_X86** selects the INTEGRITY target compilation for an Intel host in the API source files.

Monolith Image versus Dynamic Download

During development, if building your application and P-708 API library as a separate **virtual AddressSpace project** to be deployed via Dynamic Download, no further directives are required. The Integrity dynamic loader will determine the virtual addresses of your P-708 board memory regions at load time and pass those addresses to the API during the open session resource acquisition process.

If you are building your application and/or P-708 API library with the kernel as a single image via **Monolith Integrity Application Project**, the symbol **GHS\_KERNEL** must be defined for the compilation of the file mem\_integrity.c.

The compiler define for NON\_INTEL\_WORD\_ORDER is now provided via the file TARGET\_DEFINES.H.

#### P-708 API Project Setup

Select a stand-alone project for your host architecture (generic PowerPC or Intel) and select a processor option matching your system.

For Project Type, select Library (empty). You can then add the C source files to the project and add the path to the include files.

| 💦 C:\Commercial\P-708\libs\default.gpj - MULTI Project Builder |         |                                  |
|----------------------------------------------------------------|---------|----------------------------------|
| <u>File Edit Build Connect Debug Tools Windows H</u> elp       |         |                                  |
| 🕺 🇀 🔛 🗼 🖻 💼 🗔 🛠 🕄 💌 🜌                                          |         |                                  |
| Find:                                                          |         | <b>•</b>                         |
| Name                                                           | Туре    | Options                          |
| 🖯 libs\default.gpj                                             | Project | -bsp generic -G -cpu=ppc604      |
| □ □ libp708_api.gpj                                            | Library | -DINTEGRITY_PCI_PPC -DNON_INTEL_ |
| C:\Commercial\P-708\src\p708_api.c                             | С       |                                  |
| — C:\Commercial\P-708\src\p708_int.c                           | С       |                                  |
| C:\Commercial\P-708\src\mem_integrity.c                        | с       |                                  |
| <u>د</u>                                                       |         |                                  |
| C:\Commercial\P-708\libs\default.gpj                           |         | PowerPC                          |

Figure 16. Example P-708 Integrity Library Project Setup

If you are building a library to run in a Monolith, you also need to define the symbol GHS\_KERNEL under *Define Preprocessor Symbol*. You can name the output library to anything and use that library name to link with your application(s).

| Huild Options for libp708_api.gpj                                                                                                    |                                                          |  |
|----------------------------------------------------------------------------------------------------|----------------------------------------------------------|--|
| Basic Options All Options Modified Options                                                                                                    |                                                          |  |
| Build Options:                                                                                                    |                                                          |  |
| Name                                                                                                    | Value                                                    |  |
| Optimization                                                                                                    |                                                          |  |
| 🗄 Debugging                                                                                                    |                                                          |  |
| 🖻 Preprocessor                                                                                                    |                                                          |  |
| Define Preprocessor Symbol                                                                                                    | INTEGRITY_PCI_PPC,NON_INTEL_WORD_ORDER                   |  |
| 🗄 Project                                                                                                    |                                                          |  |
| Include Directories                                                                                                    | C:\Commercial\P-708\src,C:\GHS\int5010\INTEGRITY-include |  |
| Source Directories Relative to This File                                                                                                    |                                                          |  |
|                                                                                                    |                                                          |  |
|                                                                                                    |                                                          |  |
|                                                                                                    |                                                          |  |
| Processing which will create: ltbp709_api.a<br>This patial command line onits the contained objects.<br>The complete command can be obtained from an Advanced Build with -info -commands.   |                                                          |  |
| C:\GHS\ppc424\ccppc -IC:\Commercial\P-708\src -IC:\GHS\int5010\INTEGRITY-include \<br>-bsp generic -G -cpu=ppc604 -DINTEGRITY_PCI_PPC -DNON_INTEL_WORD_ORDER \<br>-archive -o libp708_api.a |                                                          |  |
| Command Line Documentation                                                                                                    |                                                          |  |

Figure 17. Example P-708 Integrity Library Project Options

## **Building Integrity Applications**

This procedure for building your application assumes you have built a static API library for dynamic download as described previously. The figure below shows a typical Dynamic Download project using your ARINC 708 API library.

| Ele Edit Build Connect Debug Tools Windows Help         Image: Second Second S                           |  |  |
|----------------------------------------------------------------------------------------------------|--|--|
| Image: Second Second |  |  |
| Find     Type     Options       Name     Jype     Options       Dynamic_Application\default.gpj     Project     -bsp dy4-181 -os_dir C:\GHS\int5010 -G -object       -C:\GHS\int5010\dy4-181\default.con     Target Connections       -B:src\TEST_708_gsj     INTEGRITY Application       -D: TEST_708_asi.gpj     Program       C:\Commercial\P-708\src\tst_cnfg.c     C       Linker Directives     Linker Directives                                                                                                    |  |  |
| Name         Type         Options           Dynamic_Application\default.gpj         Project         -bsp dy4-181 -os_dir C:\GHS\int5010 -G -object           C:\GHS\int5010\dy4-181\default.con         Target Connections           B src\TEST_708.gpj         INTEGRITY Application           - ETEST_708_asl.gpj         Frogram           C:\Commercial\P-708\src\tst_cnfg.c         C           TEST_708_INTEGRITY.ld         Linker Directives                                                                                                    |  |  |
| B Dynamic_Application/default.gpj       Project       -bsp dy4-181 -os_dir C:\GHS\int5010.dy4-181\default.con         Target Connections       Target Connections         B src\TEST_708.gpj       INTEGRITY Application       -llibposix.a -llibsocket.a -llibp708_api.a         Program       C:\Commercial\P-708\src\tst_cnfg.c       C         TEST_708_INTEGRITY.ld       Linker Directives         Linker Directives       Linker Directives                                                                                                    |  |  |
| B src\TEST 708.gpj     INTEGRITY Application -llibposix.a -llibsocket.a -llibp708_api.a       B TEST_708_asi.gpj     Program       C:\Commercial\P-708\src\tst_cnfg.c     C       TEST_708_INTEGRITY.ld     Linker Directives       TEST_708_int_     Linker Directives                                                                                                    |  |  |
| -B TEST_708_as1.gpj Program<br>C:\Commercial\P-708\src\tst_cnfg.c<br>TEST_708_INTEGRITY.ld Linker Directives<br>TEST_708_INTEGRITY.ld Linker Directives                                                                                                    |  |  |
| Its1_100.100     Integrate File       TEST_708.bsp     BSP Description       -                                                                                                    |  |  |
|                                                                                                    |  |  |
| Building C:\Commercial\P-708\Dynamic_Application\default.gpj<br>Generating headers from TEST_708.int because default.gpj has changed<br>Compiling tst_cnfg.c because default.gpj has changed<br>Linking TEST_708_as1 because it does not exist<br>Integrating TEST_708 because TEST_708.time has changed<br>Build successful                                                                                                    |  |  |

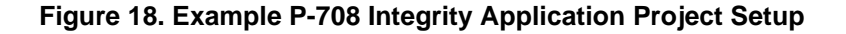

Build the application using the following steps:

- 12. Define the host processor-specific preprocessor symbol INTERGITY\_PCI\_PPC or INTERGITY\_PCI\_X86.
- 13. Link with the P-708 static library, and include libposix.a and libsocket.a. You should review the Integrity POSIX chapter to make sure this POSIX option meets your application's needs.

| Huild Options for TEST_708.gpj                                                                   |                                        | _ 🗆 × |  |
|--------------------------------------------------------------------------------------------------|----------------------------------------|-------|--|
| Basic Options All Options Modified Options                                                       |                                        |       |  |
| Puild Options:                                                                                   |                                        |       |  |
| Name                                                                                             | Value                                  |       |  |
| Optimization                                                                                     | Yalac                                  |       |  |
| E Debugging                                                                                      |                                        |       |  |
| 🛛 🖻 Preprocessor                                                                                 |                                        |       |  |
| Define Preprocessor Symbol                                                                       | INTEGRITY_PCI_PPC                      |       |  |
| 🛛 🖻 Project                                                                                      | Col Commencie I) P. 2001 and           |       |  |
| Library Directories                                                                              | C:\Commercial\P-708\libs               |       |  |
| Libraries                                                                                        | libp708 api.a, libposix.a, libsocket.a |       |  |
| Source Directories Relative to This File                                                         |                                        |       |  |
| 🗄 🗄 Target                                                                                       |                                        |       |  |
|                                                                                                  |                                        |       |  |
|                                                                                                  |                                        |       |  |
| Processing which will create: TEST_708<br>This partial command line omits the contained objects. |                                        |       |  |
| The complete command can be obtained from an Advanced Build with -info -commands.                |                                        |       |  |
| C:\GHS\ppc424\intex -bsp dy4-181 -os_dir C:\GHS\int5010 -o TEST_708                              |                                        |       |  |
| Command Line Documentation                                                                       |                                        |       |  |

#### Figure 19. Example P-708 Integrity Application Project Options

Add sufficient MemoryPoolSize to create POSIX threads. The example below uses 0x1000000, but your application may need more. Add the MemoryPoolSize entry between the Filename and Language entries in the Integrate file options.

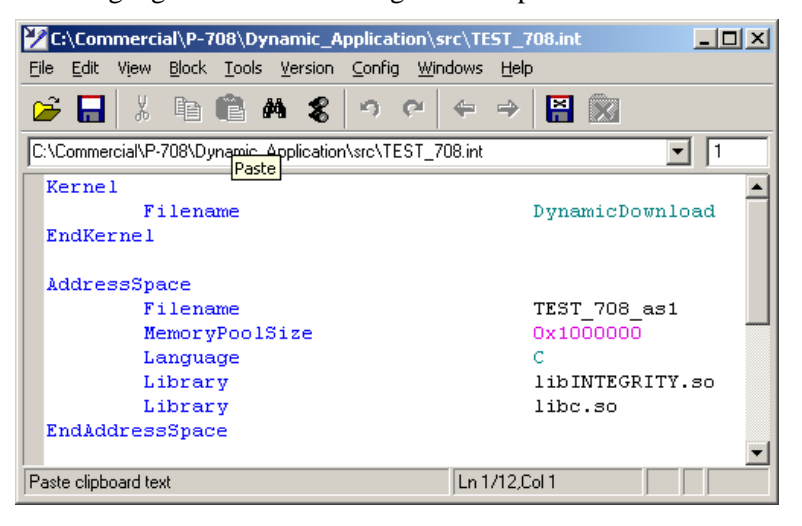

Figure 20. Adding a MemoryPoolSize Entry

14. Build the project, then download and run your application. If you desire the application to execute upon download, modify the value for the **DefaultStartIt** attribute to be "true" as follows:

| C:\Con   | nmercial\P-708\Dynamic_Application\src\       | TEST_708.bsp                                                                                                    |
|----------|-----------------------------------------------|----------------------------------------------------------------------------------------------------|
|          | view Block Loois Version Conrig Window        | ws Help                                                                                                    |
| े 🌽 🔚    | X 🖻 🛍 🖊 🎗   여 여   4                           | → A Kanala A Kanala Kanala Kanala A Kanala A Kanala A Kanala A Kanala A Kanala A |
| C:\Comme | arcial\P-708\Dupamic_Application\stc\TEST_708 | hsn 🔽 1                                                                                                    |
|          | ······································        |                                                                                                    |
| Terre    |                                               | -                                                                                                    |
| Targe    | MinimumAddress                                | .ramend                                                                                                    |
|          | MaximumAddress                                | OxOffffff                                                                                                    |
|          | MinimumAddress                                | 0x1000000                                                                                                    |
|          | MaximumAddress                                | Ox3fffffff                                                                                                    |
|          | MinimumROMAddress                             | .romend                                                                                                    |
|          | MaximumROMAddress                             | 0xff8dffff                                                                                                    |
|          | MinimumAddress                                | 0xf4000000                                                                                                    |
|          | MaximumAddress                                | 0xf4002100                                                                                                    |
|          | Clock                                         | StandardTick                                                                                                    |
|          | EndClock                                      |                                                                                                    |
|          | Clock                                         | HighResTimer                                                                                                    |
|          | EndClock                                      |                                                                                                    |
|          | IODevice                                      | "EtherDev"                                                                                                    |
|          | IODevice                                      | "EtherDev2"                                                                                                    |
|          | IODevice                                      | "SerialDevO"                                                                                                    |
|          | IODevice                                      | "SerialDev1"                                                                                                    |
| #        | serial2IODev is available a                   | a legacy driver. See the .notes file                                                                                                    |
| #        | TODevice                                      | "serial2loDev"                                                                                                    |
|          | IODevice<br>IODevice                          | "serial3TODev"                                                                                                    |
|          | IODevice<br>IODevice                          | "Serial4lopev"                                                                                                    |
|          | TODEVICE                                      | "DiscreteDigitalioDev"                                                                                                    |
|          | InitialVarnalOhioata                          | 60                                                                                                    |
|          | DefeultStortIt                                | 00<br>true                                                                                                    |
|          | DefaultMayPriority                            | 255                                                                                                    |
|          | DefaultPriority                               | 127                                                                                                    |
|          | DefaultWeight                                 | 255                                                                                                    |
|          | DefaultMaxWeight                              | 255                                                                                                    |
|          | DefaultHeapSize                               | 0x10000                                                                                                    |
| EndTa    | irget                                         |                                                                                                    |
|          | -                                             |                                                                                                    |
|          |                                               | jLn 1/40,Col 1                                                                                                    |

Figure 21. Modifying the Value for the DefaultStartIt Attribute

# CHAPTER 6

# LabVIEW Support

# Introduction

The P-708-SW distribution provides a combination of the components of the ARINC 708 Application Programming Interface (API) with a set of LabVIEW<sup>TM</sup> Virtual Instruments (VIs) designed for use with either LabVIEW under most Windows operating systems or a National Instruments PXI/ETS LabVIEW Real-Time target. A basic application-level VI demonstrates how to incorporate P-708 product and API features into your ARINC 708 LabVIEW Real-Time applications.

Understanding the components of the P-708 LabVIEW support is an important first step in getting started with this product. Included in the P-708-SW distribution for the ARINC 708 PMC products are the following components, all located in folders beneath the \P-708-SW\LV folder:

- On-line VI Documentation
- Driver Files
- Example VI and Project
- The Functional VI Set
- LabWindows/CVI Real-Time Target Dynamic Link Library

## **Example VI and Project**

An example VI and corresponding project named *P708\_Wrap\_Example* are provided and can be used with either LabVIEW or LabVIEW Real-Time. This example demonstrates how to setup a ARINC 708 PMC channel to continuously transmit a 720 frame sweep consisting of 3 color bands, and retrieve received frame data internally wrapped to the receive channel.

# **Functional VI Set**

The set of VIs provided with the P-708-SW distribution support a slightly limited set of functionality for the P-708 channel configuration and buffer usage. With the exception of simplified buffer and channel configuration VIs, the VI set contains one-to-one equivalent VI to ARINC 708 API routines that interface to the ARINC 708 PMC devices. This VI set provides the fundamental VIs necessary for using most of the hardware features available with the ARINC 708 PMC product line. A help index of VI descriptions is included with access to the documentation for each VI, available in the \LV\Documentation folder and accessed via the *P-708 LabVIEW VI Help Index* shortcut.

## LabVIEW Real-Time

Support for LabVIEW Real-Time is included with the P-708 LabVIEW distribution as described in the following paragraphs.

#### Installation in a LabVIEW Real-Time PXI/ETS System

A VISA driver INF file is included in the \LV\Driver folder, called *P*-708.*INF*. This file must be copied to the directory C:\ni-rt\system on your target controller using any FTP utility prior to installation of an ARINC 708 PMC board. Once this file and the ARINC 708 PMC board are installed and the target controller is running, the board should be present in the MAX device list for this target.

If you are using LabVIEW 2010 or later, a driver installation application VI called P708\_Install\_Driver.vi is provided in the same folder as the driver INF file. If you execute this VI and provide the IP Address for your Real-Time Target system, it will install the P-708.inf file on your target system's C:\ni-rt\system directory.

#### P-708 LabVIEW Real-Time API Library

A LabVIEW Real-Time only Dynamic Link Library (P708\_API.DLL) is included in the \LV\Examples\Real-Time Project folder, built using LabWindows/CVI specifically for use when an example project is modified to be executed on a Real-Time PXI/ETS target. This DLL should only be used for LabVIEW Real-Time applications and will fail if referenced by any VI under any Windows operating system.

#### P-708 LabVIEW Projects

The LabVIEW project *P708\_Wrap\_Example* can be modified to run on a LabVIEW Real-Time PXI/ETS system by invoking the Add Targets and Devices dialog and adding a new Real-Time target to the project. This project will support execution on any Real-Time target system having a P-708 installed.

The LabVIEW project *Detect\_Target\_Devices* is designed to execute exclusively on a LabVIEW Real-Time PXI/ETS system. It queries the target system for all supported Abaco Systems Avionics boards and displays those found based on the board type.

#### P-708 Device Indexing

The Device Index In control used in the P-708 LabVIEW example application VI and any custom LabVIEW application referencing P-708 boards only applies to P-708 boards installed in the PXI/ETS system. The first P-708 board installed should be referenced as Device 0, and increment for each additional P-708 board installed.

This device number reference scheme differs from executing a LabVIEW application under Windows, where each Abaco Systems Avionics board installed is referenced by a specific Device Index value.

#### Troubleshooting

There are several issues that may arise when using the P-708 LabVIEW support with a LabVIEW Real-Time target. The following paragraphs describe some potential problems and their resolutions.

 PROBLEM: When deploying a LabVIEW Real-Time project or executing a LabVIEW Real-Time application executable upon target startup, an error indicating a "VI failed to load a DLL on RT target device" is encountered.

**CAUSE:** The ARINC 708 API library file P708\_API.DLL and/or National Instruments CVI Run-Time Engine library file CVI\_LVRT.DLL are not installed on the target.

**RESOLUTION:** If the file P708\_API.DLL from the Projects folder is not included in your project, (see your *project* Application Properties, Source Files option), you can FTP the file P708\_API.DLL to the \ni-rt\SYSTEM folder on the target system.

FTP the version of CVI\_LVRT.DLL installed by your LabVIEW distribution (usually located in the \Windows\System32 folder on your host system), to the \ni-rt\SYSTEM folder on the target system.

 PROBLEM: When executing any of the example or custom authored LabVIEW applications, a dialog box indicating a failure to download a VI appears, followed by the RT Target Errors dialog box appearing with the following entry in the Error List:

LabVIEW: Failed to load shared library p708\_api.dll on RT target device.

**CAUSE:** The Windows version of P708\_API.DLL resides in the folder in which the execution a LabVIEW R/T application has been attempted or is referenced in the LabVIEW Real-Time application project.

**RESOLUTION:** First, close LabVIEW, then overwrite the version of P708\_API.DLL in the current folder or change the project library reference to the LabWindows/CVI generated version of P708\_API.DLL residing the projects folder.

 PROBLEM: Execution of any application VI results in an Application Error Status of "Device Alloc Failure", but no RT Target Error dialog box appears.

**CAUSE:** The P708.INF file for your board may not be properly installed the PXI/ETS target controller.

**RESOLUTION:** Assure your board is present under the device list for your Remote System, as shown via the Measurement and Automation Explorer (MAX). If it does not appear, check to see the P708.INF file has been installed in the correct folder on your target.

 PROBLEM: When executing any of the example or custom authored LabVIEW applications from the host, a dialog box appears as follows:

LabVIEW: LabVIEW.exe – Unable To Locate DLL. The dynamic link library cvi\_lvrt.dll could not be found in the specified path, (C:\<path>).

**CAUSE:** LabVIEW did not detect installation of the CVI Run-Time Engine library file *cvi\_lvrt.dll*.

**RESOLUTION:** If you are using LabVIEW Real-Time, assure the required DLL "cvi\_lvrt.dll" resides in the Windows System (\system or \system32) directory on your host computer.

# CHAPTER 7

# **ARINC 708 PMC Product Features**

#### **Overview**

The ARINC 708 products provide two channels, each of which operates as an independent transmitter or receiver with a programmable frame size and buffer storage capacity. They provide specialized receive features such as frame time-tagging and bit count error detection as well as specialized transmit features such as sweep scheduling, programmable frame gap duration, and frame bit count/sync pulse error injection. The following paragraphs document several of these features, and how they might be used in your ARINC 708 application.

## **ARINC 708 Protocol Support**

The electrical transmission of ARINC 708 data over the bus is performed with start and stop sync pulse widths per the ARINC 708 / 453 specifications. The number of bits transmitted between the start and stop sync pulses is programmable by the host.

The API routine P708\_SET\_CHANNEL\_CONFIG provides the method to set transmit and receive channel options for the ARINC 708 products.

# **Receive Frame Time-tagging**

The ARINC 708 products support received frame time-tagging based on an individual internal 48-bit one-microsecond timer allocated to each channel. Each channel's timer is reset to zero and begins counting upon transition to the *run* mode. The host does not have control of, or access to, the timer source used as the receive frame time-tag reference. The time-tag for each frame is stored in the Ancillary Buffer region allocated to the respective channel, based on detection of the frame start sync pulse. The 48-bit time-tag value is stored in three consecutive 16bit locations, starting with the ancillary buffer offset specified in the respective channel's Ancillary Buffer Start register. Time-tag storage wraps around to the start of the Ancillary Buffer region once the end of the buffer is reached, as specified in the respective channel's Ancillary Buffer Stop register.

## **Receive Frame Storage**

The ARINC 708 products store received frame data in the 16-bit wide Frame Data Buffer region allocated to the respective channel. Within the boundaries of that region, all 16 bits of each word are used for continuous frame data storage, (there are no unused bits). For frame sizes not divisible by a 16-bit word boundary, the frame storage ends and subsequent frame storage begins on a bit boundary within the respective memory location. Frame storage is based on the values specified in the respective channel's Frame Size register.

The starting location at which received frames are stored is specified in the respective channel's Data Buffer Start register. Frame data storage wraps around to the start of the Data Buffer region once the end of the buffer is reached, as specified in the respective channel's Data Buffer Stop register.

The number of frames actively stored in the assigned Frame Data Buffer region is indicated in the Frame Count register. This value represents the total number of frames received since this channel was last enabled. Since frame data storage is based on a variable bit size, the action of moving the end of a frame's data from the serial receive logic to the Frame Data Buffer is dependent on a full serial receive shift register. For this reason, the end of the last receive drame's data will not be available from the buffer unless the receive channel is disabled through the Control Register Channel Enable bit. The remaining data in the serial receive shift register aligns and writes to the Frame Data Buffer.

# **Transmit Frame Storage and Transmission**

The ARINC 708 products transmit frame data allocated in individual frames or grouped into single or multiple sweeps. Frame data is stored continuously in the respective channel's Data Buffer, with no unused bits inserted between the end of one frame and the beginning of the next. For frame sizes not divisible by a 16-bit word boundary, the frame data storage ends and subsequent frame data storage begins on a bit boundary within the respective memory location.

The transmit logic of the ARINC 708 products inserts a frame gap between the stop pulse of one frame and the start pulse of a subsequent frame in terms of the duration between frame start pulses, referred to as the *frame interval*. The *frame interval*, specified in microseconds, should be defined to include the duration to transmit the total number of bits for the frame, plus six bit-times for the sync pulses, and finally the number of microseconds of gap time to insert between the frames.

The calculation for frame interval is based on the standard ARINC 708 1MHz bus speed. For a standard 1600-bit frame (with 6 bits for the start and stop pulse duration), the duration required to transmit that frame is calculated as follows:

Transmit Duration =  $\frac{1}{1,000,000}$  x (1600 + 6)

The frame interval can then be determined by the sum of the transmit duration (0.001606 seconds) and the desired frame gap. Using a frame gap of 1.6 milliseconds, the frame interval programmed for this standard frame size would be:

Frame Interval = 0.001606 + 0.0016 = 3206 microseconds

An ARINC 708 *sweep* is considered a logical grouping of a predefined number of frames that fill a WXR display. A sweep can be programmed to a fixed number of frames for each individual channel, with the sweep size specified in terms of frames in the Transmit Sweep Size register.

The delay duration inserted between consecutive sweep transmissions is specified in microseconds through the Transmit Sweep Interval register; however, the minimum Sweep Interval between the Stop Pulse of the last frame in a sweep and the Start Pulse in the first frame of the next sweep is limited to the frame gap duration defined via the Frame Interval register.

## **Periodic Sweep Transmission**

The Sweep Transmission feature supports periodic sweep transmission of all, or a portion of, a defined transmit Frame Data Buffer. The number of sweeps included in the repeated sweep transmission is specified through the Transmit Sweep Count register. The periodic transmission of the specified number of sweeps is enabled via the Control Register's Repeat bit.

## **Error Injection**

The ARINC 708 products support transmit frame error injection on a frame-by-frame basis using the Ancillary Buffer assigned to the respective channel. Error injection includes transmission of an additional

bit above the specified frame size, a missing bit below the specified frame size, or inverted start and/or stop sync pulses. For a channel set in the transmit mode, each 16-bit location of the Ancillary Buffer allocated to the respective channel is assigned to the respective frame defined in the Frame Data Buffer allocated to that channel. Within each location, 4 bits are used to induce errors listed above in the transmission of the frame data, defined as follows:

| 15-4   | 3                                                                             | 2                                                                               | 1                                                                                        | 0                                                                                      |
|--------|-------------------------------------------------------------------------------|---------------------------------------------------------------------------------|------------------------------------------------------------------------------------------|----------------------------------------------------------------------------------------|
| Unused | Stop Sync<br>Inversion<br>When set the<br>Stop Sync Pulse<br>will be inverted | Start Sync<br>Inversion<br>When set the<br>Start Sync Pulse<br>will be inverted | Short Frame Error<br>When set one bit<br>will be removed<br>from the end of the<br>frame | Long Frame<br>Error<br>When set one bit<br>will be added to<br>the end of the<br>frame |

# **RP-708 Enhancements**

The RoHS compliant RP-708 is a replacement for the P-708 and contains a few additional features not available on the P-708.

The revision of the firmware has been added to the RP-708 at byte offset 0x2C.

The RP-708 includes a temperature sensor to report PCB temperatures if desired. The sensor is accessed via registers at byte offset 0x30 and 0x34.

A security device is present on the RP-708 (as well as many Abaco Systems Avionics products) which involves no interaction on the part of the user. Bit 10 of Channel 0 and Channel 1 Control Registers (byte offsets 0x0 and 0x100 respectively) provides status of communication with this security device. When this bit is set, transmission and reception of ARINC 708 data is disabled. This bit should never be set. Contact Abaco Systems Avionics technical support if you are experiencing problems with the security device.

CHAPTER 8

# P-708-SW Distribution and API

#### **Overview**

The Abaco Systems P-708-SW Distribution supplies an extensive software Application Programming Interface (API) for the supported ARINC 708 PMC products. API routines are supplied to setup the interface, configure channel attributes, and transmit and receive data for the most common 32-bit programming environments (Windows 7/Vista/XP, Linux, VxWorks and Integrity), and select 64-bit environments (Windows 7/Vista/XP and Linux).

## **API Source Files**

This library of utility routines provides the ability to write your own programs to interface with the ARINC 708 product. They are written in C and delivered in a generic C compiler-compatible format. They can be called from other languages by adhering to the procedures defined in the applicable documentation. The API consists of the following C source files:

#### P708\_API.C

This file contains the bulk of the API functionality. All of the utility routines that interact with the ARINC 708 hardware device reside within this file.

#### P708\_API.H

Included in the file P708\_API.C, this header file contains the majority of the ARINC 708 API constants, data types, and function prototypes for

application use, and should be included in all programs that call one or more API utility routines.

#### P708\_GLB.H

This header file contains the majority of the local API variables and data structures.

#### AR\_ERROR.H

This header file contains the error string constant definitions utilized by the API routine P708\_Get\_Error, describing each of the potential error codes returned by the ARINC 708 API utility routines.

#### P708\_HW.H

This header file contains all of the API constants that define the hardware interface for the ARINC 708 PMC architecture.

#### FPGA\_708.H and FPGA\_RP708.H

These header files contain the firmware program downloaded to the respective ARINC 708 hardware during initialization of the board.

#### CEI\_TYPES.H

This header file contains all of the constants that define the various data types for the respective operating system and compiler.

#### P708\_WIN.C

This file contains the C routines that interface directly with the Windows operating system and low-level driver library. It should be included along with the compilation of P708\_API.C when the compiler directive \_WIN32 is defined (build for any Windows target).

#### P708\_VXW.C

This file contains the routines that interface directly with the Abaco Systems Avionics Avionics generic VxWorks PCI/VxBus drivers and VxWorks kernel. It should be included along with the compilation of P708\_API.C when either of the compiler directives VXW\_PCI\_PPC or VXW\_PCI\_X86 is defined.

#### P708\_INT.C

This file contains the routines that interface directly with the Abaco Systems Avionics Generic Integrity device driver file set. It should be included along with the compilation of P708\_API.C when the compiler directive INTEGRITY\_PCI\_PPC is defined.

#### P708\_LNX.C

This file contains the routines that interface directly with the Abaco Systems Avionics generic Linux Support Package. It should be included in your project along with the compilation of P708\_API.C when either of the compiler directives \_LINUX\_X86\_or \_LINUX\_PPC\_ is defined.

#### P708\_UTIL.C

This file contains several ARINC 708 Frame Record/Playback feature utilities designed for use with Windows operating systems. While these utilities are not a part of the ARINC 708 API, they are provided in generic C source to assist in your application development.

#### P708\_SCH.C

This file contains utility routines specific to the ARINC 708 Protected Frame Update feature, supporting the ability for the application to update a specified number of frames in a scheduled sweep and avoid conflicting with the frame data actively being read by the hardware. See Appendix A, "Protected Frame Update Feature" for more information on this feature.

## P708\_API.DEF and P708\_API64.DEF

These files contain the ARINC 708 API-specific external library references for use when building the API as a Dynamic Link Library under 32-bit and 64-bit Windows operating systems, respectively.

# Windows Libraries

The P-708-SW distribution provides both 32-bit and 64-bit Windows DLLs. For Windows OS target implementation, all API function prototypes are declared "\_stdcall". The ARINC 708 API library included in the installation is referenced as:

- P708\_API.LIB 32-bit Microsoft VS 6.0 Library
- P708\_API.DLL
   32-bit Microsoft VS 6.0 DLL
- P708\_API64.LIB 64-bit Microsoft VS2008 Library
- P708\_API64.DLL 64-bit Microsoft VS2008 DLL

Included with the P-708-SW installation is the Abaco Systems Common Low-level driver interface and installation verification libraries (not required for linking application programs):

- CEI\_Install.DLL 32-bit Microsoft VS6.0 DLL
- CEI\_Install64.DLL 64-bit Microsoft VS2008 DLL

# **Programming with the ARINC 708 API Interface**

Following the outline below, you can easily incorporate the ARINC 708 API into your application.

- 1. For your application to interface to any P-708-SW supported products the device must first be initialized. Invoke the P708\_OPEN routine as described in the API Routines section.
- 2. Assign the characteristics of the channels if the default configuration is not appropriate. This is performed with multiple invocations of P708\_SET\_CHANNEL\_CONFIG.
- 3. Once channel configuration is complete, invoke P708\_GO to initiate data processing. In any case where the board is both transmitting and receiving for a self-test scenario, it is best to separately enable the receiver then transmitter using the OPERATIONAL\_MODE option with the P708\_SET\_CHANNEL\_CONFIG routine.
- 4. To transmit frame/sweep data invoke P708\_WRITE\_FRAME(...) and to receive frame/sweep data invoke P708\_READ\_FRAME(...).
- 5. When communication is complete, invoke P708\_STOP to suspend active data processing. Subsequently, you may enable the channels again to restart data processing without reinitializing the interface.
- 6. On termination of the application, invoke P708\_CLOSE to release all resources acquired during initialization. It is very important that all applications invoke P708\_CLOSE upon termination; otherwise, the operating system will not release the memory acquired when the API was initialized.

When calling the utility routines that return a status value, it is important to verify the returned status indicates success; otherwise, the application may not be aware that an important function may have failed to fulfill a requested operation.

# **Time-tag Data Definition**

The following API routines use the TIME\_TAG\_TYPE time-tag definition in providing the time-tag reference for received frame data:

- P708\_READ\_FRAME\_DATA\_T
- P708\_READ\_FRAMES

Under most operating systems, the TIME\_TAG\_TYPE is defined as a 64-bit integer value. For those operating systems or board support packages that do not support a 64-bit integer, the TIME\_TAG\_TYPE can be compiled as a 32-bit pointer. In these cases only the lower 32 bits of the received frame time-tag will be provided.

# **API Defined Data Types**

The following data types are defined for use with the ARINC 708 API:

| SINT32   | integer                  |
|----------|--------------------------|
| UINT32   | unsigned integer         |
| PINT32   | unsigned integer *       |
| SINT16   | short integer            |
| UINT16   | unsigned short integer   |
| PINT16   | unsigned short integer * |
| SINT8    | char                     |
| UINT8    | unsigned char            |
| PINT8    | unsigned char *          |
| SP_FLOAT | single-precision float   |
|          |                          |

#### **Return Status Values**

The following return status values are used by the ARINC 708 API routines. They are defined in the C header file P708\_API.H and are used in the following context:

| C Constant  | Value | Constant Definition          |
|-------------|-------|------------------------------|
| ARS_FAILURE | -1    | Requested operation failed   |
| ARS_NODATA  | 0     | No data was received         |
| ARS_NORMAL  | 1     | Normal successful completion |

| C Constant         | Value | Constant Definition               |
|--------------------|-------|-----------------------------------|
| ARS_GOTDATA        | 4     | Data was received                 |
| ARS_INVHARVAL      | 1003  | Invalid configuration value       |
| ARS_XMITOVRFLO     | 1004  | Transmit buffer overflow          |
| ARS_INVBOARD       | 1005  | Invalid board argument            |
| ARS_BADLOAD        | 1007  | Firmware download failure         |
| ARS_INVARG         | 1019  | General invalid argument value    |
| ARS_DRIVERFAIL     | 1022  | Windows device driver error       |
| ARS_BAD_STATIC     | 1027  | SRAM Memory Test failure          |
| ARS_WRAP_DATA_FAIL | 1031  | BIT wrap test data read-back fail |
| ARS_RX_OVERRUN     | 1037  | Receive buffer overrun detected   |

# **Example Applications – Summary**

Example applications for 32-bit and 64-bit Windows are available beneath the P-708-SW distribution's \Examples folder. Those examples are described in detail below.

#### TST\_CNFG.C

The example source file TST\_CNFG.C is included with your installation. To access this example executable under the Windows operating system:

- 1. Click Start, and then Programs.
- 2. Select Abaco P-708-SW and then Test Configuration.

The TST\_CFG executable is located in the following:

\Program Files\Condor Engineering\P-708-SW\Examples\C

The default execution of TST\_CFG.EXE is to internally wrap frame transmission of three standard (1600 bit) frames of ARINC 708 data with channel 1 transmitting and channel 0 receiving. Command line arguments are available with this example, as described below:

- /BDx assign the ARINC 708 PMC Device ID as 'x'
- /EXT disable internal wrap on both channels
- /ALT transmit 3 frames of an alternate frame size (1200 bits)
- /SWP bypass the wrap examples and program the board to transmit a sweep of 720 frames continuously from both channels.

/DBS transmit a 720-frame sweep using a two buffer sources in a double-buffered fashion, allowing for protected buffer updates.

Within TST\_CNFG.C are application-style routines demonstrating use of the API routines for the ARINC 708 protocol:

- testStandard708an internal wrap test designed to<br/>demonstrate basic ARINC 708 API usage,<br/>using internal wrap to transmit and receive<br/>three standard 1600-bit ARINC 708 frames.testAlternate708an internal wrap test designed to<br/>demonstrate basic ARINC 708 API usage,<br/>using internal wrap to transmit and receive<br/>three non-standard 1200-bit frames.sweepTransmit708a demonstration of periodic sweep
- transmission of a full 180° sweep of 720 1600-bit frames. doubleBufferedSweepTransmit708 a demonstration of periodic
- sweep transmission of a full 180° sweep of 720 1600-bit frames, using a doublebuffered methodology.

# P708ECHO.C and P708UTIL.C

The example source files P708ECHO.C and P708UTIL.C/.H are provided to demonstrate the ARINC 708 frame data recording and playback capabilities provided for Windows application usage. To access this example executable under the Windows operating system, navigate to the following folder using the Windows Explorer:

\Program Files\Condor Engineering\P-708-SW\Examples\C

The default execution of P708ECHO.EXE is to transmit on channel 0 and receive on channel 1 with device ID 0, using a frame size of 1600 bits, a single sweep recording of 720 frames, and binary data logging to a file named 'p708echo.dat'.

Modify the batch file P708ECHO.BAT with the appropriate command line arguments, as described below:

| /BDx      | assign the ARINC 708 Device ID as 'x'    |
|-----------|------------------------------------------|
| /TX1      | reverse channel assignments, TX 1 - RX 0 |
| /TEXT     | log received data in an ASCII text file  |
| /PLAYBACK | transmit the contents of a BINARY file   |

| /FILE   | specify a data file to use (prompted)      |
|---------|--------------------------------------------|
| /NOLOG  | disable received data logging to file      |
| /NOECHO | disable transmission of the received data  |
| /FSnnnn | assign a frame size other than 1600 bits   |
| /FCnnnn | assign a frame count other than 720 frames |

The main routine within P708ECHO.C and the utilities provided in P708UTIL.C demonstrate typical uses of the ARINC 708 API routines for the ARINC 708 protocol:

| p708_xmit_data_file  | transmits the contents of the specified binary log file.                                               |
|----------------------|----------------------------------------------------------------------------------------------------|
| p708_bin_dump_frames | writes the specified number of frames to the specified output file in binary format.                   |
| p708_bin_read_frame  | reads a single frame from the specified<br>input file, content of which must be in a<br>binary format. |
| p708_dump_frames     | writes the specified number of frames to the specified output file in an ASCII text format.            |

#### SINGLE\_FRAME\_SWEEP.C

This file contains an example application demonstrating how to use a timer-protected frame buffer update scheme to replicate the operations of the IP-708.

The routine testSingleFrameUpdate() uses a single frame sweep, updated to coincide with the period where the ARINC 708 hardware is not reading the frame data, to support application transmission of a full sweep on a frame-by-frame basis. The mechanism to update the frame data when the hardware is idle uses a special API function set that monitors the transmit frame counter. When the transmit frame counter changes, the API has a brief period in which to update the frame data. Successful operation of this feature assumes the sweep interval provides a minimum number of milliseconds between the end of the frame's transmission and the beginning of the next transmission of that frame. In this example the sweep interval must be 2 milliseconds larger than the duration required to transmit the frame.

# .NET Development Support

Support for Microsoft Visual Studio .NET programming languages is available through the use of a Visual Basic.NET Class "wrapper library" called A708ClassLib.dll, invoking routines from the standard API C library p708\_api.dll. The .NET solution for this library and an example C# application are available beneath the \Examples\Net folder. Note the wrapper library A708ClassLib.dll is provided for use with 32-bit applications. If you wish to implement this API wrapper method for a 64-bit application, you must modify the DLL reference in the "a708api" class declaration in A708ClassLib.vb and modify the target DLL from "P708 API.dll" to "P708 API64.dll".

# **API Routines - Summary**

The routines provided in the API supporting the P-708 device features are defined in the following pages, categorized and summarized:

#### Initialization and Control Routines

| p708_board_test        | Verifies the P-708 data processing capabilities via internal/external data wrap.                                       |
|------------------------|----------------------------------------------------------------------------------------------------|
| p708_bypass_wrap_test  | Controls conditional execution of the ARINC 708 internal wrap test invoked from within <i>p708_initialize_device</i> . |
| p708_initialize_api    | Initializes the P-708 device API.                                                                                      |
| p708_initialize_device | Initializes the P-708 device to the default state.                                                                     |
| p708_open              | Acquires the resources for, and initializes the P-708 device.                                                          |

#### **Device Control Routines**

| p708_go    | Enables P-708 ARINC data processing.                                                  |
|------------|---------------------------------------------------------------------------------------|
| p708_reset | Disables P-708 ARINC data processing and initializes the device to the default state. |
| p708_stop  | Disables P-708 ARINC data processing.                                                 |

# **Termination Routines**

p708\_close

Releases all resources for the specified device.

# **Configuration Routines**

| p708_get_channel_config | Retrieves the value of a bit field or register. |
|-------------------------|-------------------------------------------------|
| p708_set_channel_config | Assigns the value of a bit field or register.   |

## **Receive Data Processing Routines**

| p708_read_frames       | Retrieves the next ARINC 708 frame from<br>the receive buffer, used specifically for<br>standard sized 1600-bit frames. |
|------------------------|----------------------------------------------------------------------------------------------------|
| p708_read_frame_data   | Retrieves the next ARINC 708 frame from the receive buffer, used for any size frame.                                    |
| p708_read_frame_data_t | Retrieves the next ARINC 708 frame and respective time-tag from the receive buffer, used for any size frame.            |

# **Transmit Data Processing Routines**

| p708_write_frames         | Defines and modifies standard 1600-bit<br>ARINC 708 frame and error injection data.                          |
|---------------------------|----------------------------------------------------------------------------------------------------|
| p708_write_ei_data        | Defines frame error injection data.                                                                          |
| p708_write_frame_data     | Defines any size ARINC 708 frame data.                                                                       |
| p708_write_frame_data_wei | Defines any size ARINC 708 frame and error injection data.                                                   |
| p708_update_ei_data       | Modifies existing frame error injection data.                                                                |
| p708_update_frame_data    | Modifies existing ARINC 708 frame data already defined in the transmit buffer.                               |
| p708_update_frame_data_we | ei Modifies existing ARINC 708 frame<br>and error injection data already defined in<br>the transmit buffers. |

# Information and Status Routines

| p708_get_error | Retrieves a message string associated with |
|----------------|--------------------------------------------|
|                | a given error status code.                 |

# Utility Routines

| p708_execute_bit             | Verifies the ARINC 708 PMC's operational state through various data wrap and memory tests.                               |
|------------------------------|----------------------------------------------------------------------------------------------------|
| p708_read_device             | Low-level device read-access utility                                                                                     |
| p708_set_multithread_protect | ct Enable/disable multithread access<br>protection to all API routines accessing the<br>hardware interface of the device |
| p708_wait                    | Delays the calling application for the specified number of seconds.                                                      |
| p708_write_device            | Low-level device write-access utility                                                                                    |
| p708_version                 | Retrieves the current software version number of the ARINC 708 API.                                                      |

# P708\_BOARD\_TEST

| Syntax       | SINT32 p708_board_test (SINT32 board, SINT32 testType)                       |                                                                                          |
|--------------|------------------------------------------------------------------------------|------------------------------------------------------------------------------------------|
| Description  | This routine performs a two<br>test with channel 0 configur<br>receive.      | frame (1600-bit) internal or external wrap<br>ed to transmit and channel 1 configured to |
| Note         | Any invocation of this routine while<br>transmitting LRU may result in a fal | either ARINC 708 channel is connected to an actively lse failure status.                 |
| Return Value | ARS_NORMAL                                                                   | routine was successful.                                                                  |
|              | ARS_WRAP_DATA_FAIL                                                           | wrap frame data pattern mismatch.                                                        |
|              | ARS_INVBOARD                                                                 | uninitialized or invalid board value.                                                    |
| Arguments    | SINT32 board                                                                 | (input) Abaco Systems Avionics Avionics device to access. Valid range is 0-127.          |
|              | SINT32 testType                                                              | (input) type of test to execute. Valid values for this parameter are:                    |
|              |                                                                              | INTERNAL_WRAP (4)                                                                        |
|              |                                                                              | EXTERNAL_WRAP (5)                                                                        |

# P708\_BYPASS\_WRAP\_TEST

| Syntax       | SINT32 p708_bypass_wrap_test (SINT32 board , SINT32 bypass)                                                                                                    |                                                                                                    |
|--------------|----------------------------------------------------------------------------------------------------|----------------------------------------------------------------------------------------------------|
| Description  | This routine defines an internal P-708 API flag used to control the invocation of the API internal utility function P708_UTL_WRAP_TEST routine during execution of P708_OPEN.                                                                                           |                                                                                                    |
|              | The default state of the bypa<br>wrap test will not be execute<br>via P708_OPEN. Execution<br>open API session, and shoul<br>P708_OPEN with the bypass<br>to perform the internal wrap<br>sequence. If invoked, P708_<br>frame internal transmit/recei<br>channel pair. | ass parameter is ON, indicating this internal<br>ed during the initialization sequence executed<br>a of this routine does not require an actively<br>d occur prior to the invocation of<br>s parameter set to OFF, if you wish the API<br>test as a part of the device initialization<br>_UTL_WRAP_TEST will perform a two-<br>ve wrap test across the ARINC 708 PMC |
| Note         | Any invocation of P708_OPEN with the internal wrap test execution enabled, while either ARINC 708 channel is connected to an actively transmitting LRU, may result in a false failure status.                                                                           |                                                                                                    |
| Return Value | ARS_NORMAL                                                                                                    | routine was successful.                                                                                                    |
|              | ARS_INVBOARD                                                                                                    | invalid board value was supplied.                                                                                                    |
| Arguments    | SINT32 board                                                                                                    | (input) Abaco Systems Avionics Avionics device to access. Valid range is 0-127.                                                                                                    |
|              | SINT32 bypass                                                                                                    | (input) controls whether or not to bypass<br>execution of the internal wrap test when the<br>routine P708_OPEN is invoked. Valid<br>values for this parameter are:                                                                                                    |
|              |                                                                                                    | AR_ON (7) bypass internal wrap test                                                                                                    |

AR\_OFF (8) execute internal wrap test

# P708\_CLOSE

| Syntax       | SINT32 p708_close (SINT32                                                                                                    | 2 board)                                                                        |
|--------------|----------------------------------------------------------------------------------------------------|---------------------------------------------------------------------------------|
| Description  | This routine releases all resources acquired during the initialization of the specified device and closes the session. Once this routine has been executed, invoking P-708 API routines other than those that specifically indicate support without an actively open session will result the return of an error status. |                                                                                 |
| Return Value | ARS_NORMAL                                                                                                    | routine was successful.                                                         |
|              | ARS_INVBOARD                                                                                                    | uninitialized or invalid <i>board</i> value.                                    |
| Arguments    | SINT32 board                                                                                                    | (input) Abaco Systems Avionics Avionics device to access. Valid range is 0-127. |

# P708\_EXECUTE\_BIT

| Syntax       | SINT32 p708_execute_bit (SINT32 board, SINT32 testType)                                                                                                    |                                                                                                    |
|--------------|----------------------------------------------------------------------------------------------------|----------------------------------------------------------------------------------------------------|
| Description  | This routine performs the functionality normally associated with board-<br>level Initiated-BIT. Testing ranges from a full SRAM memory test to<br>verification of an ARINC 708 frame wrap on the specified device.                                             |                                                                                                    |
| Note         | Any invocation of this routine with a <i>testType</i> parameter value assigned to anything other than AR_BIT_PERIODIC or AR_BIT_PARTIAL_SRAM while either ARINC 708 channel is connected to an actively transmitting LRU may result in a false failure status. |                                                                                                    |
| Return Value | ARS_NORMAL                                                                                                    | routine was successful.                                                                                                    |
|              | ARS_BAD_STATIC                                                                                                    | device SRAM test write/read/verify failure.                                                                                                    |
|              | ARS_WRAP_DATA_FAIL                                                                                                    | ARINC 708 wrap test frame data pattern mismatch.                                                                                                    |
|              | ARS_INVBOARD                                                                                                    | uninitialized or invalid board value.                                                                                                    |
|              | ARS_INVARG                                                                                                    | invalid <i>testType</i> parameter value provided,<br>or no free/unused SRAM was available for<br>a non-destructive memory test execution.                                                               |
| Arguments    | SINT32 board                                                                                                    | (input) Abaco Systems Avionics Avionics device to access. Valid range is 0-127.                                                                                                    |
|              | SINT32 testType                                                                                                    | (input) type of test to execute, defined as follows:                                                                                                    |
|              | AR_BIT_BASIC_S'<br>initialization, (ir<br>invocation of P7                                                                                                    | TARTUP (0)invokes deviceincluding an unused SRAM memory test), via'08_INITIALIZE_DEVICE.                                                                                                    |
|              | AR_BIT_FULL_ST<br>initialization, (ir<br>invocation of P7<br>two frame (1600<br>configured to tra                                                                                                    | ARTUP (1) invokes device<br>acluding an unused SRAM memory test), via<br>08_INITIALIZE_DEVICE, followed by a<br>0-bit) internal wrap test with channel 0<br>unsmit and channel 1 configured to receive. |
|              | AR_BIT_PERIODIC<br>destructive patte                                                                                                    | C (2) invokes a non-<br>rrn test of select unused SRAM locations.                                                                                                    |
|              | AR_BIT_INT_LOO<br>(1600-bit each)<br>to transmit and c                                                                                                    | PBACK (3) invokes a two frame<br>internal wrap test with channel 0 configured<br>channel 1 configured to receive.                                                                                       |
|              | AR_BIT_EXT_LOO<br>(1600-bit each)<br>to transmit and c                                                                                                    | DPBACK (4) invokes a two frame<br>external wrap test with channel 0 configured<br>channel 1 configured to receive.                                                                                      |

AR\_BIT\_PARTIAL\_SRAM (8) invokes a short nondestructive pattern test of select unused SRAM locations. If all of SRAM is allocated to either channel's data buffers, this invocation returns a status value of ARS\_INVARG.

AR\_BIT\_FULL\_SRAM (9) invokes a destructive six pattern test of all SRAM locations.

AR\_BIT\_SELECT\_SRAM\_MIN to AR\_BIT\_SELECT\_SRAM\_MAX (100 to 611) invokes a destructive test of a select block of SRAM, parsed into 512 blocks of 512 locations each.
## P708\_GET\_BASE\_ADDR

| Syntax       | CEI_ULONG p708_get                               | _base_addr (SINT32 board)                                                                           |
|--------------|--------------------------------------------------|----------------------------------------------------------------------------------------------------|
| Description  | This routine returns the memory region of the sp | allocated/virtual base address for the local becified device (PCI BAR 2 region).                    |
| Return Value | Any positive value exce<br>ARS_INVBOARD          | eding \$80000 is the base address of the device.<br>an uninitialized or invalid <i>board</i> value. |
| Arguments    | SINT32 board                                     | (input) Abaco Systems Avionics Avionics device to access. Valid range is 0-127.                     |

## P708\_GET\_BOARDTYPE

| Syntax       | SINT32 p708_get_boardtype (SINT32 board)                                        |                                                                                 |
|--------------|---------------------------------------------------------------------------------|---------------------------------------------------------------------------------|
| Description  | This routine returns the boar                                                   | d type for the specified device.                                                |
| Return Value | A constant value less than 1000 indicates the type of ARINC 708 board detected: |                                                                                 |
|              |                                                                                 | PMC_708 (decimal 20)                                                            |
|              |                                                                                 | RP_708 (decimal 36)                                                             |
|              | ARS_INVBOARD                                                                    | uninitialized or invalid <i>board</i> value.                                    |
| Arguments    | SINT32 board                                                                    | (input) Abaco Systems Avionics Avionics device to access. Valid range is 0-127. |

# P708\_GET\_CHANNEL\_CONFIG

| Syntax       | SINT32 p708_get_channe<br>UINT32 option, PINT32 d                                                                                                    | l_config (SINT32 board, SINT32 channel, lata)                                                                                                    |
|--------------|----------------------------------------------------------------------------------------------------|----------------------------------------------------------------------------------------------------|
| Description  | This routine returns the va fields and other miscellane                                                                                                    | lue/state of the specified control register bit eous hardware registers.                                                                                                    |
| Return Value | ARS_NORMAL                                                                                                    | routine was successful.                                                                                                    |
|              | ARS_INVBOARD                                                                                                    | uninitialized or invalid board value.                                                                                                    |
|              | ARS_INVHARVAL                                                                                                    | Invalid channel parameter value                                                                                                    |
|              | ARS_INVARG                                                                                                    | Invalid option parameter value                                                                                                    |
| Arguments    | SINT32 board                                                                                                    | (input) Abaco Systems Avionics Avionics device to access. Valid range is 0-127.                                                                                                    |
|              | SINT32 channel                                                                                                    | (input) ARINC 708 channel to access.<br>Valid values are 0 and 1.                                                                                                    |
|              | UINT32 option                                                                                                    | (input) bit field/register about which to return the current state/value:                                                                                                    |
|              | ANCILLARY_BUFFI<br>ANCILLARY_BUFFI<br>ANCILLARY_BUFFI<br>DATA_BUFFER_SIZ<br>DATA_BUFFER_SIZ<br>DATA_BUFFER_STZ<br>DATA_BUFFER_STZ<br>DATA_BUFFER_SIZ<br>OATA_BUFFER_SIZ<br>FRAME_COUNT<br>FRAME_COUNT<br>FRAME_GAP<br>FRAME_SIZE<br>OPERATIONAL_DIFI<br>RECEIVE_BIT_ERRON<br>SWEEP_SIZE<br>SWEEP_COUNT<br>SWEEP_INTERVAL<br>SWEEP_REPEAT<br>SELF_TEST | ER_SIZEancillary buffer sizeER_STARTancillary buffer starting addressER_ENDancillary buffer ending addressER_ENDframe data buffer sizeARTframe data buffer starting addressDframe data buffer ending addressCTIONerror injection enable bitframe count since resetduration between start of each frameduration between transmitted framesframe sizeODEdata processing enable/disable bitRECTIONreceive bit error field statenumber of frames in each sweepnumber of sweeps buffer to repeatduration between sweepstransmit buffer repeat sweep stateexternal operation bit |
|              | PINT32 data                                                                                                    | (output) the current state/value of the requested bit field/register:                                                                                                    |

If the requested item is ANCILLARY\_BUFFER\_SIZE (4), this routine returns the computed value of the respective ARINC 708 PMC channel's ancillary data buffer size. This value is provided in terms of the storage capacity of the buffer in words, based on the defined Ancillary Data Start/Stop Address Register settings.

If the requested item is ANCILLARY\_BUFFER\_START (5), this routine returns the current value of the respective ARINC 708 PMC channel's Ancillary Data Start Address Register.

If the requested item is ANCILLARY\_BUFFER\_END (6), this routine returns the current value of the respective ARINC 708 PMC channel's Ancillary Data End Address Register.

If the requested item is DATA\_BUFFER\_SIZE (1), this routine returns the computed value of the respective ARINC 708 PMC channel's frame data buffer size. This value is provided in terms of the storage capacity of the buffer in frames, based on the Frame Bit Count and Frame Data Start/Stop Address Register settings.

If the requested item is DATA\_BUFFER\_START (2), this routine returns the current value of the respective ARINC 708 PMC channel's Frame Data Start Address Register.

If the requested item is DATA\_BUFFER\_END (3), this routine returns the current value of the respective ARINC 708 PMC channel's Frame Data End Address Register.

If the requested item is A708\_ERROR\_INJECTION (19), this routine returns the current state of the respective ARINC 708 PMC channel's Control Register Error Injection Enable Bit, indicated as either AR\_ON (7) or AR\_OFF (8).

If the requested item is FRAME\_COUNT (18), this routine returns the current value of the respective ARINC 708 PMC channel's Frame Count Register. This value indicates how many frames have been transmitted or received on the respective channel since the channel was enabled.

If the requested item is FRAME\_INTERVAL (10), this routine returns the current value of the respective ARINC 708 PMC channel's Transmit Frame Interval Register. This value indicates the duration between the Start Sync Pulse of successive frames, in microseconds.

If the requested item is FRAME\_GAP (8), this routine returns the calculated frame gap value. The frame gap value is defined as the duration between the Stop Sync Pulse and Start Sync Pulse of successive frames, in microseconds. This value is derived from the value of the Frame Interval Register, less the frame size (in bits) and Start/Stop Sync Pulse duration.

If the requested item is FRAME\_SIZE (9), this routine returns the current value of the respective ARINC 708 PMC channel's Frame Bit Count Register.

If the requested item is OPERATIONAL\_MODE (13), this routine returns the current state of the respective ARINC 708 PMC channel's Control Register Enable Bit, indicated as either AR\_RUN (1) or AR\_STOP (0).

If the requested item is OPERATIONAL\_DIRECTION (14), this routine returns the current state of the respective ARINC 708 PMC channel's Control Register Direction Bit, indicated as either AR\_TRANSMIT (1) or AR\_RECEIVE (0).

If the requested item is RECEIVE\_BIT\_ERROR (16), this routine returns the current state of the respective ARINC 708 PMC channel's Control Register receive error bits (Under Bit Count & Over Bit Count), indicated as:

| NO_FRAME_ERROR       | 0 | No Error Detected |
|----------------------|---|-------------------|
| LONG_FRAME_ERROR     | 1 | Over Bit Count    |
| SHORT_FRAME_ERROR    | 2 | Under Bit Count   |
| MULTIPLE FRAME ERROR | 3 | Both Over & Under |

If the requested item is SWEEP\_SIZE (9), this routine returns the current value of the respective ARINC 708 PMC channel's Transmit Sweep Frame Count Register. This value indicates the number of frames to be allocated to the transmission of each sweep.

If the requested item is SWEEP\_INTERVAL (10), this routine returns the current value of the respective ARINC 708 PMC channel's Sweep Interval Register. This value indicates the number of microseconds inserted between the transmission of each sweep frame grouping.

If the requested item is SWEEP\_REPEAT (11), this routine returns the current state of the respective ARINC 708 PMC channel's Control Register Sweep Repeat Bit, indicated as either AR\_ON (7) or AR\_OFF (8).

If the requested item is SWEEP\_COUNT (12), this routine returns the current value of the respective ARINC 708 PMC channel's Sweep Count Register. This value indicates how many sweep frame groupings are repeatedly transmitted if the Sweep Repeat Bit is enabled.

If the requested item is SELF\_TEST (17), this routine returns the current state of the respective ARINC 708 PMC channel's Control Register Internal/External Transmit Select Bit, indicated as either EXTERNAL\_WRAP (0) or INTERNAL\_WRAP (1).

# P708\_GET\_ERROR

| Syntax       | PINT8 * p708_get_error (SINT32 status)                                                                                                    |                                                                       |  |
|--------------|----------------------------------------------------------------------------------------------------|-----------------------------------------------------------------------|--|
| Description  | All of the API routines that interact with an ARINC 708 PMC device<br>return status values, a majority of which indicate an error condition.<br>When supplied with such an error value, this routine returns a pointer to<br>an API-supplied character string describing the error. |                                                                       |  |
|              | Review the section, "Return possible error codes and their                                                                                                    | Status Values", for the current list of r explanations.               |  |
| Return Value | A pointer to the error message character string.                                                                                                    |                                                                       |  |
| Arguments    | SINT32 status                                                                                                    | (input) a status value returned by any of the ARINC 708 API routines. |  |

#### P708\_G0

| Syntax       | SINT32 p708_go (SINT32 b                                                                                                    | oard)                                                                           |
|--------------|----------------------------------------------------------------------------------------------------|---------------------------------------------------------------------------------|
| Description  | This routine sets both of the ARINC 708 PMC channel's Control<br>Register Enable bits to "enabled". If set, it also resets both channel's<br>Control Register Halt bits to zero. All message processing is activated<br>on execution of this routine, and all internal frame and address counters<br>reset for any channel defined for reception. |                                                                                 |
| Return Value | ARS_NORMAL                                                                                                    | routine was successful.                                                         |
|              | ARS_INVBOARD                                                                                                    | uninitialized board or invalid <i>board</i> value.                              |
| Arguments    | SINT32 board                                                                                                    | (input) Abaco Systems Avionics Avionics device to access. Valid range is 0-127. |

# P708\_INITIALIZE\_API

| Syntax       | SINT32 p708_initialize_api (SINT32 board)                                                                                                    |                                                                                                    |
|--------------|----------------------------------------------------------------------------------------------------|----------------------------------------------------------------------------------------------------|
| Description  | This routine opens a session with the specified ARINC 708 PMC device<br>and downloads the FPGA firmware, resetting the device to an initial<br>power-up state. |                                                                                                    |
| Return Value | ARS_NORMAL                                                                                                    | routine was successful.                                                                                                    |
|              | ARS_INVBOARD                                                                                                    | an invalid <i>board</i> value.                                                                                                   |
|              | ARS_BADLOAD                                                                                                    | device firmware download failed.                                                                                                 |
|              | ARS_DRIVERFAIL                                                                                                    | device driver failed to open a session or<br>acquire the necessary resources (Windows<br>and Linux operating systems, only).     |
|              | ARS_FAILURE                                                                                                    | device driver failed to open a session or<br>acquire the necessary resources (VxWorks<br>and Integrity operating systems, only). |
| Arguments    | SINT32 board                                                                                                    | (input) Abaco Systems Avionics Avionics device to access. Valid range is 0-127.                                                  |

# P708\_INITIALIZE\_DEVICE

| Syntax       | SINT32 p708_initialize_device (SINT32 board)                                                                                 |                                                                                 |
|--------------|----------------------------------------------------------------------------------------------------|---------------------------------------------------------------------------------|
| Description  | This routine configures the ARINC 708 PMC to a default state, with channels defined as follows:                              |                                                                                 |
|              | <ul> <li>Data processing disable</li> </ul>                                                                                  | d.                                                                              |
|              | <ul> <li>Defined as receivers and</li> </ul>                                                                                 | d set for external operation.                                                   |
|              | <ul> <li>Frame and Ancillary Da receive frame.</li> </ul>                                                                    | ata Buffer storage allocation set for a single                                  |
|              | <ul> <li>All data buffer pointers</li> </ul>                                                                                 | reset to buffer start.                                                          |
|              | ■ Frame Size defined as 1                                                                                                    | 600 bits.                                                                       |
|              | <ul> <li>Frame Interval defined for four bit gap duration between frames.</li> </ul>                                         |                                                                                 |
|              | <ul> <li>Sweep Size defined as a single frame.</li> </ul>                                                                    |                                                                                 |
|              | <ul><li>Sweep Interval defined for 500 milliseconds re-transmission</li><li>Sweep Count defined as a single sweep.</li></ul> |                                                                                 |
|              |                                                                                                    |                                                                                 |
|              | <ul> <li>Sweep Repeat disabled.</li> </ul>                                                                                   |                                                                                 |
|              | Subsequent to setup of these channel configurations, this routine will execute a brief memory test of the onboard SRAM.      |                                                                                 |
| Return Value | ARS_NORMAL                                                                                                    | routine was successful.                                                         |
|              | ARS_INVBOARD                                                                                                    | uninitialized or invalid board value.                                           |
|              | ARS_BAD_STATIC                                                                                                    | unused SRAM test write/read/verify failure.                                     |
| Arguments    | SINT32 board                                                                                                    | (input) Abaco Systems Avionics Avionics device to access. Valid range is 0-127. |

#### **P708\_OPEN**

| Syntax       | SINT32 p708_open (SINT32 board)                                                                                                    |                                                                                                    |  |
|--------------|----------------------------------------------------------------------------------------------------|----------------------------------------------------------------------------------------------------|--|
| Description  | This routine acquires the address space/resources allocated to the devi<br>opens a session with the device, and invokes an initialization/reset<br>procedure. Following API and device initialization, optional invocation<br>of the internal API routine P708_UTL_WRAP_TEST can provide<br>verification of internal frame wrap operation, (execution of this test is<br>controlled via invocation of P708_BYPASS_WRAP_TEST, disable b<br>default). |                                                                                                    |  |
|              | See the routine descriptions under P708_INITIALIZE_API and P708_INITIALIZE_DEVICE for details regarding the default the API and the device following execution of this routine.                                                                                                    |                                                                                                    |  |
|              | If any portion of the initialization fails or the board is not detected, a status other than ARS_NORMAL is returned.                                                                                                    |                                                                                                    |  |
| Return Value | ARS_NORMAL                                                                                                    | routine was successful.                                                                                                    |  |
|              | ARS_INVBOARD                                                                                                    | invalid <i>board</i> value.                                                                                                    |  |
|              | ARS_DRIVERFAIL                                                                                                    | device driver failed to open a session or<br>acquire the necessary resources (Windows<br>and Linux operating systems, only).     |  |
|              | ARS_FAILURE                                                                                                    | device driver failed to open a session or<br>acquire the necessary resources (VxWorks<br>and Integrity operating systems, only). |  |
|              | ARS_BADLOAD                                                                                                    | device firmware download failed.                                                                                                 |  |
|              | ARS_BAD_STATIC                                                                                                    | unused SRAM test write/read/verify failure.                                                                                      |  |
|              | ARS_WRAP_DATA_FAIL                                                                                                    | ARINC 708 internal wrap test frame data pattern mismatch.                                                                        |  |
| Arguments    | SINT32 board                                                                                                    | (input) Abaco Systems Avionics Avionics device to access. Valid range is 0-127.                                                  |  |

### P708\_READ\_FRAMES

| Syntax       | SINT32 p708_read_frame<br>frameCount, PINT32 bitE                                                                                                    | es (SINT32 board, SINT32 channel, PINT32<br>ErrorStatus, pRECEIVE_FRAME_TYPE data)                                                                                                  |
|--------------|----------------------------------------------------------------------------------------------------|----------------------------------------------------------------------------------------------------|
| Description  | This routine retrieves a specified number of available ARINC 708 frames<br>and time-tag information from the requested receive channel buffer and<br>copies them to the desired destination. If the return value for the<br><i>frameCount</i> parameter equals the value supplied, additional unread frame<br>data may be available in the receive buffer. This routine can be used<br>only with standard 1600-bit ARINC 708 frame reception. Since the<br>validity of the last word of the last received frame is not guaranteed, the<br>last received frame will not be included in the set of frames returned<br>from this routine. |                                                                                                    |
| Return Value | ARS_GOTDATA                                                                                                    | one or more ARINC 708 frames were retrieved from the buffer.                                                                                                    |
|              | ARS_NODATA                                                                                                    | no unread ARINC 708 frames were available in the buffer.                                                                                                    |
|              | ARS_RX_OVERRUN                                                                                                    | a receive buffer overflow condition was<br>detected and the location of the most stale<br>frame data cannot be determined.                                                          |
|              | ARS_INVBOARD                                                                                                    | uninitialized board or invalid board value.                                                                                                    |
|              | ARS_INVARG                                                                                                    | invalid <i>channel</i> or <i>frameCount</i> parameter value.                                                                                                    |
|              | ARS_INVHARVAL                                                                                                    | the specified <i>channel</i> is invalid or the frame size isn't defined to be 1600 bits.                                                                                            |
| Arguments    | SINT32 board                                                                                                    | (input) Abaco Systems Avionics Avionics device to access. Valid range is 0-127.                                                                                                    |
|              | SINT32 channel                                                                                                    | (input) ARINC 708 channel to access.<br>Valid values are 0 and 1.                                                                                                    |
|              | PINT32 frameCount                                                                                                    | (input/output) As an input, this parameter<br>specifies the number of frames to read; as<br>an output this parameter indicates the actual<br>number of frames read from the buffer. |

- PINT32 bitErrorStatus (output) A representation of the combined state of the Receive Error Bits from the Control Register as defined upon entering the routine.
- pRECEIVE\_FRAME\_TYPE data (output) The frame and time-tag data retrieved from the P-708 receiver buffers; formatted as follows:

| <pre>struct { TIME_TAG_TYPE timeTag;</pre> |                  |  |
|--------------------------------------------|------------------|--|
| UINT32                                     | controlWords[4]; |  |
| UINT32                                     | binData[512];    |  |

}

\_

### P708\_READ\_FRAME\_DATA

| Syntax       | SINT32 p708_read_frame_data (SINT32 board, SINT32 channel, PINT32 frameCount, PINT32 data)                                                                                                    |                                                                                                    |
|--------------|----------------------------------------------------------------------------------------------------|----------------------------------------------------------------------------------------------------|
| Description  | This routine retrieves a specified number of available ARINC 708 frames<br>from the requested receive channel buffer and copies them to the desired<br>destination. If the return value for the <i>frameCount</i> parameter equals the<br>value supplied, additional unread frame data may be available in the<br>receive buffer. This routine can be used with any size frame. Since the<br>validity of the last word of the last received frame is not guaranteed, the<br>last received frame will not be included in the set of frames returned<br>from this routine. |                                                                                                    |
| Return Value | ARS_GOTDATA                                                                                                    | one or more ARINC 708 frames were retrieved from the buffer.                                                                                                    |
|              | ARS_NODATA                                                                                                    | no unread ARINC 708 frames were available in the buffer.                                                                                                    |
|              | ARS_RX_OVERRUN                                                                                                    | a receive buffer overflow condition was<br>detected and the location of the most stale<br>frame data cannot be determined.                                                          |
|              | ARS_INVBOARD                                                                                                    | uninitialized board or invalid board value.                                                                                                    |
|              | ARS_INVARG                                                                                                    | invalid <i>channel</i> or <i>frameCount</i> parameter value.                                                                                                    |
|              | ARS_INVHARVAL                                                                                                    | the specified <i>channel</i> is invalid.                                                                                                    |
| Arguments    | SINT32 board                                                                                                    | (input) Abaco Systems Avionics Avionics device to access. Valid range is 0-127.                                                                                                    |
|              | SINT32 channel                                                                                                    | (input) ARINC 708 channel to access.<br>Valid values are 0 and 1.                                                                                                    |
|              | PINT32 frameCount                                                                                                    | (input/output) As an input, this parameter<br>specifies the number of frames to read; as<br>an output this parameter indicates the actual<br>number of frames read from the buffer. |
|              | PINT32 data                                                                                                    | (output) Array to store frame data.                                                                                                    |

### P708\_READ\_FRAME\_DATA\_T

| Syntax       | SINT32 p708_read_frame_<br>PINT32 frameCount, PINT                                                                                                    | data (SINT32 board, SINT32 channel, 32 data)                                                                                                    |
|--------------|----------------------------------------------------------------------------------------------------|----------------------------------------------------------------------------------------------------|
| Description  | This routine retrieves a specified number of available ARINC 708 frames with their respective time-tags from the requested receive channel buffer and copies them to the desired destinations. If the return value for the <i>frameCount</i> parameter equals the value supplied, additional unread frame data may be available in the receive buffer. This routine can be used with any size frame. Since the validity of the last word of the last received frame is not guaranteed, the last received frame will not be included in the set of frames returned from this routine. |                                                                                                    |
| Return Value | ARS_GOTDATA                                                                                                    | one or more ARINC 708 frames were retrieved from the buffer.                                                                                                    |
|              | ARS_NODATA                                                                                                    | no unread ARINC 708 frames were available in the buffer.                                                                                                    |
|              | ARS_RX_OVERRUN                                                                                                    | a receive buffer overflow condition was<br>detected and the location of the most stale<br>frame data cannot be determined.                                                          |
|              | ARS_INVBOARD                                                                                                    | uninitialized board or invalid board value.                                                                                                    |
|              | ARS_INVARG                                                                                                    | invalid <i>channel</i> or <i>frameCount</i> parameter value.                                                                                                    |
|              | ARS_INVHARVAL                                                                                                    | the specified <i>channel</i> is invalid.                                                                                                    |
| Arguments    | SINT32 board                                                                                                    | (input) Abaco Systems Avionics Avionics device to access. Valid range is 0-127.                                                                                                    |
|              | SINT32 channel                                                                                                    | (input) ARINC 708 channel to access.<br>Valid values are 0 and 1.                                                                                                    |
|              | PINT32 frameCount                                                                                                    | (input/output) As an input, this parameter<br>specifies the number of frames to read; as<br>an output this parameter indicates the actual<br>number of frames read from the buffer. |
|              | PINT32 data                                                                                                    | (output) Array to store frame data.                                                                                                    |
|              | pTIME_TAG_TYPE timeTag (output) Array to store time-tag data.                                                                                                    |                                                                                                    |

### P708\_RESET

| Syntax       | SINT32 p708_reset (SINT32board)                                                    |                                                                                              |
|--------------|------------------------------------------------------------------------------------|----------------------------------------------------------------------------------------------|
| Description  | This routine invokes the p<br>executing this routine, all<br>therein will be lost. | p708_initialize_device routine. As a result of data buffers are reset and any data contained |
| Return Value | ARS_NORMAL                                                                         | routine was successful.                                                                      |
|              | ARS_INVBOARD                                                                       | uninitialized or invalid board value.                                                        |
|              | ARS_BAD_STATIC                                                                     | device SRAM test write/read/verify failure.                                                  |
| Arguments    | SINT32 board                                                                       | (input) Abaco Systems Avionics Avionics device to access. Valid range is 0-127.              |

## P708\_SET\_CHANNEL\_CONFIG

| Syntax       | SINT32 p708_set_channel_<br>UINT32 option, UINT32 da                                                                                                    | config (SINT32 board, SINT32 channel, ta)                                                                                                    |
|--------------|----------------------------------------------------------------------------------------------------|----------------------------------------------------------------------------------------------------|
| Description  | This routine assigns the valu<br>fields or other miscellaneous                                                                                                    | e/state of the specified control register bit s hardware register.                                                                                                    |
| Return Value | ARS_NORMAL                                                                                                    | routine was successful.                                                                                                    |
|              | ARS_INVBOARD                                                                                                    | uninitialized or invalid board value.                                                                                                    |
|              | ARS_INVHARVAL                                                                                                    | Invalid channel parameter value                                                                                                    |
|              | ARS_INVARG                                                                                                    | Invalid option or data parameter value                                                                                                    |
| Arguments    | SINT32 board                                                                                                    | (input) Abaco Systems Avionics Avionics device to access. Valid range is 0-127.                                                                                                    |
|              | SINT32 channel                                                                                                    | (input) ARINC 708 channel to access.<br>Valid values are 0 and 1.                                                                                                    |
|              | UINT32 option                                                                                                    | (input) bit field/register to assign the state/value:                                                                                                    |
|              | ANCILLARY_BUFFEI<br>ANCILLARY_BUFFEI<br>ANCILLARY_BUFFEI<br>DATA_BUFFER_SIZE<br>DATA_BUFFER_STAI<br>DATA_BUFFER_END<br>A708_ERROR_INJECT<br>FRAME_INTERVAL<br>FRAME_GAP<br>FRAME_SIZE<br>OPERATIONAL_MOD<br>OPERATIONAL_DIRE<br>SWEEP_SIZE<br>SWEEP_SIZE<br>SWEEP_COUNT<br>SWEEP_INTERVAL<br>SWEEP_REPEAT<br>SELF_TEST<br>BUFFER_RESET | <ul> <li>R_SIZE ancillary buffer size</li> <li>R_START ancillary buffer starting address</li> <li>R_END ancillary buffer ending address</li> <li>frame data buffer size</li> <li>RT frame data buffer ending address</li> <li>frame data buffer ending address</li> <li>frame size</li> <li>frame size</li> <li>frame size</li> <li>frame size</li> <li>frame size</li> <li>frame size</li> <li>frame size</li> <li>frame size</li> <li>frame size</li> <li>frame size</li> <li>frame size</li> <li>frame size</li> <li>frame sin each sweep</li> <li>number of sweeps buffer to repeat</li> <li< td=""></li<></ul> |
|              | UINT32 data                                                                                                    | (input) the state/value to assign to the requested bit field/register:                                                                                                    |

If the specified item is ANCILLARY\_BUFFER\_SIZE (4), this routine determines and assigns the respective ARINC 708 PMC channel's ancillary data buffer start and stop address register values based on the size value provided. The value provided should be specified in terms of the desired storage capacity of the buffer in words, with a valid range from 1-2FFEh.

If the specified item is ANCILLARY\_BUFFER\_START (5), this routine assigns the supplied word offset to the respective ARINC 708 PMC channel's Ancillary Data Start Address Register. The valid range is 0-2FFEh.

If the specified item is ANCILLARY\_BUFFER\_END (6), this routine assigns the supplied word offset to the respective ARINC 708 PMC channel's Ancillary Data Stop Address Register. The valid range is 1-2FFFh.

If the requested item is DATA\_BUFFER\_SIZE (1), this routine assigns the respective ARINC 708 PMC channel's frame data buffer start and stop address register values based on the number of frames requested. The value provided will determine the resulting storage capacity of the buffer, in frames, based on the defined frame size and the amount of unused data buffer RAM available. The existing allocation for the alternate channel may limit the actual data buffer size allocation with this invocation. The valid range is 1-7FFFEh.

If the requested item is DATA\_BUFFER\_START (2), this routine assigns the supplied word offset to the respective ARINC 708 PMC channel's Frame Data Start Address Register. The valid range is 0-7FFFEh.

If the requested item is DATA\_BUFFER\_END (3), this routine assigns the supplied word offset to the respective ARINC 708 PMC channel's Frame Data Stop Address Register. The valid range is 1-7FFFh.

If the requested item is A708\_ERROR\_INJECTION (19), this routine assigns the state of the respective ARINC 708 PMC channel's Control Register Error Injection Enable Bit to either enabled (AR\_ON - 7) or disabled (AR\_OFF - 8).

If the requested item is FRAME\_INTERVAL (7), this routine assigns the supplied value to the respective ARINC 708 PMC channel's Transmit Frame Interval Register. This value specifies the duration between the Stop Sync Pulses of successive frames, in microseconds.

If the requested item is FRAME\_GAP (8), this routine will determine the appropriate Frame Interval value and assign the supplied value to the respective ARINC 708 PMC channel's Transmit Frame Interval Register. The frame gap value specifies the duration between the Stop Sync Pulse and Start Sync Pulse of successive frames, in microseconds. This value is added to the frame size (in bits) and Start/Stop Sync Pulse

duration, with the resulting value applied to the respective Transmit Frame Interval Register.

If the requested item is OPERATIONAL\_MODE (13), this routine assigns the current state of the respective ARINC 708 PMC channel's Control Register Enable Bit to either enabled (AR\_RUN – 1) or disabled (AR\_STOP – 0 or AR\_TX\_HALT – 2). For a data value of AR\_TX\_HALT, the respective channel's Control Register Transmit Terminate bit will be additionally set, immediately terminating transmission regardless of the state of the current frame transmission. If a data value of AR\_RUN is specified for any channel setup for reception, all of the internal frame counters and buffer address indices for that channel will be reset to an initial state.

If the requested item is OPERATIONAL\_DIRECTION (14), this routine assigns the current state of the respective ARINC 708 PMC channel's Control Register Direction Bit to either transmit (AR\_TRANSMIT – 1) or receive (AR\_RECEIVE – 0). In either case, all of the internal frame counters and buffer address indices for that channel will be reset to an initial state.

If the requested item is SWEEP\_SIZE (9), this routine assigns the supplied value to the respective ARINC 708 PMC channel's Transmit Sweep Frame Count Register. This value indicates the number of frames to be allocated to the transmission of each sweep. The valid range for this value is dependent on the frame size and data buffer allocation for the respective channel.

If the requested item is SWEEP\_INTERVAL (10), this routine assigns the supplied value of the respective ARINC 708 PMC channel's Sweep Interval Register. This value indicates the number of microseconds inserted between the transmission of each sweep frame grouping.

If the requested item is SWEEP\_REPEAT (11), this routine assigns the state of the respective ARINC 708 PMC channel's Control Register Sweep Repeat Bit to either enabled (AR\_ON - 7) or disabled (AR\_OFF - 8).

If the requested item is SWEEP\_COUNT (12), this routine assigns the supplied value of the respective ARINC 708 PMC channel's Sweep Count Register. This value indicates how many sweep frame groupings are repeatedly transmitted if the Sweep Repeat Bit is enabled. The valid range for this value is dependent on the number of sweeps defined in the respective channel's data buffer.

If the requested item is SELF\_TEST (17), this routine assigns the state of the respective ARINC 708 PMC channel's Control Register External Operation Bit to either external operation via EXTERNAL\_WRAP (0) or internal operation via INTERNAL\_WRAP (1). The ability to configure the ARINC 708 PMC to internally wrap transmitted data requires one channel to be defined as Receive, the other channel to be defined as

Transmit, and both channels External Operation Bit to be reset using the INTERNAL\_WRAP option. In this state, no external data is received or transmitted through either channel's transceiver.

#### P708\_SET\_MULTITHREAD\_PROTECT

| Syntax       | SINT32 p708_set_multithrea                                                                                                    | ad_protect (SINT32 board, SINT32 state)                                                                     |
|--------------|----------------------------------------------------------------------------------------------------|----------------------------------------------------------------------------------------------------|
| Description  | This routine controls the use of mutex/semaphore protection around all device and channel-specific accesses performed within the API routines. This type of thread protection should be enabled for any multi-threaded application or reentrant API usage. |                                                                                                    |
|              | Execution of this routine doe<br>but should occur prior to or<br>P708_OPEN for any multi-t                                                                                                    | es not require an actively open API session,<br>immediately after the invocation of<br>hreaded application. |
| Return Value | ARS_NORMAL                                                                                                    | routine was successful.                                                                                     |
|              | ARS_INVBOARD                                                                                                    | invalid board value.                                                                                        |
| Arguments    | SINT32 board                                                                                                    | (input) Abaco Systems Avionics Avionics device to access. Valid range is 0-127.                             |
|              | SINT32 state                                                                                                    | (input) Multi-thread protection setting;                                                                    |
|              |                                                                                                    | AR_ON enables mutex/semaphore protection for all devices.                                                   |
|              |                                                                                                    | AR_OFF disables mutex/ semaphore                                                                            |

protection for all devices.

### P708\_STOP

| Syntax       | short p708_stop (short b                                                                                    | ooard)                                                                                                    |
|--------------|----------------------------------------------------------------------------------------------------|----------------------------------------------------------------------------------------------------|
| Description  | This routine assigns the <i>disabled</i> for the specifie active message processing frame counters and data | global enable register Global Enable bit to be<br>d device. Upon execution of this routine, all<br>ng is immediately terminated and the internal<br>buffer indices are reset. |
| Return Value | ARS_NORMAL                                                                                                  | routine was successful.                                                                                                    |
|              | ARS_INVBOARD                                                                                                | an uninitialized board or invalid <i>board</i> value.                                                                                                    |
| Arguments    | short board                                                                                                 | (input) Abaco Systems Avionics Avionics device to access. Valid range is 0-127.                                                                                               |

## P708\_UPDATE\_FRAME\_DATA

| Syntax       | SINT32 p708_update_frame_data (SINT32 board, SINT32 channel, SINT32 startFrame, SINT32 frameCount, PINT32 data) |                                                                                                    |
|--------------|----------------------------------------------------------------------------------------------------|----------------------------------------------------------------------------------------------------|
| Description  | This routine overwrites the specified number of frames in the Frame Data Buffer for the specified channel.      |                                                                                                    |
| Return Value | ARS_NORMAL                                                                                                    | routine was successful.                                                                                                    |
|              | ARS_INVBOARD                                                                                                    | uninitialized board or invalid board value.                                                                                                    |
|              | ARS_INVARG                                                                                                    | invalid <i>channel</i> parameter value or the specified <i>frameCount</i> and/or <i>startFrame</i> aren't currently allocated in the transmit frame data buffer. |
|              | ARS_INVHARVAL                                                                                                   | the specified <i>channel</i> is not configured to transmit.                                                                                                    |
| Arguments    | SINT32 board                                                                                                    | (input) Abaco Systems Avionics Avionics device to access. Valid range is 0-127.                                                                                  |
|              | SINT32 channel                                                                                                  | (input) ARINC 708 channel to access.<br>Valid values are 0 and 1.                                                                                                |
|              | SINT32 startFrame                                                                                               | (input) This parameter specifies the frame<br>offset at which to begin overwriting frames<br>in the transmit Frame Data Buffer.                                  |
|              | SINT32 frameCount                                                                                               | (input) This parameter specifies the number<br>of frames to overwrite in the transmit<br>Frame Data Buffer.                                                      |
|              | PINT32 data                                                                                                    | (input) This parameter references the data<br>to be placed into the respective P-708<br>Frame Data Buffer.                                                       |

### P708\_UPDATE\_FRAME\_DATA\_WEI

| Syntax       | SINT32 p708_update_frame_data_wei (SINT32 board, SINT32 channel, SINT32 startFrame, SINT32 frameCount, PINT32 data, PINT32 eiData)         |                                                                                                    |
|--------------|----------------------------------------------------------------------------------------------------|----------------------------------------------------------------------------------------------------|
| Description  | This routine overwrites the specified number of frames and error injection words in the respective data buffers for the specified channel. |                                                                                                    |
| Return Value | ARS_NORMAL                                                                                                    | routine was successful.                                                                                                    |
|              | ARS_INVBOARD                                                                                                    | uninitialized board or invalid board value.                                                                                                    |
|              | ARS_INVARG                                                                                                    | invalid <i>channel</i> parameter value or the specified locations referenced by <i>frameCount</i> and/or <i>startFrame</i> aren't currently allocated in the respective transmit and/or ancillary data buffers. |
|              | ARS_INVHARVAL                                                                                                    | the specified <i>channel</i> is not configured to transmit.                                                                                                    |
| Arguments    | SINT32 board                                                                                                    | (input) Abaco Systems Avionics Avionics device to access. Valid range is 0-127.                                                                                                    |
|              | SINT32 channel                                                                                                    | (input) ARINC 708 channel to access. Valid values are 0 and 1.                                                                                                    |
|              | SINT32 startFrame                                                                                                    | (input) This parameter specifies the frame<br>offset at which to begin overwriting data in<br>the transmit data buffers.                                                                                        |
|              | SINT32 frameCount                                                                                                    | (input) This parameter specifies the number<br>of frames and error injection words to<br>overwrite in the transmit data buffers.                                                                                |
|              | PINT32 data                                                                                                    | (input) This parameter references the frame<br>data to be placed into the respective P-708<br>Frame Data Buffer.                                                                                                |
|              | PINT32 eiData                                                                                                    | (input) This parameter references the error<br>injection data to be placed into the<br>respective P-708 Ancillary Data Buffer.                                                                                  |

# P708\_UPDATE\_EI\_DATA

| Syntax       | SINT32 p708_update_fr<br>SINT32 startWord, SINT       | SINT32 p708_update_frame_data (SINT32 board, SINT32 channel, SINT32 startWord, SINT32 wordCount, PINT32 eiData)                                                                   |  |
|--------------|-------------------------------------------------------|----------------------------------------------------------------------------------------------------|--|
| Description  | This routine overwrites t<br>the Ancillary Data Buffe | This routine overwrites the specified number of error injection words in the Ancillary Data Buffer for the specified channel.                                                     |  |
| Return Value | ARS_NORMAL                                            | routine was successful.                                                                                                    |  |
|              | ARS_INVBOARD                                          | uninitialized board or invalid board value.                                                                                                    |  |
|              | ARS_INVARG                                            | invalid <i>channel</i> parameter value or the specified locations referenced by <i>startWord</i> and/or <i>wordCount</i> aren't currently allocated in the Ancillary Data Buffer. |  |
|              | ARS_INVHARVAL                                         | the specified <i>channel</i> is not configured to transmit.                                                                                                    |  |
| Arguments    | SINT32 board                                          | (input) Abaco Systems Avionics Avionics device to access. Valid range is 0-127.                                                                                                   |  |
|              | SINT32 channel                                        | (input) ARINC 708 channel to access. Valid values are 0 and 1.                                                                                                    |  |
|              | SINT32 startWord                                      | (input) This parameter specifies the word<br>offset at which to begin overwriting error<br>injection words in the transmit Ancillary<br>Data Buffer.                              |  |
|              | SINT32 wordCount                                      | (input) This parameter specifies the number<br>of error injection words to overwrite in the<br>transmit Ancillary Data Buffer.                                                    |  |
|              | PINT32 data                                           | (input) This parameter references the error<br>injection data to be placed into the<br>respective P-708 Ancillary Data Buffer.                                                    |  |

# P708\_VERSION

| Syntax      | void p708_version (o                                                       | char *verstr)                                                                                              |
|-------------|----------------------------------------------------------------------------|----------------------------------------------------------------------------------------------------|
| Description | This routine will inso<br>version number of th<br><i>verstr</i> parameter. | ert an ASCII representation of the current software<br>e ARINC 708 API into the location specified via the |
| Arguments   | char *verstr                                                               | (output) string representation of the API<br>Version number consisting of up to 5<br>characters.           |

#### **P708\_WAIT**

| Syntax      | void p708_wait (floa                                                | at nsecs)                                                                                                    |
|-------------|---------------------------------------------------------------------|----------------------------------------------------------------------------------------------------|
| Description | This routine blocks<br>number of seconds.<br>utility, (such as "Sle | execution of the calling application by the specified<br>The delay is based on the respective O/S delay<br>ep" or "taskDelay"). |
| Arguments   | float nsecs                                                         | (input) number of seconds to delay.                                                                                             |

# P708\_WRITE\_FRAMES

| Syntax       | SINT32 p708_write_fram<br>frameCount, pTRANSMI                                                                                                    | es (SINT32 board, SINT32 channel, PINT32<br>T_FRAME_TYPE data)                                                                                                    |
|--------------|----------------------------------------------------------------------------------------------------|----------------------------------------------------------------------------------------------------|
| Description  | This routine is designed to create a new or update an existing set of<br>standard 1600-bit frames in a transmit channel's buffer. When the frame<br>index in the data structure is set to zero, the respective frame is appended<br>to the last frame previously defined for this channel. On adding this<br>frame to the transmit buffer, the frame index structure member is updated<br>with a frame index value representing this frame in the buffer. This<br>index can then be used to subsequently update the respective frame data<br>content in the buffer. |                                                                                                    |
|              | The transmit frame data a<br>adjusted to fit the number<br>structure. By default the<br>across both channels, with<br>each channel. Care are sh<br>and ancillary buffer start a<br>when storage of frame dat<br>channel. It is important to<br>reduce either channel's da<br>frames request for the oth                                                                                                    | nd ancillary buffer size is automatically<br>of defined frames provided in the frame data<br>ARINC 708 device SRAM is evenly allocated<br>a storage for up to 2621 frames provided for<br>hould be taken to manually adjust the frame data<br>and/or stop address for the alternate channel<br>ta in excess of this is required for the other<br>to note this routine does not automatically<br>ata buffer allocation to accommodate a write-<br>er channel. |
| Return Value | ARS_NORMAL                                                                                                    | routine was successful.                                                                                                    |
|              | ARS_INVBOARD                                                                                                    | uninitialized board or invalid board value.                                                                                                    |
|              | ARS_XMITOVRFLO                                                                                                    | transmit buffer overflow - indicates that<br>there was not enough room in the frame<br>data or ancillary buffer to store the<br>requested number of frames.                                                                                                    |
|              | ARS_INVARG                                                                                                    | invalid channel parameter value.                                                                                                    |
|              | ARS_INVHARVAL                                                                                                    | the specified <i>channel</i> is not configured to transmit or its frame size isn't defined to be 1600 bits.                                                                                                    |
| Arguments    | SINT32 board                                                                                                    | (input) Abaco Systems Avionics Avionics device to access. Valid range is 0-127.                                                                                                    |
|              | SINT32 channel                                                                                                    | (input) ARINC 708 channel to access.<br>Valid values are 0 and 1.                                                                                                    |

| PINT32 frameCount  | (input/output) As an input, this parameter<br>specifies the number of frames to transmit;<br>as an output this parameter indicates the<br>actual number of frames placed into the<br>buffer.                                                                     |
|--------------------|----------------------------------------------------------------------------------------------------|
| pTRANSMIT_FRAME_TY | PE data (input/output) This array of<br>structures contains the frame and error<br>injection data placed into the P-708 data<br>buffers as well as the API-assigned frame<br>index provided for updating previously<br>defined frame data; formatted as follows: |
| struct { UINT32    | controlWords[4];                                                                                                    |
| UINT32             | binData[512];                                                                                                    |
| UINT32             | errorInjectionWord;                                                                                                    |
| UINT32             | frameIndex;                                                                                                    |
| }                  |                                                                                                    |

### P708\_WRITE\_FRAME\_DATA

| Syntax       | SINT32 p708_write_fram<br>PINT32 frameCount, PIN                                                                                                    | ne_data (SINT32 board, SINT32 channel, T32 data)                                                                                                    |
|--------------|----------------------------------------------------------------------------------------------------|----------------------------------------------------------------------------------------------------|
| Description  | This routine writes the specified number of frames into the Frame Data<br>Buffer for the specified channel. This frame data is appended to any<br>frame data already defined in the transmit buffer, with the exception of<br>an invocation following execution of any API routine in which the<br>transmit buffer has been reset (P708_INITIALIZE_DEVICE, P708_GO,<br>P708_RESET, P708_STOP, or an invocation of<br>P708_SET_DEVICE_CONFIG with the OPERATIONAL_MODE or<br>OPERATIONAL_DIRECTION options). |                                                                                                    |
|              | This routine will accept as<br>size programmed for the re-<br>presented in an array refer-<br>bits. This routine assume<br>ancillary buffer for the resp<br>P708_WRITE_EI_DATA<br>( <i>frameCount</i> ) exceeds the<br>returns an overflow indication                                                                                                    | ny size frame data, based on the current frame<br>respective transmit channel. The data must be<br>renced by the data parameter with no unused<br>s error injection is either disabled or the<br>spective transmit channel is defined using<br>a. If the specified number of frames<br>available buffer storage capacity, this routine<br>ation. |
| Return Value | ARS_NORMAL                                                                                                    | routine was successful.                                                                                                    |
|              | ARS_INVBOARD                                                                                                    | uninitialized board or invalid <i>board</i> value.                                                                                                    |
|              | ARS_XMITOVRFLO                                                                                                    | transmit buffer overflow - indicates that<br>there was not enough room in the frame<br>data buffer to store the requested number of<br>frames.                                                                                                    |
|              | ARS_INVARG                                                                                                    | invalid channel parameter value.                                                                                                    |
|              | ARS_INVHARVAL                                                                                                    | the specified <i>channel</i> isn't configured to transmit.                                                                                                    |
| Arguments    | SINT32 board                                                                                                    | (input) Abaco Systems Avionics Avionics device to access. Valid range is 0-127.                                                                                                    |
|              | SINT32 channel                                                                                                    | (input) ARINC 708 channel to access.<br>Valid values are 0 and 1.                                                                                                    |

| PINT32 frameCount | (input/output) As an input, this parameter<br>specifies the number of frames to store in<br>the transmit frame data buffer; as an output<br>this parameter indicates the actual number<br>of frames placed into the buffer. |
|-------------------|----------------------------------------------------------------------------------------------------|
| PINT32 data       | (input) References the data to be placed into the respective P-708 frame data buffer.                                                                                                    |

### P708\_WRITE\_FRAME\_DATA\_WEI

| Syntax       | SINT32 p708_write_frame_<br>PINT32 frameCount, PINT                                                                                                    | _data (SINT32 board, SINT32 channel,<br>32 data, PINT32, eiData)                                                                                                    |
|--------------|----------------------------------------------------------------------------------------------------|----------------------------------------------------------------------------------------------------|
| Description  | This routine writes the spec<br>buffer and a respective num<br>buffer, for the specified cha<br>appended to any frame and<br>respective buffers, with the<br>transmit buffer has been res<br>P708_RESET, P708_STOP<br>P708_SET_DEVICE_CON<br>OPERATIONAL_DIRECT                                                                                                    | ified number of frames into the frame data<br>aber of error injection words into the ancillary<br>nnel. The frame and error injection data is<br>error injection data already defined in the<br>exception of any API routine in which the<br>set (P708_INITIALIZE_DEVICE, P708_GO,<br>P, or an invocation of<br>IFIG with the OPERATIONAL_MODE or<br>ION options). |
|              | This routine accepts any size frame data, based on the current frame size<br>programmed for the respective transmit channel. The data must be<br>presented in an array referenced by the data parameter with no unused<br>bits. Each word of the error injection array corresponds to the respective<br>ancillary buffer word for the assigned frame of data. Only the lower 4<br>bits of each error injection array element are used. |                                                                                                    |
|              | Invocation of this routine de<br>respective channel; instead,<br>invocation of AR_SET_CH<br>of frames ( <i>frameCount</i> ) exc<br>this routine returns an overf                                                                                                    | bes not enable error injection for the<br>error injection must be enabled via<br>IANNEL_CONFIG. If the specified number<br>weeds the available buffer storage capacity,<br>flow indication.                                                                                                    |
| Return Value | ARS_NORMAL                                                                                                    | routine was successful.                                                                                                    |
|              | ARS_INVBOARD                                                                                                    | uninitialized board or invalid board value.                                                                                                    |
|              | ARS_XMITOVRFLO                                                                                                    | transmit buffer overflow - indicates that<br>there was not enough room in the frame<br>data or ancillary buffer to store the<br>requested number of frames.                                                                                                    |
|              | ARS_INVARG                                                                                                    | invalid channel parameter value.                                                                                                    |
|              | ARS_INVHARVAL                                                                                                    | the specified <i>channel</i> isn't configured to transmit.                                                                                                    |

| Arguments | SINT32 board      | (input) Abaco Systems Avionics Avionics device to access. Valid range is 0-127.                                                                                                    |
|-----------|-------------------|----------------------------------------------------------------------------------------------------|
|           | SINT32 channel    | (input) ARINC 708 channel to access. Valid values are 0 and 1.                                                                                                    |
|           | PINT32 frameCount | (input/output) As an input, this parameter<br>specifies the number of frames to store in<br>the transmit frame data buffer; as an output<br>this parameter indicates the actual number<br>of frames placed into the buffer.                                                                       |
|           | PINT32 data       | (input) This array references the data to be<br>placed into the respective P-708 frame data<br>buffer.                                                                                                    |
|           | PINT32 eiData     | (input) This array references the error<br>injection data to be placed into the<br>respective P-708 ancillary data buffer, with<br>one word allocated for each frame<br>specified. Reference the Error Injection<br>description in Chapter 4 for a description of<br>the error injection options. |

# P708\_WRITE\_EI\_DATA

| Syntax       | SINT32 p708_write_ei_d<br>wordCount, PINT32, eiD                                                                                                    | ata (SINT32 board, SINT32 channel, PINT32 ata)                                                                                                    |
|--------------|----------------------------------------------------------------------------------------------------|----------------------------------------------------------------------------------------------------|
| Description  | This routine writes the specified number of error injection<br>ancillary buffer for the specified channel. These error in<br>appended to any error injection words already defined in<br>Ancillary Buffer, with the exception of any API routine<br>transmit buffer has been reset (P708_INITIALIZE_DEV<br>P708_RESET, P708_STOP, or an invocation of<br>P708_SET_DEVICE_CONFIG with the OPERATIONAL<br>OPERATIONAL_DIRECTION options). |                                                                                                    |
|              | Each word of the error injection array corresponds to the respective<br>ancillary buffer word for the assigned frame of data. Only the lower 4<br>bits of each error injection array element are used.                                                                                                    |                                                                                                    |
|              | Invocation of this routine does not enable error injection for the respective channel; instead, error injection must be enabled via invocation of AR_SET_CHANNEL_CONFIG. If the value of the <i>wordCount</i> parameter exceeds the available buffer storage capacity, this routine returns an overflow indication.                                                                                                    |                                                                                                    |
| Return Value | ARS_NORMAL                                                                                                    | routine was successful.                                                                                                    |
|              | ARS_INVBOARD                                                                                                    | uninitialized board or invalid <i>board</i> value.                                                                                                    |
|              | ARS_XMITOVRFLO                                                                                                    | transmit buffer overflow - indicates that<br>there was not enough room in the ancillary<br>buffer to store the requested number of<br>error injection words. |
|              | ARS_INVARG                                                                                                    | invalid channel parameter value.                                                                                                    |
|              | ARS_INVHARVAL                                                                                                    | the specified <i>channel</i> isn't configured to transmit.                                                                                                   |

| Arguments | SINT32 board     | (input) Abaco Systems Avionics Avionics device to access. Valid range is 0-127.                                                                                                    |
|-----------|------------------|----------------------------------------------------------------------------------------------------|
|           | SINT32 channel   | (input) ARINC 708 channel to access.<br>Valid values are 0 and 1.                                                                                                    |
|           | PINT32 wordCount | (input/output) As an input, this parameter<br>specifies the number of words to store in<br>the transmit ancillary data buffer; as an<br>output this parameter indicates the actual<br>number of words placed into the buffer.                                                                                   |
|           | PINT32 eiData    | (input) This array references the error<br>injection data to be placed into the<br>respective P-708 ancillary data buffer, with<br>one word allocated for each frame<br>specified. See "Error Injection" in chapter<br>4, "ARINC 708 PMC Product Features" for<br>a description of the error injection options. |

#### P708\_READ\_DEVICE

| Syntax       | SINT32 p708_read_device (<br>data)                                                                                                    | SINT32 board, UINT32 offset, PINT32                                                                                                    |
|--------------|----------------------------------------------------------------------------------------------------|----------------------------------------------------------------------------------------------------|
| Description  | This routine reads a 32-bit value from the device based on the specified 32-bit (long word) offset to the board's base virtual address. An examp of the use of this routine is to read the programmed firmware version from the RP-708 Firmware Version Register: |                                                                                                    |
|              | <pre>p708_read_device(board,<br/>&amp;fwVersion);</pre>                                                                                                    | RP708_FIRMWARE_VERSION,                                                                                                    |
| Return Value | ARS_NORMAL                                                                                                    | routine was successful.                                                                                                    |
|              | ARS_FAILURE                                                                                                    | invalid board or offset parameter value.                                                                                                    |
| Arguments    | SINT32 board                                                                                                    | (input) Abaco Systems Avionics Avionics device to access. Valid range is 0-127.                                                                                                    |
|              | UINT32 offset                                                                                                    | (input) The long word (32-bit) offset from<br>the base of the device host interface to read.                                                                                                    |
|              | PINT32 data                                                                                                    | (output) data value read from the device. If<br>the offset resides in the Ancillary or Frame<br>Data Buffer regions, this value contains the<br>contents of two successive device locations<br>in the lower and upper 16 bits. |

# P708\_WRITE\_DEVICE

| Syntax       | SINT32 p708_write_do<br>data)                     | SINT32 p708_write_device (SINT32 board, UINT32 offset, SINT32 data)                                                                                                    |  |
|--------------|---------------------------------------------------|----------------------------------------------------------------------------------------------------|--|
| Description  | This routine writes a 32 bit (long word) offset t | This routine writes a 32-bit value to the device based on the specified 32-<br>bit (long word) offset to the board's base virtual address.                                                                                                    |  |
| Return Value | ARS_NORMAL                                        | routine was successful.                                                                                                    |  |
|              | ARS_FAILURE                                       | invalid board or offset parameter value.                                                                                                    |  |
| Arguments    | SINT32 board                                      | (input) Abaco Systems Avionics Avionics device to access. Valid range is 0-127.                                                                                                    |  |
|              | UINT32 offset                                     | (input) The long word (32-bit) offset from<br>the base of the device host interface to<br>write.                                                                                                    |  |
|              | PINT32 data                                       | (input) data value written to the device. If<br>the offset resides in the Ancillary or Frame<br>Data Buffer regions, this value overwrites<br>the contents of two successive device<br>locations using the lower and upper 16 bits<br>of this value. |  |
CHAPTER 9

# **ARINC 708 PMC Hardware Interface**

## **Overview**

This chapter describes the low level programming of the ARINC 708 PMC products.

Note:

The information in this chapter is provided for those who intend to author their own software interface and device driver.

Control of an ARINC 708 PMC device is performed by reading and writing FPGA registers and SRAM, mapped into host memory space through the PCI BAR2 memory region. To program the device, you must first know where this memory region was mapped in host memory space. The following sections describe configuration registers and memory layout. Each one has its own unique address given as an offset from the beginning of the BAR2 memory region for the device. All SRAM and registers can be read and write via 32-bit access.

## **PCI Configuration Space**

Table 11 describes the PCI Configuration Space definition for all ARINC 708 PMC products.

| 31                                 | 23                  | 15               | 7               | Offset |
|------------------------------------|---------------------|------------------|-----------------|--------|
| Device ID                          |                     | Vendor ID        |                 | 00h    |
| 0708h or 708Ah                     |                     | 13C6h            |                 |        |
| Status                             |                     | Command          |                 | 04h    |
| Base class                         | Sub-class           | Interface        | Revision ID     | 08h    |
| 06h                                | 80h                 | 00h              | 00h             |        |
| BIST                               | Header type         | Latency Timer    | Cache Line Size | 0Ch    |
| Reserved                           | 00h                 | Reserved         | Reserved        |        |
| 00h                                |                     | 00h              | 00h             |        |
| Base Address Regi<br>or 512 bytes) | 10h                 |                  |                 |        |
| Base Address Regi                  | 14h                 |                  |                 |        |
| Base Address Regi                  | 18h                 |                  |                 |        |
| Base Address Regi                  | 1Ch                 |                  |                 |        |
| Base Address Regi                  | 20h                 |                  |                 |        |
| Base Address Register 5 (reserved) |                     |                  | 24h             |        |
| Cardbus CIS Pointe                 | er (reserved) 00000 | 000h             |                 | 28h    |
| Subsystem ID                       |                     | Subsystem Vendor | D               | 2Ch    |
| 0708h or 708Ah                     |                     |                  |                 |        |
| Expansion ROM Ba                   | 30h                 |                  |                 |        |
| Reserved 0x0000                    | 34h                 |                  |                 |        |
| Reserved 0x0000000h                |                     |                  | 38h             |        |
| MAX_LAT                            | MIN_GNT             | Interrupt pin    | Interrupt line  | 3Ch    |
| 00h                                | 00h                 | 00h              | 00h             |        |

Table 11. ARINC 708 Product PCI Configuration Space

## **Host Memory Map**

Table 12 summarizes the BAR2 memory-mapped "host interface" for all ARINC 708 PMC products. It is described in detail in the following sections.

| Byte Offset                | Read/Write | Description                                     |
|----------------------------|------------|-------------------------------------------------|
| 0x0000000                  | Read/Write | Channel 0 Control Register                      |
| 0x0000004                  | Read/Write | Channel 0 Frame Data Start Address Register     |
| 0x0000008                  | Read/Write | Channel 0 Frame Data Stop Address Register      |
| 0x000000C                  | Read/Write | Channel 0 Ancillary Data Start Address Register |
| 0x0000010                  | Read/Write | Channel 0 Ancillary Data Stop Address Register  |
| 0x0000014                  | Read/Write | Channel 0 Frame Bit Count Register              |
| 0x0000018                  | Read only  | Channel 0 Frame Count Register                  |
| 0x000001C                  | Read/Write | Channel 0 Transmit Frame Interval Register      |
| 0x0000020                  | Read/Write | Channel 0 Transmit Sweep Frame Count Register   |
| 0x0000024                  | Read/Write | Channel 0 Transmit Sweep Interval Register      |
| 0x0000028                  | Read/Write | Channel 0 Transmit Sweep Count Register         |
| 0x000002C                  | Read Only  | Firmware Version (RP-708 only)                  |
| 0x0000030                  | Read/Write | Temp Sensor Read Command (RP-708 only)          |
| 0x0000034                  | Write Only | Temp Sensor Write Command (RP-708 only)         |
| 0x00000038 -<br>0x000000FF | n/a        | Reserved                                        |
| 0x00000100                 | Read/Write | Channel 1 Control Register                      |
| 0x00000104                 | Read/Write | Channel 1 Frame Data Start Address Register     |
| 0x00000108                 | Read/Write | Channel 1 Frame Data Stop Address Register      |
| 0x0000010C                 | Read/Write | Channel 1 Ancillary Data Start Address Register |
| 0x00000110                 | Read/Write | Channel 1 Ancillary Data Stop Address Register  |
| 0x00000114                 | Read/Write | Channel 1 Frame Bit Count Register              |
| 0x00000118                 | Read only  | Channel 1 Frame Count Register                  |
| 0x0000011C                 | Read/Write | Channel 1 Transmit Frame Interval Register      |
| 0x00000120                 | Read/Write | Channel 1 Transmit Sweep Frame Count Register   |
| 0x00000124                 | Read/Write | Channel 1 Transmit Sweep Interval Register      |
| 0x00000128                 | Read/Write | Channel 1 Transmit Sweep Count Register         |
| 0x0000012C -<br>0x0000FFFF | n/a        | Reserved                                        |

Table 12. ARINC 708 Product Host Memory Map

| Byte Offset                | Read/Write | Description                                   |
|----------------------------|------------|-----------------------------------------------|
| 0x00010000 –<br>0x00015FFF | Read/Write | Ancillary Data Buffer (FPGA Dual-Port Memory) |
| 0x00016000 –<br>0x000FFFFF | n/a        | Reserved                                      |
| 0x00100000 –<br>0x001FFFFF | Read/Write | Frame Data Buffer (SRAM)                      |
| 0x00200000 –<br>0x003FFFFF | n/a        | Reserved                                      |

# Hardware Registers and Memory

## Control Register

| 31-11  | 10 | 9  | 8   | 7   | 6   | 5   | 4   | 3   | 2    | 1   | 0    |
|--------|----|----|-----|-----|-----|-----|-----|-----|------|-----|------|
| Unused | SF | EI | EXT | LFE | SFE | RBE | RSA | RPT | HALT | ENA | MODE |

The fields in the Control Register are described in Table 13.

#### Table 13. Control Register Fields

| Field                                 | Description                                                                                                    | Values                                        |
|---------------------------------------|----------------------------------------------------------------------------------------------------|-----------------------------------------------|
| MODE<br>(read/write)                  | This bit is used to configure the<br>channel to receive or transmit<br>operation.                                                                                                    | 0 = receive (reset condition)<br>1 = transmit |
| ENA<br>CHANNEL ENABLE<br>(read/write) | This bit is used to enable and disable<br>data processing on the channel. When<br>disabled, all data buffer actions are<br>halted, and the internal tracking of data<br>buffer accesses are cleared; however,<br>active transmission and/or reception<br>of a currently incomplete frame of data<br>will proceed to completion before data<br>buffer processing stops. | 0 = channel disabled<br>1 = channel enabled   |
| HALT<br>(write only)                  | This bit is used to halt frame<br>transmission or reception immediately.<br>This bit should be toggled during<br>board/channel initialization to assure<br>all transmit/receive activity from a<br>previous session has ceased.                                                                                                    | 0 = disabled<br>1 = terminate immediately     |
| RPT<br>SWEEP REPEAT<br>(read/write)   | This bit enables periodic transmission<br>of the defined number of sweeps at the<br>defined sweep interval. When disabled,<br>the entire contents of the respective<br>frame data buffer is transmitted one<br>time following channel enable.                                                                                                    | 0 = repeat disabled<br>1 = repeat enabled     |

| Field                                          | Description                                                                                                    | Values                                                                  |
|------------------------------------------------|----------------------------------------------------------------------------------------------------|-------------------------------------------------------------------------|
| RSA<br>RESET START<br>ADDRESS<br>(write only)  | This bit causes the firmware buffer<br>reference to reset to the start of the<br>buffer at the end of the current<br>transmit sweep or receive frame.                                                                                                    | 0 = disabled<br>1 = reset requested                                     |
| RBE<br>RECEIVE BIT ERROR<br>(read only)        | This bit will be set if the receive frame<br>decoder encounters any bit error within<br>any received frame. It is self-cleared<br>when this register is read.                                                                                                    | 0 = no error encountered<br>1 = a bit error was detected                |
| SFE<br>SHORT FRAME BIT<br>ERROR<br>(read only) | This bit will be set if the receive frame<br>decoder encounters any frame<br>containing fewer bits than what is<br>defined in the respective channel<br>Frame Bit Count register. It is self-<br>cleared when this register is read.                                                                    | 0 = no error encountered<br>1 = a short frame error was detected        |
| LFE<br>LONG FRAME BIT<br>ERROR<br>(read only)  | This bit will be set if the receive frame<br>decoder encounters any frame<br>containing more bits than what is<br>defined in the respective channel<br>Frame Bit Count register. It is self-<br>cleared when this register is read.                                                                     | 0 = no error encountered<br>1 = a long frame error was detected         |
| EXT<br>EXTERNAL OPERATION<br>(read/write)      | This bit enables external operation on<br>this channel. When one channel is<br>configured to receive and the other to<br>transmit, and this bit is cleared on both<br>channels, internal wrap of transmitted<br>data is enabled and external<br>transmission/reception is disabled on<br>both channels. | 0 = external operation is disabled<br>1 = external operation is enabled |
| EI<br>ERROR INJECTION<br>(read/write)          | This bit enables the use of the defined<br>Ancillary Data Buffer as the error<br>injection definition for all transmit<br>frames defined in the respective Frame<br>Data Buffer.                                                                                                    | 0 = error injection disabled<br>1 = error injection enabled             |
| SF                                             | This read-only bit provides status of<br>communication with an on-board<br>security device. When this bit is set,<br>transmitting and receiving of 708 data<br>is disabled. This bit should never be<br>set. Contact Abaco Systems Avionics<br>technical support if experiencing<br>problems.           | 0 = Security OK<br>1 = Security Failure                                 |

#### Frame Data Start Address Register

| 31 – 20 | 19 - 0                         |
|---------|--------------------------------|
| Unused  | Frame Data Buffer Start Offset |

The Frame Data Start Address Register defines the lower boundary of the Frame Data Buffer region assigned to the respective channel. This offset must be assigned as a word offset on a word boundary basis, with a valid range from 0 to \$7FFFE. For proper operation, this assigned offset must not equal to or exceed the value of the respective channel's Frame Data Stop Address Register. When both channels are enabled, the value assigned to this register for one channel must not reside in the Frame Data Buffer region assigned to the other channel.

For any channel configured to transmit, this register contains the offset into the Frame Data Buffer where the transmit control function begins reading frame data. For any channel configured to receive, this register contains the offset into the Frame Data Buffer where the receive control function begins storing received frame data.

#### Frame Data Stop Address Register

| 31 – 20 | 19 - 0                        |
|---------|-------------------------------|
| Unused  | Frame Data Buffer Stop Offset |

The Frame Data Stop Address Register defines the upper boundary of the Frame Data Buffer region assigned to the respective channel. This offset must be assigned as a word offset on a word boundary basis, with a valid range from 1 to \$7FFFF. For proper operation, this assigned offset must not be less than or equal to the value of the respective channel's Frame Data Start Address Register. When both channels are enabled, the value assigned to this register for one channel must not reside in the Frame Data Buffer region assigned to the other channel.

For any channel configured to transmit, this register contains the last offset location in the Frame Data Buffer where the transmit control function reads frame data.

For any channel configured to receive, this register contains the last offset location in the Frame Data Buffer where the receive control function stores received frame data. When this offset location is encountered, the receive function resets its internal buffer pointers and continues storing data in the buffer based on the respective Frame Data Start Address Register offset value.

## Ancillary Data Start Address Register

| 31 – 20 | 19 - 0                         |
|---------|--------------------------------|
| Unused  | Frame Data Buffer Start Offset |

The Ancillary Data Start Address Register defines the lower boundary of the Ancillary Data Buffer region assigned to the respective channel. This offset must be assigned as a word offset on a word boundary basis, with a valid range from 0 to \$2FFE. For proper operation, this assigned offset must not equal or exceed the value of the respective channel's Ancillary Data Stop Address Register. When both channels are enabled, the value assigned to this register for one channel must not reside in the Ancillary Data Buffer region assigned to the other channel.

For any channel configured to transmit with error injection enabled, this register contains the offset into the Ancillary Data Buffer where the transmit control function begins reading error injection data. For any channel configured to receive, this register contains the offset into the Ancillary Data Buffer where the receive control function begins storing received frame time-tags.

#### Ancillary Data Stop Address Register

| 31 – 20 | 19 - 0                        |
|---------|-------------------------------|
| Unused  | Frame Data Buffer Stop Offset |

The Ancillary Data Stop Address Register defines the upper boundary of the Ancillary Data Buffer region assigned to the respective channel. This offset must be assigned as a word offset on a word boundary basis, with a valid range from 1 to \$2FFF. For proper operation, this assigned offset must not be equal or less than the value of the respective channel's Ancillary Data Start Address Register. When both channels are enabled, the value assigned to this register for one channel must not reside in the Ancillary Data Buffer region assigned to the other channel.

For any channel configured to transmit with error injection enabled, this register contains the offset into the Ancillary Data Buffer where the transmit control function ceases reading error injection data.

For any channel configured to receive, this register contains the last offset location in the Ancillary Data Buffer where the receive control function will store received frame time-tags. When this offset location is encountered, the receive function resets its internal buffer pointers and continues storing time-tags in the buffer based on the respective Ancillary Data Start Address Register offset value.

## Frame Bit Count Register

| 31 – 24 | 23 - 0               |
|---------|----------------------|
| Unused  | Frame Size (in bits) |

The Frame Bit Count Register defines the bit size of the respective channel's frame. For transmission, the Frame Size informs the transmit control function how many bits to read from the Frame Data Buffer and insert between the Start Sync and Stop Sync Pulses. For reception, the Frame Size informs the receive control function of how many bits are expected to be received in each frame. The receive control function compares the number of bits actually present between the incoming Start Sync and Stop Sync Pulses and indicates any deviation via the respective Control Register receive error bit(s).

The Frame Size is also used within the API frame transmit and receive functions to determine the exact word and bit offsets in the Frame Data Buffer when accessing frame data.

#### Frame Count Register

| 31 – 0      |  |
|-------------|--|
| Frame Count |  |

The Frame Count Register indicates how many frames have been transmitted or received since the respective channel was last enabled. The Frame Count is reset to zero when the respective channel is disabled.

#### **Transmit Frame Interval Register**

| 31 – 16 | 15 - 0               |
|---------|----------------------|
| Unused  | Frame Interval Count |

The Transmit Frame Interval Register defines the duration, in microseconds, from the leading edge of the Start Sync Pulse between consecutive frames. The Frame Interval Count must always be assigned a value greater than the duration required to transmit the programmed frames. Specifically, the Frame Interval Count should exceed the value assigned in the respective channel's Frame Bit Count Register plus six (six microseconds is the duration of the start and stop sync pulse widths). The actual frame interval implemented by the transmit control function is one greater than the Frame Interval Count.

## Transmit Sweep Frame Count Register

| 31 – 24 | 23 - 0            |
|---------|-------------------|
| Unused  | Sweep Frame Count |

The Transmit Sweep Frame Count Register defines how many frames are assigned to each sweep "frame grouping". This provides a frame count to the transmit control at which the Sweep Interval is inserted.

Note:

The Sweep Frame Count must never be 0.

#### Transmit Sweep Interval Register

| 31 – 24 | 23 - 0               |
|---------|----------------------|
| Unused  | Sweep Interval Count |

The Transmit Sweep Interval Register defines how many microseconds of delay is inserted between the transmissions of each defined sweep in the Frame Data Buffer. The delay begins at the end of the Stop Sync Pulse and ends with the beginning of the next frame's Start Sync Pulse. The actual duration of the delay is one microsecond greater than the Sweep Interval Count. If it is less than the value of the Frame Interval Count, the Sweep Interval Count is superseded by the minimum duration between transmitted frames as specified via the Frame Interval Count.

## Transmit Sweep Count Register

| 31 – 8 | 7 – 0       |
|--------|-------------|
| Unused | Sweep Count |

The Transmit Sweep Count Register defines the number of sweeps from the Frame Data Buffer to transmit. This includes the number of sweeps to repeat when the Control Register Sweep Repeat bit is enabled, or the number of sweeps to transmit on a one-shot basis when the Control Register Sweep Repeat bit is disabled.

## Firmware Revision Register (RP-708 Only)

| 31 – 16 | 15 - 0            |
|---------|-------------------|
| Unused  | Firmware Revision |

This register provides the FPGA firmware revision of the RP-708.

## Temp Sensor Read Command Register (RP-708 Only)

#### Write

| 31 – 8 | 7 – 0 |
|--------|-------|
| Unused | cmd   |

Read

| 31-9   | 8   | 7 – 0 |
|--------|-----|-------|
| Unused | otn | cmd   |

The RP-708 uses a Maxim MAX6658 temperature sensor at location U31 to give an indication of the PCB board temperature. The Temp Sensor Read Command Register allows the reading of various registers within the MAX6658 using the Read Byte format. To read a particular register, you write its' register address as the command. After waiting 700 us, you then read this register.

Bit 8 of the read register is the programmable internal over temperature limit and comes directly from the MAX6658 as the OVERT# (low true) signal. The default limit is 85C but can be changed via the RWOL device register.

As an example, if you wish to read the MAX6658 Manufacture ID, you would first write a 0xFE, the Read Manufacturer ID address. After 700us, you would read this register to get 0x4D, the devices Read Manufacturer ID in the lower 8 bits. The OTN bit may or may not be set. To read the board temperature, you write a '0', the address to read the MAX6658 internal temperature. After 700us, you read this register where the lower 8 bits is the board two's complement temperature in degrees Celsius. A returned value of 0x19 would convert to 25C whereas a value of 0xE7 corresponds to -25C (0xFF - 0xE7 + 1).Refer to the device datasheet for more detailed information.

#### Temp Sensor Write Command Register (RP-708 Only)

#### Write

| 31 – 16 | 15 – 8 | 7 – 0 |
|---------|--------|-------|
| Unused  | data   | cmd   |

The Temp Sensor Write Command Register allows the setting of programmable registers within the MAX6658 using the Write Byte format.

As an example, if you wish to change the OVERT# limit (ROWL register address 0x20) to 70C, you would convert 70 decimal to 0x46 and write 0x4620 to this register. If you want to verify what you wrote, you would then write 0x20 to the Temp Sensor Read Command Register, wait 700 us and then read the Temp Sensor Read Command Register where you should read 0x46.

## Ancillary Data Buffer

The Ancillary Data Buffer consists of FPGA dual-port memory allocated to two different functions depending on whether a channel is configured to transmit or receive data.

#### **Receive Time-tagging**

When a channel is configured to receive data, the Ancillary Data Buffer is used to store an internal 48-bit, one microsecond resolution time-tag value at which a frame's Start Sync Pulse is detected. The timer value is stored in three consecutive words with the least significant 16 bits stored in the first word and the most significant 16 bits stored in the last word, as shown in the following table:

| Ancillary Byte<br>Offset | Data                            |  |
|--------------------------|---------------------------------|--|
| 0                        | First Frame Time-tag Low Word   |  |
| 2                        | First Frame Time-tag Mid Word   |  |
| 4                        | First Frame Time-tag High Word  |  |
| 6                        | Second Frame Time-tag Low Word  |  |
| 8                        | Second Frame Time-tag Mid Word  |  |
| 10                       | Second Frame Time-tag High Word |  |
|                          |                                 |  |

The timer resets and begins counting from zero when the receiver transitions from disabled to enabled.

#### **Transmit Error Injection**

When a channel is configured to transmit data, the Ancillary Data Buffer is used to define error injection data. The data is referenced sequentially by the transmit control function on a frame-by-frame basis, with each location containing the error injection data for the respective frame defined in the Frame Data Buffer. Transmit Error Injection data is ignored if the EI bit in the respective Control Register (bit 9) is defined to be "disabled".

The definition of an error injection data word is described below:

| 15 – 4 | 3     | 2     | 1   | 0   |
|--------|-------|-------|-----|-----|
| Unused | SPSPI | STSPI | SFE | LFE |

The fields in an Error Injection Data Word are described in Table 14.

#### Table 14. Error Injection Data Word Fields

|  | Field | Description | Values |
|--|-------|-------------|--------|
|--|-------|-------------|--------|

| Field                                  | Description                                                                                                    | Values                      |
|----------------------------------------|----------------------------------------------------------------------------------------------------|-----------------------------|
| LFE<br>LONG FRAME ERROR                | When this error injection bit is set to<br>enabled, the respective frame is<br>transmitted with an additional bit over<br>the value specified in the Frame Bit<br>Count Register, inserted at the end of<br>the frame. | 0 = disabled<br>1 = enabled |
| SFE<br>SHORT FRAME ERROR               | When this error injection bit is set to<br>enabled, the respective frame is<br>transmitted with one bit less than the<br>value specified in the Frame Bit Count<br>Register, removed from the end of the<br>frame.     | 0 = disabled<br>1 = enabled |
| STSPI<br>START SYNC PULSE<br>INVERSION | When this error injection bit is set to<br>enabled, the respective frame is<br>transmitted with an inverted Start Sync<br>Pulse.                                                                                       | 0 = disabled<br>1 = enabled |
| SPSPI<br>STOP SYNC PULSE<br>INVERSION  | When this error injection bit is set to<br>enabled, the respective frame is<br>transmitted with an inverted Stop Sync<br>Pulse.                                                                                        | 0 = disabled<br>1 = enabled |

APPENDIX A

# **Protected Frame Update Feature**

#### **Overview**

To assist with integration of ARINC 708 PMC products into Windowsbased applications currently designed around the operation of the IP-708, a feature referenced as the "Protected Frame Update" is provided with the ARINC 708 API.

Most ARINC 708 Windows applications based on the IP-708 and IP-AVIONICS API utilize the frame transmission method using repeated invocations of the IP708\_PUT\_FRAME routine. This method provides for active storage of up to 307 ARINC 708 frames in the IP-708 transmit buffer, allowing for simultaneous application frame definition and IP-708 frame transmission.

Since the ARINC 708 PMC product sweep/frame buffering method does not provide a guarantee that application updates to an active transmit buffer won't occur on frames that are simultaneously being read by the P-708 hardware, the Protected Frame Update feature was created. This feature provides a method to define a sweep using a fixed frame count, then update the contents of those frames between the time the last word of the last frame transmission completes and the time at which the subsequent transmission of the first word of the first frame begins.

In support of this feature, three routines were added to the ARINC 708 API, p708\_frame\_transmit\_start, p708\_frame\_transmit\_stop, and p708\_request\_frame\_transmission, described in the following pages of this document. To use these routines the application should setup the P-708 hardware in a fashion similar to what is presented in the example C source file, SINGLE\_FRAME\_SWEEP.C. While this example uses a single frame sweep, a sweep containing any number of frames can be used with the Protected Frame Update feature.

# p708\_frame\_transmit\_start

| Syntax       | SINT32 p708_frame_transm<br>polling_interval)                                                                                                    | nit_start (SINT32 board, UINT32                                                                                                    |
|--------------|----------------------------------------------------------------------------------------------------|----------------------------------------------------------------------------------------------------|
| Description  | This routine initiates a Windows periodic Multimedia Timer interrupt to<br>invoke the internal ARINC 708 API frame update request process at the<br>rate specified via <i>polling_interval</i> . The minimum rate at which the frame<br>update request process executes is one millisecond; however, the rate<br>value may impact application throughput at that value. For optimal<br>performance, the rate value supplied should be set to one-half the<br>duration between the time required to transmit the defined sweep and the<br>programmed sweep interval. |                                                                                                    |
| Return Value | ARS_NORMAL                                                                                                    | routine was successful.                                                                                                    |
|              | ARS_SYNCTIMEOUT                                                                                                    | the multimedia timer resource could be acquired.                                                                                                    |
| Arguments    | SINT32 board                                                                                                    | (input) Abaco Systems Avionics Avionics device to access. Valid range is 0-127.                                                                               |
|              | UINT32 polling_interval                                                                                                    | (input) the multimedia timer interval at<br>which the frame update request process will<br>be invoked. Only one interval, the last one<br>requested, is used. |

# p708\_frame\_transmit\_stop

| Syntax       | void p708_frame_transmit_start (void)                                                                                                    |  |
|--------------|----------------------------------------------------------------------------------------------------|--|
| Description  | This routine terminates a Windows periodic Multimedia Timer interrupt<br>process previously generated to invoke the internal ARINC 708 API<br>frame update request. |  |
| Return Value | None.                                                                                                    |  |
| Arguments    | None.                                                                                                    |  |

# p708\_request\_frame\_transmission

| Syntax       | SINT32 p708_request_frame_transmission (SINT32 board, SINT32 channel, SINT32 type, UINT32 frameCount, void * data)                                                                                                    |                                                                                                    |  |
|--------------|----------------------------------------------------------------------------------------------------|----------------------------------------------------------------------------------------------------|--|
| Description  | This routine provides the method for the application to request an update<br>to the current transmit channel frame buffer with the supplied frame data,<br>to occur at the next available break in the P-708 sweep scheduler. |                                                                                                    |  |
| Return Value | ARS_NORMAL                                                                                                    | routine was successful.                                                                                                    |  |
|              | ARS_INVBOARD                                                                                                    | uninitialized board or invalid board value.                                                                                                    |  |
|              | ARS_XMITOVRFLO                                                                                                    | indicates a previous transmit request has yet to be processed.                                                                                                    |  |
|              | ARS_INVARG                                                                                                    | invalid <i>channel</i> parameter value or frame <i>type</i> selection.                                                                                                    |  |
|              | ARS_INVHARVAL                                                                                                    | the specified channel is not defined for transmission.                                                                                                    |  |
| Arguments    | SINT32 board                                                                                                    | (input) Abaco Systems Avionics Avionics device to access. Valid range is 0-127.                                                                                                    |  |
|              | SINT32 channel                                                                                                    | (input) Transmit channel to use. Valid values are 0 or 1.                                                                                                    |  |
|              | SINT32 type                                                                                                    | (input) Format of the transmit frame data to use:                                                                                                    |  |
|              | FRAME_STRUCT_DATA_FORMAT (0) – the <i>data</i><br>parameter references a data structure of the type<br>TRANSMIT_FRAME_TYPE.                                                                                                   |                                                                                                    |  |
|              | FRAME_RAW_DATA_FORMAT (1) – the <i>data</i> parameter references an array of unsigned 32-bit integer values containing frame data packed with no unused bits.                                                                 |                                                                                                    |  |
|              | UINT32 frameCount                                                                                                    | (input) This parameter specifies the number of frames to write to the transmit buffer.                                                                                                    |  |
|              | void * data                                                                                                    | (input/output) The frame data source for the<br>update, referenced as either a structure<br>array or raw data array based on the value<br>of the <i>type</i> parameter. If the <i>type</i> parameter<br>is set to<br>FRAME_STRUCT_DATA_FORMAT,<br>this parameter should be defined as an array<br>of structures contains the frame and error |  |

injection data placed into the P-708 data buffers as well as the API-assigned frame index provided for updating previously defined frame data; formatted as follows:

struct { UINT32 controlWords[4];

UINT32 binData[512]; UINT32 errorInjectionWord; UINT32 frameIndex;

}

See the description for P708\_WRITE\_FRAMES for more details regarding how the API uses this data structure.

If the *type* parameter is set to FRAME\_RAW\_DATA\_FORMAT, this array is referenced as unsigned 32-bit integer values containing frame data packed with no unused bits.